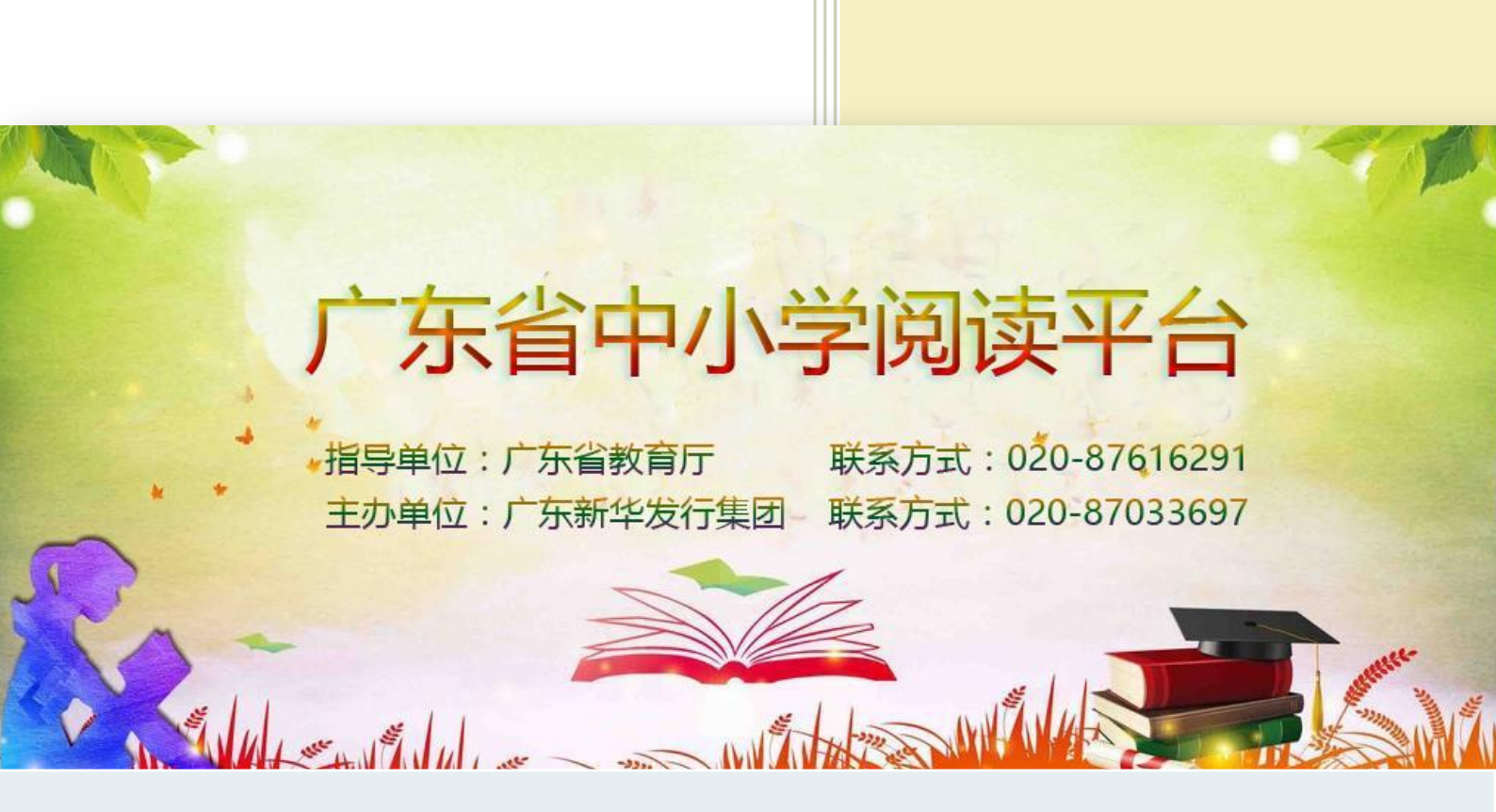

# 悦叮网用户操作手册

版本: v2.1

广东新华发行集团 2017/1/11

| -, | 注册与登陆             | 5 |
|----|-------------------|---|
| 1. | 网站访问方法            | 5 |
|    | 1.1 浏览器输入网址       | 5 |
|    | 1.2 搜索            | 5 |
| 2. | . 注册              | 5 |
|    | 2.1 老师和普通学生注册     | 5 |
|    | 2.2 管理员注册         | 7 |
| 3. | .登陆               | 7 |
| 4. | 密码找回              | 8 |
|    | 4.1 邮箱找回密码        | 9 |
|    | 4.2 手机找回密码1       | 1 |
| 二、 | 省级管理员使用指南1        | 2 |
| 1. | . 主要管理功能 1:       | 2 |
| 2. | 登陆管理账号1           | 2 |
| 3. | .进入"阅读管理"界面1      | 2 |
| 4. | 查看注册人数,并下载统计表格 1: | 3 |
| 5. | 推荐图书汇总 1:         | 3 |
| 6. | 推荐读后感汇总 1:        | 3 |
| 7. | . 名师名家活动汇总 14     | 4 |
| 8. | . 电子书阅读汇总         | 5 |
| 9. | . 名师名家预约          | 5 |
| 10 | 0. 资讯发布 1′        | 7 |
|    | 10.1 发布通知公告1      | 7 |
|    | 10.2 发布新闻         | 9 |
| 1  | 1.活动管理            | 0 |
|    | 11.1 添加活动         | 0 |
|    | 11.2 征文管理         | 1 |

## 目录

|   | 11.3 读书活动汇总查看       | 21  |
|---|---------------------|-----|
|   | 12. 阅读空间查看          | 23  |
| Ξ | 、市(区县)管理员使用指南       | .24 |
|   | 1. 主要管理功能           | 24  |
|   | 2. 管理员账号登陆          | 24  |
|   | 3. 进入"阅读管理"界面       | 24  |
|   | 4. 查看注册人数,并下载统计表格   | 24  |
|   | 5. 推荐图书汇总           | 25  |
|   | 6. 推荐读后感以及读后感汇总     | 25  |
|   | 7. 名师名家活动汇总         | 26  |
|   | 8. 电子书阅读汇总          | 26  |
|   | 9. 名师名家预约           | 26  |
|   | 10. 阅读空间查看          | 28  |
|   | 11. 创建本级阅读活动        | 30  |
|   | 11.1 活动创建           | 30  |
|   | 11.2 搜索查询活动         | 34  |
|   | 11.3 添加活动资讯         | 35  |
|   | 12. 查看积分            | 36  |
| 四 | 、学校管理员使用指南          | .36 |
|   | 1. 主要管理功能           | 36  |
|   | 2.登陆账号进入"阅读管理"界面    | 37  |
|   | 3. 查看注册人数,并下载统计表格   | 37  |
|   | 4. 推荐图书汇总           | 37  |
|   | 5. 推荐读后感以及读后感汇总     | 37  |
|   | 6. 名师名家活动汇总         | 38  |
|   | 7. 电子书阅读汇总          | 38  |
|   | 8. 名师名家预约           | 39  |
|   | 9. 阅读空间查看以及建设意向在线申请 | 40  |
|   | 10. 阅读空间上传          | 42  |

| 1  | 1. 教师和学生管理        | 45  |
|----|-------------------|-----|
| 1  | 12. 学校图书馆采购       | 45  |
| 1  | 3. 创建本级阅读活动       | 46  |
|    | 13.1 活动创建         | 46  |
|    | 13.2 搜索查询活动       | 49  |
|    | 13.3 添加活动资讯       | 51  |
| 1  | 4. 查看积分           | 52  |
| 五. | 、班级管理员使用指南        | .52 |
| 1  | 推荐读后感             | 52  |
| 2  | 2. 读后感修改          | 53  |
| 3  | 3. 学生管理           | 55  |
| 4  | H. 创建本级阅读活动       | 55  |
|    | 4.1 活动创建          | 55  |
|    | 4.2 搜索查询活动        | 58  |
|    | 4.3 活动修改          | 59  |
| 5  | 5. 查看积分           | 59  |
| 6  | 5. 礼品兑换           | 60  |
| 7  | 7.多班级管理           | 60  |
| 六  | 、学生用户使用指南         | .61 |
| 1  | .读一本好书            | 61  |
| 2  | 2. 推荐一本好书         | 62  |
| 3  | 3. 电子图书电脑阅读       | 64  |
| 4  | 1. 电子图书手机阅读       | 68  |
| 5  | 5.参加"写一篇读后感"阅读活动  | 70  |
| 6  | 5. 撰写、上传读后感       | 70  |
| 7  | 7.参加市、县、学校、班级读书活动 | 73  |
| 8  | 3. 查看名师名家         | 76  |
| g  | ). 查看阅读空间         | 77  |
| 1  | 0.学生个人中心          | 77  |
|    | 10.1 我的书架         | 77  |

|    | 10.2 我的笔记      | 78  |
|----|----------------|-----|
|    | 10.3 我的作品      | 78  |
|    | 10.4 账号设置      | 79  |
| 七、 | 网站架构指南及页面功能简介  | .80 |
| 1. | 首页指南           | 80  |
|    | 1.1 首页头部       | 81  |
|    | 1.2首页上部        | 81  |
|    | 1.3 首页栏目简介     | 81  |
|    | 1.3.1.读一本好书    | 81  |
|    | 1.3.2.写一篇读后感   | 82  |
|    | 1.3.3.请一批名师名家  | 82  |
|    | 1.3.4.建一批阅读空间  | 82  |
|    | 1.3.5.评一批书香校园  | 83  |
|    | 1.3.6.好书推荐榜    | 83  |
|    | 1.3.7.好书评论意见反馈 | 83  |
|    | 1.3.8.首页网站底部   | 84  |
|    | 1.3.9.首页网站右边   | 84  |
| 2. | 通知公告           | 85  |
| 3. | 读一本好书          | 85  |
|    | 3.1 好书推荐       | 85  |
|    | 3.2 电子阅读       | 86  |
|    | 3.3 学校图书馆      | 87  |
| 4. | 写一篇读后感         | 87  |
| 5. | 名师名家           | 88  |
| 6. | 阅读空间           | 89  |
| 7. | 阅读之星           | 90  |
| 8. | 阅读管理和个人中心      | 90  |

## 正文

#### 一、注册与登陆

1. 网站访问方法

1.1 浏览器输入网址

在浏览器中输入 www.gdreading.com, 回车直接进行访问。

1.2 搜索

在搜索引擎中输入"悦叮网",根据搜索结果,选择广东省中小 学阅读平台—悦叮网,点击直接进行访问。

2. 注册

2.1 老师和普通学生注册

▶ 点击网站左上角"注册"按钮,进入到注册页面。

| 油酸     | 丁网 ——广东省中小学       | 國读平台                 |
|--------|-------------------|----------------------|
| 广东省    | 教育厅"书香校园"系列活动指定网站 |                      |
| *用户名:  | 清输入登录账号           | (只能输入5-20个字母、数字、下划线) |
| *真实姓名: | 请输入真实姓名           |                      |
| *密码 :  | 请输入登录密码           | (只能输入5-20个字母、数字、下划线) |
| *确认密码: | 请确认密码             |                      |
| -      |                   |                      |

▶ 红色标记项为必填项。

| *身份:               | 学生              | *  |     |
|--------------------|-----------------|----|-----|
| 所在地区:              | 广东省             | •  |     |
|                    | 地级市             | v  |     |
|                    | 市、县级市、县         | Ŧ  |     |
|                    | 请输入学校关键词        | 搜索 | 续学校 |
| <mark>*</mark> 学校: | 选择学校            | •  |     |
| 选择班级:              | 选择年级 ▼ 选择所在班级 ▼ |    |     |

▶ 选择正确的身份、所在地区。输入"学校名称"并点击"搜索学校"。然后依次选择正确的学校、年级以及班级。

▶ 注意:如果搜索不到"学校",或者下拉菜单里面或者没有你 所在的班级,请拨打客服电话: 020-87033697,联系人:褚西西。

| 手机号码: | 请输入联系电话 |             |
|-------|---------|-------------|
| 邮箱:   | 请输入邮箱地址 |             |
| 详细地址: | 请输入详细住址 |             |
| 验证码:  | 请输入右边图  |             |
|       | 立即注册    | 我已有账号现在就去登录 |
| -     |         |             |

▶ 选填信息:手机号码、邮箱地址,方便密码丢失后找回。

▶ 检查所填信息无误后输入验证码,点击"立即注册"。注册 成功后会自动完成登陆。

|    | <b>W</b> | -广东省中)   | 小学阅读平台 | 1      |      | The?             | . 1                |   |  |
|----|----------|----------|--------|--------|------|------------------|--------------------|---|--|
| 省教 | 育厅"书香校   | 园"系列活动指定 | 2网站    |        | 1.22 | and they         | 251                |   |  |
|    | 8        | NA P.    |        |        |      |                  | 2 A                |   |  |
|    |          | 当        | ☞      | 会师名字讲校 | 日本   | <u>命</u><br>阅选之星 | ▶ <u>■</u><br>岡遠管理 | 三 |  |

### 2.2 管理员注册

管理员注册身份请选择"老师",输入"管理员注册码"识别、 身份。管理员注册码从本单位或上次单位阅读活动指定联系人员处获 取。

| 上传头像:   |           | 浏览 | (头像尺寸120*120) |
|---------|-----------|----|---------------|
| *性别:    | 请选择       | ~  |               |
| *身份:    | 教师        | ~  |               |
| 管理员注册码: | 请输入管理员注册码 |    |               |

## 3、登陆

| 册登录            |       |                              |                          |             |        | 请输入关键            | 建字         |
|----------------|-------|------------------------------|--------------------------|-------------|--------|------------------|------------|
|                |       | 一广东省中<br><sup>话香校园"系列活</sup> | 小学阅读<br><sup>动指定网站</sup> | 半台          |        | 275              | R. Cont    |
| <b>合</b><br>首页 | 三通知公告 | <b>当</b><br>读一本好书            | <b>》</b> 阅读活动            | ♀<br>名师名家进校 | ○ 阅读空间 | <u>血</u><br>阅读之星 | )三<br>阅读管理 |

▶ 点击网站左上角"登录",进入登录界面

|        | 用厂豆水               |          |  |
|--------|--------------------|----------|--|
|        | ▲   用户名            |          |  |
| all in | ■   请输入密码          |          |  |
|        | 日记住用户名             | 忘记密码?    |  |
| 21     | 登 豪 没有账号立即注册,密码丢失; | 青联系客服电话。 |  |
|        | 1                  |          |  |
|        |                    |          |  |

▶ 依次输入"用户名"、"密码",点击登录。

▶ 如需临时记住用户名,请勾选"记住用户名"。

➤ 登录过程中如提示用户名或密码不对,请重新输入。如果忘 记密码请点击"忘记密码?",通过手机或邮箱自助找回密码或联系 客服,拨打电话:020-87033697,不要重复注册账号。如果没有账号 可以点击"立即注册"。

4、密码找回

4.1 邮箱找回密码

|        | ▲   用户名   |       |  |
|--------|-----------|-------|--|
| They a | ■   清输入密码 |       |  |
|        | 记住用户名     | 忘记密码? |  |
| 1      | 登录        | a c   |  |

| 请输入用户名和邮箱 | 设置      | 置新密码          |        | 完成   |
|-----------|---------|---------------|--------|------|
|           |         |               |        |      |
|           | ● 用邮箱找回 | 〇用手机号码找回      | 如果都没请联 | 系管理员 |
| 登陆账号:     | 请填写您的账号 | <u>a</u><br>7 |        |      |
| 邮箱:       | 请填写邮箱地址 | Ŀ             |        |      |
|           |         | 下一步           |        |      |
| _         |         |               |        |      |

▶ 忘记密码,请在登陆界面里找到"忘记密码?"选项,点击 后跳转到找回密码界面。

▶ 用注册时填入的邮箱找回密码: 依次输入登陆账号, 邮箱地 地址, 点击下一步。

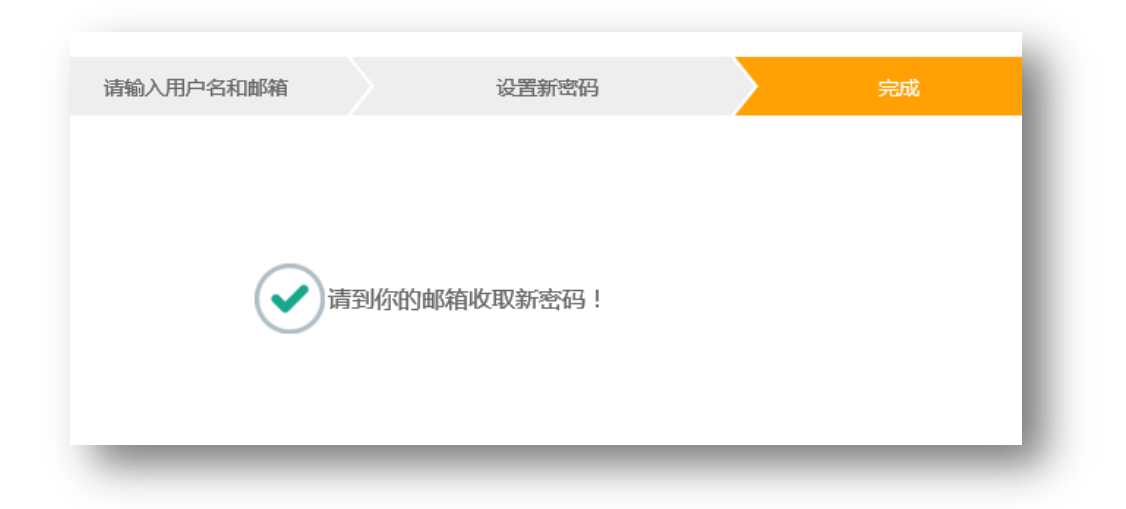

▶ 登陆邮箱查找来自"gdreading"的邮件,打开后就可以看到新的密码。

| <ul> <li>gareading 税回</li> <li>天 (<u>1封</u>)</li> <li>新密码为746210现在可以去登录啦</li> <li>你的账号安全请登录然后修改密码</li> </ul> |   |
|----------------------------------------------------------------------------------------------------|---|
| 天 ( <u>1封)</u><br>的新密码为746210现在可以去 <u>登录</u> 啦<br>了你的账号安全请登录然后修改密码                                           | ! |
| 的新密码为746210现在可以去 <u>登录</u> 啦<br>了你的账号安全请登录然后修改密码                                                             | 1 |
| 的新密码为746210现在可以去 <u>登录</u> 啦<br>了你的账号安全请登录然后修改密码                                                             | ! |
| 的新密码为746210现在可以去 <u>登录</u> 啦<br>了你的账号安全请登录然后修改密码                                                             | ! |
| 了你的账号安全请登录然后修改密码                                                                                             |   |
|                                                                                                    |   |
|                                                                                                    |   |
|                                                                                                    |   |
|                                                                                                    |   |
|                                                                                                    |   |
|                                                                                                    |   |
| 回复给: gdreading                                                                                               |   |

▶ 输入系统发放"新密码"登陆后请及时修改密码。

### 4.2 手机找回密码

| 清输入用户名和邮箱 | 设置新密码                                        | 完成         |
|-----------|----------------------------------------------|------------|
|           | <ul> <li>○用邮箱找回</li> <li>●用手机号码找回</li> </ul> | 如果都没请联系管理员 |
| 登陆账号:     | 请填写您的账号                                      |            |
| 手机号码:     | 请输入您的手机号码                                    | 发送短信验证码    |
| 验证码:      |                                              |            |
|           | 下一步                                          |            |

▶ 选择"用手机号码找回"密码依次输入"登陆账号""手机号码"并点击"发送短信验证码"按钮,查看手机收到的来自(新华书店)的验证码,并输入点击下一步,进入到确认密码修改界面,输入新密码并确认新密码,完成密码找回。

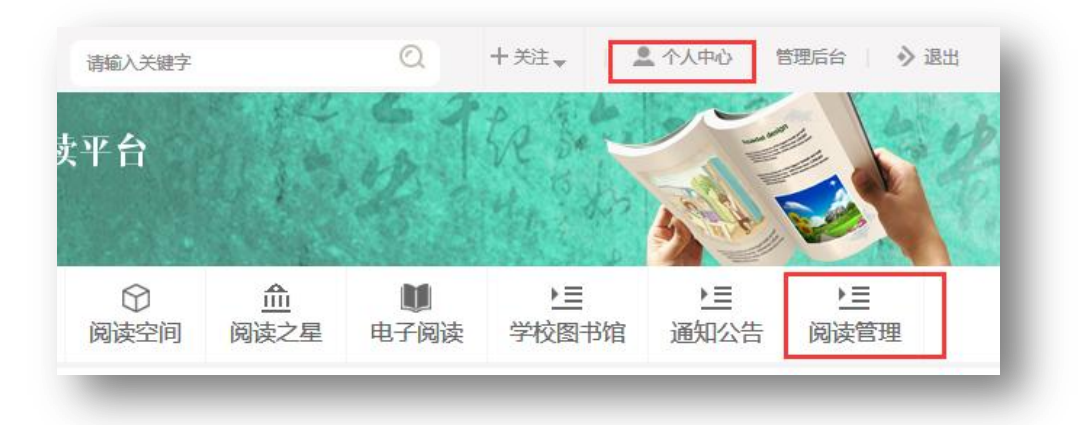

▶ 用新密码登陆后,及时到"个人中心"修改密码。

➤ 网站最上面"个人中心"和"阅读管理"都可以进入并查看 个人中心主要内容。

| \$     | 注册信息修改 | 【 个人资料维护<br> |
|--------|--------|--------------|
|        | 用户名    | admin        |
| 管理员    | 真实姓名   | 管理员          |
| 我的书架   | 性别     | 保密           |
| 我的收藏   |        |              |
| 我的笔记   | 當時     |              |
| 借书历史   | 确认密码   |              |
| 我的评论   | 学号     |              |
| 我的作品   | 个性签名   |              |
| 我的活动测评 |        |              |
| 帐号设置   | 上传头像   | 浏览           |

▶ 在个人中心找到"账号设置"依次输入新的密码并确认密码, 点击"保存"完成密码修改。

#### 二、省级管理员使用指南

1. 主要管理功能

省教育厅管理员阅读管理主要功能有:查看"注册人数","推荐 图书汇总"、"推荐读后感汇总"、"名师名家汇总"、"电子书阅读汇总"、 "名师名家预约"、"资讯发布"、"活动管理"等。

#### 2. 管理员账号登陆

| 朱盲教月灯 孙姑,从迎使用说时网 | 请输入关键字        |
|------------------|---------------|
| 悦叮冈 — 广东省中国      | <b>\学阅读平台</b> |

3. 进入"阅读管理"界面

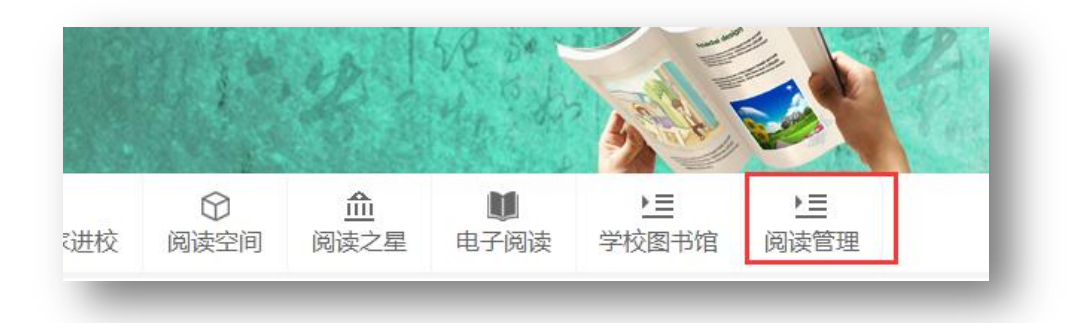

## 4. 查看注册人数,并下载统计表格

|      | 全省 已成功注 | 册人数 43 人 , | 参与学校 21863 所。下 | 烖             |      |
|------|---------|------------|----------------|---------------|------|
|      | 序号      | 地级市        | 市(区)、县         | 学校名称          | 注册人数 |
|      | 1       | 广州市        |                | 广州市南沙区东涌镇太石小学 | 0    |
|      | 2       | 广州市        |                | 广州市花都区新华清潭小学  | 0    |
| 注册人数 | 3       | 广州市        |                | 广州市花都区风神实验小学  | 0    |

点击"注册人数",显示注册详情列表,点击"下载"可以下载 表格查看全省中小学在悦叮网详细的注册情况。

### 5. 推荐图书汇总

|        | 下载详细表单 |            |                  |      |
|--------|--------|------------|------------------|------|
|        | 序号     | 书号         | 书名               | 定价   |
|        | 1      | 1000888872 | 绿山墙的安妮           | 18.0 |
|        | 2      | 1001666902 | 昆塔.盒子总动员 电影故事    | 28.0 |
| 注册人数   | 3      | 1002212478 | 格列佛游记(青少年版)/成长书架 | 28.0 |
| 推荐图书汇总 | 4      | 1002207459 | 山海经(白话全译彩图珍藏版)   | 68.0 |

在"阅读管理"界面点击"推荐图书汇总",显示好书推荐所推荐的书目列表,点击"下载详细表单"可以下载书目列表。

## 6. 推荐读后感汇总

|        | 推存读后感知 |                 |          |     |       |        |
|--------|--------|-----------------|----------|-----|-------|--------|
|        | 序号     | 活动名称            |          | 地级市 | 读后感数量 | 地级市(选送 |
|        | 1 )    | 广东"书香校园•阅读圆梦" 网 | 网络评选征文活动 | 广州市 | 2     | 查看     |
|        |        |                 |          |     |       |        |
| 注册人数   |        |                 |          |     |       |        |
| 推荐图书汇总 |        |                 |          |     |       |        |
|        |        |                 |          |     |       |        |

在"阅读管理"界面点击"推荐读后感汇总",显示各地市推荐 上来的读后感列表,点击"查看"进入到该地市教育主管部门推荐的 读后感列表。

| 字号 | 区域  | 学校名称       | 文章标题      | 学生姓名 | 指导老师 | 电话 |
|----|-----|------------|-----------|------|------|----|
| 1  | 广州市 | 广州市天河区长湴小学 | 书香校园•阅读圆梦 | 安仔   | 黄老师  |    |
| 2  | 广州市 | 广州市天河区长湴小学 | 我和皇帝比幸福   | 胡中峻  | 张老师  |    |

▶ 点击"文章标题"可以在线阅读读后感文章。

## 7. 名师名家活动汇总

| 1         防疾愛         地级市         市、县级市、县         东莞市万江区石美小学           2         防疾愛         地级市         市、县级市、县         东莞市万江区石美小学           注册人数         3         防疾受         地级市         市、县级市、县         长州中学 | 1 |
|----------------------------------------------------------------------------------------------------|---|
| 2         路決要         地級市         市、县级市、县         东莞市万江东鹏小学           注册人数         3         路決要         地級市         市、县级市、县         鉄一中学                                                                         | 2 |
| 注册人数         3         防庆雯         地级市         市、县级市、县         铁一中学                                                                                                    |   |
|                                                                                                    | 1 |
| 推荐图书汇总 4 付建利 广州市 越秀区 长湴小学                                                                                                    | 1 |
| 生祥楽に感江总                                                                                                    |   |

在"阅读管理"界面点击"名师名家活动汇总",显示各地市名 师名家活动预约情况。

## 8. 电子书阅读汇总

|          | 下载详细表单 |            |      |
|----------|--------|------------|------|
|          | 序号     | 书名         | 阅读次数 |
|          | 1      | 医院里的白色幽灵   | 17   |
|          | 2      | 大师讲坛(第一辑)  | 8    |
| 注册人数     | 3      | 宋词三百首      | 6    |
| 推荐图书汇总   | 4      | 金元日记丛编     | 6    |
| 推荐遗后感汇总  | 5      | 寻宝大冒险      | 5    |
|          | 6      | 稼轩词        | 4    |
| 谷师谷家沽动汇尽 |        | 乐府诗集       | 4    |
| 电子书阅读汇总  | 8      | (江色巨塔 (下冊) | 3    |

➤ 在"阅读管理"界面点击"电子书阅读汇总",显示电子书阅 读次数排行,可以下载详细表单。

#### 9. 名师名家预约

在"阅读管理"界面点击"名师名家预约",查看本级管理员预 约的名师名家活动,主要包括名家名称、学校名称、讲座主题、讲座 时间、预约时间。

|          | 序号 | 冶家冶称 | 子校省 | 邗小  | 17FL | <u> 149 - 1 19년</u> | 1开始 | ניוניגי | 17670111 |
|----------|----|------|-----|-----|------|---------------------|-----|---------|----------|
|          |    |      |     |     |      |                     |     |         |          |
|          |    |      | 首页  | 上一页 | 1    | 下一页                 | 尾页  |         |          |
| 注册人数     |    |      |     |     |      |                     |     |         |          |
| 推荐图书汇总   |    |      |     |     |      |                     |     |         |          |
| 推荐读后感汇总  |    |      |     |     |      |                     |     |         |          |
| 名师名家活动汇总 |    |      |     |     |      |                     |     |         |          |
| 电子书阅读汇总  |    |      |     |     |      |                     |     |         |          |
| 夕师夕家预约   |    |      |     |     |      |                     |     |         |          |

▶ 点击"名师名家进校"进入到名师名家列表。可以查看名师 名家介绍以及讲座风采,也可在线预约邀请名师名家参与活动。

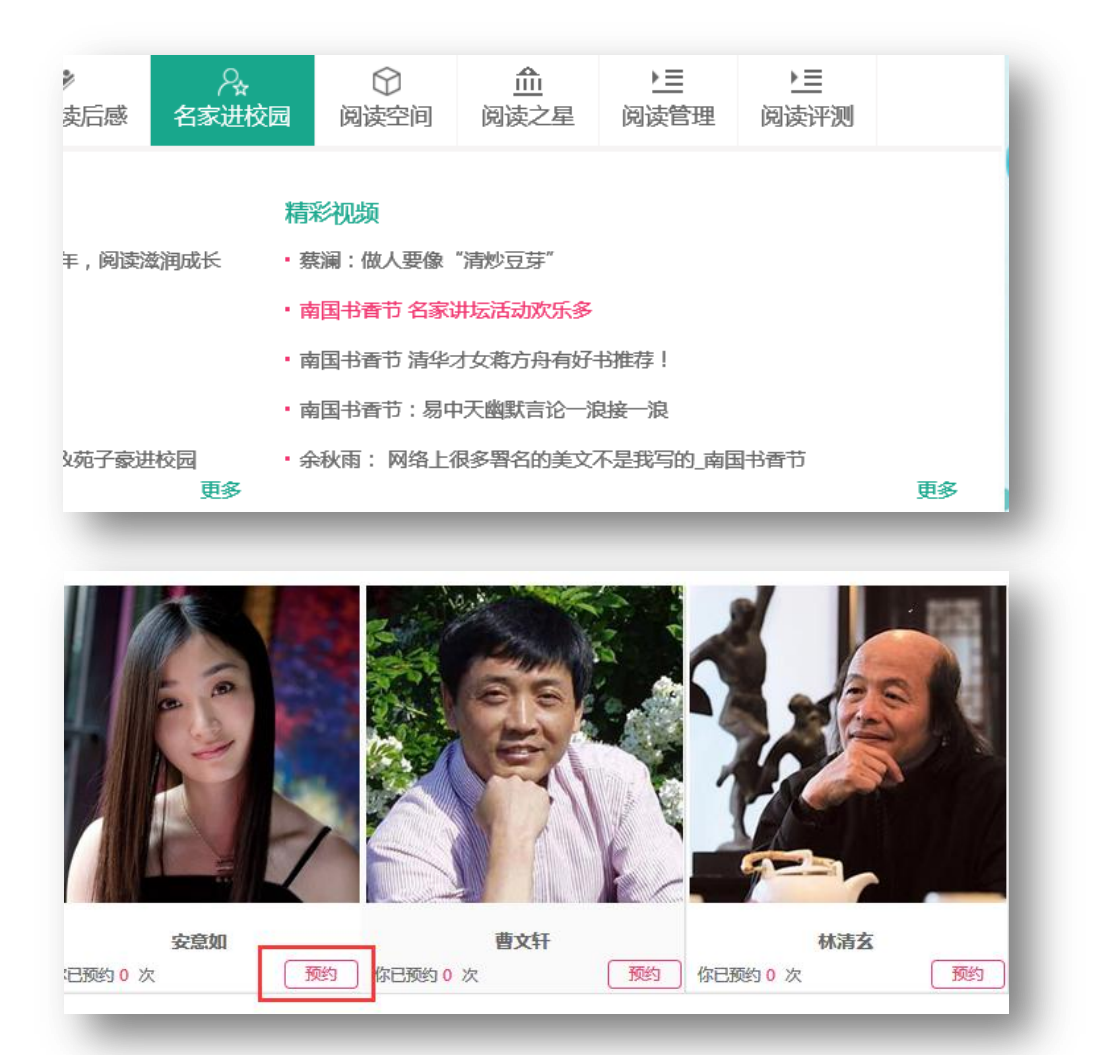

▶ 显示红色"预约"按钮表示可以在线预约,点击"预约"填

| 與約        |                       | ~   |
|-----------|-----------------------|-----|
| * 联系人:    |                       |     |
| *电话:      |                       |     |
| *参与学生人数:  |                       |     |
| *计划讲座时间:  |                       |     |
| 上级主管单位:   |                       |     |
| 所在地区:     | 省份 ♥ 地級市 ♥ 市、县級市、县 ♥  |     |
| *场地:      |                       |     |
| *相关主题:    |                       |     |
| 需求:       | $\bigcirc$            |     |
|           | 提交重置                  |     |
| 温馨提示:提交成功 | 后,个人用户中心可以查看预约名师名家的记录 | - 1 |

写预约资料。"联系人"、"电话"、"参与学生人数"、"计划讲座时间"、 "上级主管部门""所在地区"、"场地"、"相关主题"、"需求",红色 标记是必填项,否则无法提交预约。提交成功后管理员个人中心可以 查看预约记录。

### 10. 资讯发布

在"阅读管理"界面点击"资讯发布"进入到资讯发布操作界面。

| 广东省教育厅   | HEHR     | 中国轻工<br>最近阅读<br>2016-10- | 业出版社<br>:<br>·14,读到第1] | 页       |   | - 1 |
|----------|----------|--------------------------|------------------------|---------|---|-----|
| 注册人数     | TO LASTE |                          |                        | 1-1-1-1 |   | - 1 |
| 推荐图书汇总   |          |                          |                        |         |   | - 1 |
| 推荐读后感汇总  |          |                          | 首页                     | ⊢—页     | 1 | 下—页 |
| 名师名家活动汇总 |          |                          | -                      | ± ^     |   |     |
| 电子书阅读汇总  |          |                          |                        |         |   | - 1 |
| 名师名家预约   |          |                          |                        |         |   | - 1 |
| 资讯发布     |          |                          |                        |         |   | - 1 |
| 活动管理     |          |                          |                        |         |   | _   |
|          |          |                          |                        |         |   |     |

10.1 发布通知公告

在"阅读管理"界面点击"资讯发布"进入到资讯发布操作界面 后点击"添加",进入资讯编辑页面。

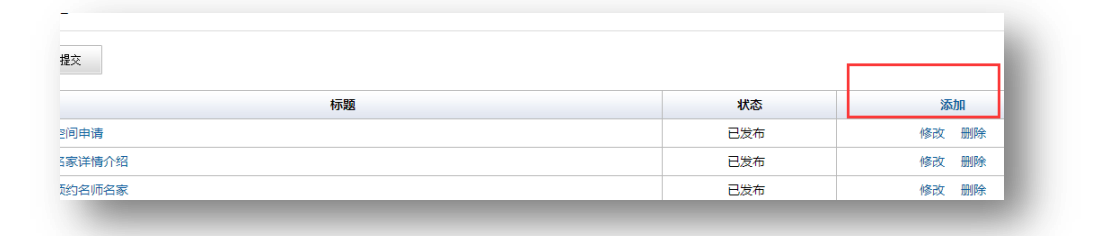

▶ 输入标题,选择分类,"通知公告",输入作者,编辑内容。
已编辑好内容的可以直接复制并粘贴到内容区域内。

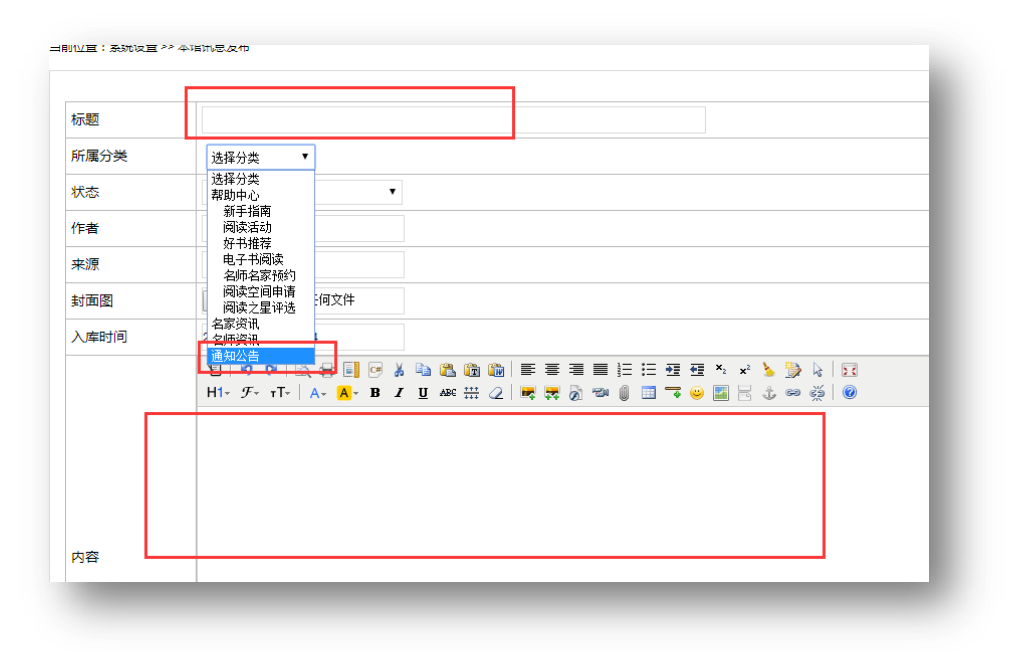

▶ 编辑完成后点击"保存",完成通知公告发布。

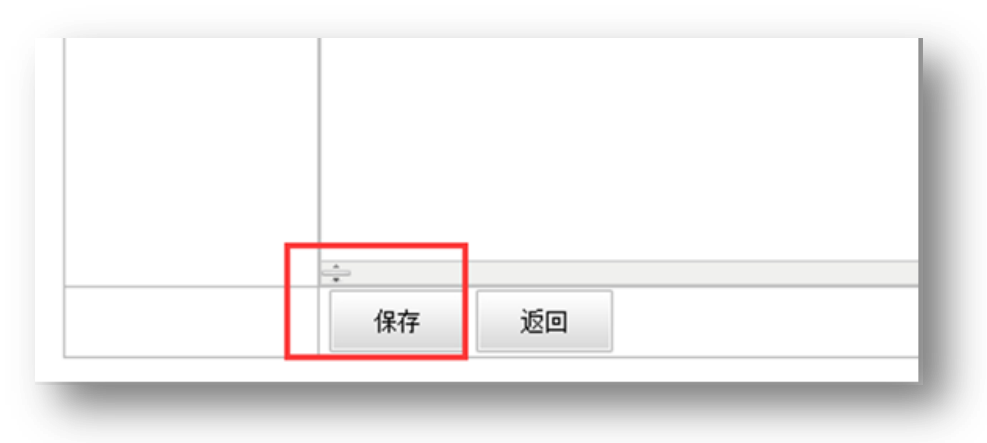

▶ 所编辑内容在首页"通知公告"栏目中显示

|                             | は空间 阅读さ |
|-----------------------------|---------|
| 知公告 好书推荐 阅读活动 名师名家讲校 阅读空间 译 | 读空间 问   |

10.2 发布新闻

| 标题   |                     |
|------|---------------------|
| 所属分类 | 选择分类 🔻              |
| 状态   | 审核通过    ▼           |
| 作者   |                     |
| 来源   |                     |
| 封面图  | 选择文件 未选择任何文件        |
| 入库时间 | 2016-12-13 00:30:24 |
|      | 12   ♥ ♥   ℝ, ₽ ■   |

▶ 不选择分类,默认是"活动新闻",发布方法和发布"通知公告"类似。

▶ 前台显示区域

| ſ     |                |              | 1 |
|-------|----------------|--------------|---|
|       | 活动新闻           | 更多新闻         |   |
| VEL - | - 三水西南中学智慧图书馆  | 証式启用 09-22   |   |
|       | • 第三期朗读者活动 精彩的 | 回顾 09-09     |   |
|       | • 新华书店开展"朗读者计  | 划"阅读活动 07-26 |   |

11. 活动管理

11.1 添加活动

在"阅读管理"界面点击"读书活动"进入活动管理界面。 点击"我要创建阅读活动"进入活动内容编辑页面。

| <ul> <li> <i>正</i>东省教育厅     </li> <li>         代分:6 査君明知、礼品兑換     </li> </ul> | 我要创建阅读活动 | 读书活动汇总 |
|-------------------------------------------------------------------------------|----------|--------|
| 注册人数                                                                          |          |        |
| 推荐图书汇总                                                                        |          |        |
| 推荐读后感汇总                                                                       |          |        |
| 名师名家活动汇总                                                                      |          |        |
| 电子书阅读汇总                                                                       |          |        |
| 名师名家预约                                                                        |          |        |
| 阅读空间申请                                                                        |          |        |
| 资讯发布                                                                          |          |        |
| 读书活动                                                                          |          |        |

| 活动标题     |                    |
|----------|--------------------|
| 主办单位     |                    |
| 开始日期     |                    |
| 结束日期     |                    |
| 状态       | 正常                 |
| 活动Babber | 选择文件 未选择任何文件 (尺寸:7 |
| 活动海报     | 选择文件未选择任何文件        |
| 活动简介     | (不超过500字 , 已输入0字)  |
|          | 保存返回               |
|          |                    |

| 活动名称                 | 活动时间                   | 状态                      |      | 添加      |        |
|----------------------|------------------------|-------------------------|------|---------|--------|
|                      |                        | T 446                   |      | 内容设置 删除 | 余<br>余 |
| 东"书曾校园•阅读园梦"网络许选征义活动 | 2016-07-01至92017-02-23 | 016-07-01到2017-02-23 正常 | 征文管理 | 征文评论管理  | 测评题管理  |

点击"添加"按钮,编辑"活动标题"、"开始日期"、"结束日期" 等活动信息,点击保存。完成活动发布。

11.2 征文管理

| 活动时间                  | 状态 | 添加                |
|-----------------------|----|-------------------|
|                       |    | 内容设置 删除           |
| 2016-07-01到2017-02-23 | 正常 | 征文管理 征文评论管理 测评题管理 |

▶ 点击"活动列表"里"征文管理",进入征文管理界面。

| 提交   | 5    |                  |      |         |
|------|------|------------------|------|---------|
| 作者   | 指导老师 | 提交时间             | 状态   |         |
| 陶柔柯  |      | 2016-10-24 16:14 | 审核通过 | 删除 取消审核 |
| 祥子   |      | 2016-10-24 16:13 | 审核通过 | 删除 取消审核 |
| 以谈未来 |      | 2016-10-24 16:12 | 审核通过 | 删除 取消审核 |

▶ 可以对征文进行"删除"、"通过审核"、"取消审核"等操作。

#### 11.3 读书活动汇总查看

点击"读书活动"进入活动管理界面。

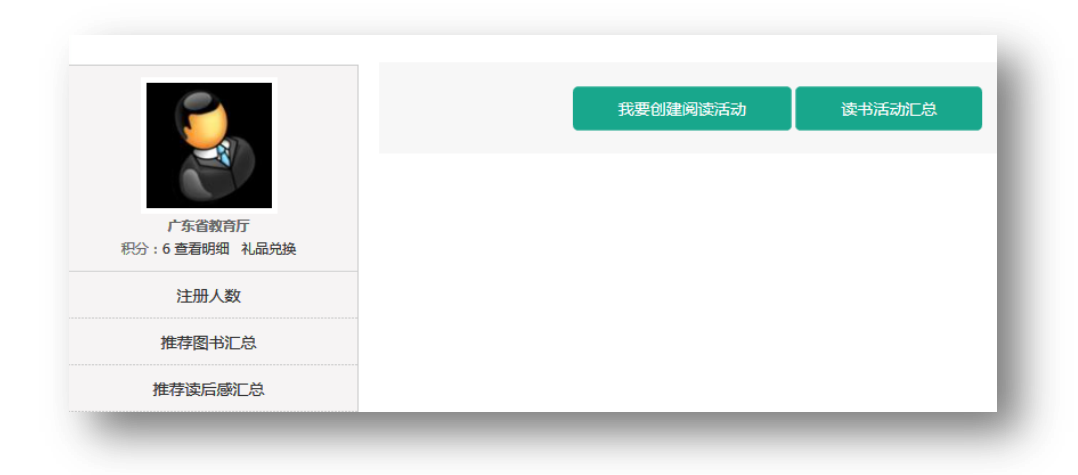

▶ 点击读书活动汇总,查看各层级读书活动开展情况。

| 俞                     | ▶ <u>■</u><br>通知公告                    | <b>当</b><br>读一本好书 | ❤写─篇读后感 |      | ⑦ 阅读空间 | <u>血</u><br>阅读之星 | ▶ <u>⊟</u><br>阅读管理 | ▶ <u></u><br>○<br>○<br>○<br>○<br>○<br>○<br>○<br>○<br>○<br>○<br>○<br>○<br>○<br>○<br>○<br>○<br>○<br>○<br>○ |
|-----------------------|---------------------------------------|-------------------|---------|------|--------|------------------|--------------------|----------------------------------------------------------------------------------------------------|
|                       | 2                                     |                   |         | 我要爸  | 则建阅读活动 | 读书               | 活动汇总               |                                                                                                    |
| 积                     | 广东省教育历<br>分:6 查看明细                    | 丁                 |         |      |        |                  |                    |                                                                                                    |
|                       | 注册人数                                  |                   |         |      |        |                  |                    |                                                                                                    |
|                       |                                       |                   |         |      |        |                  |                    |                                                                                                    |
|                       |                                       |                   | -       | _    | -      |                  | _                  |                                                                                                    |
|                       |                                       |                   | -       | -    | -      |                  | -                  |                                                                                                    |
|                       |                                       |                   |         | 阅读活动 | 加列表    |                  |                    |                                                                                                    |
|                       |                                       |                   |         | 阅读活动 | 助列表    |                  |                    | 1                                                                                                    |
| 阅读                    | 活动汇总                                  |                   |         | 阅读活动 | 加列表    |                  |                    |                                                                                                    |
| 阅读                    | 活动汇总                                  |                   |         | 阅读活动 | 动列表    |                  |                    |                                                                                                    |
| 阅读                    | 活动汇总<br>首:4次                          |                   |         | 阅读活动 | 加列表    |                  |                    |                                                                                                    |
| 阅读)<br>广东電<br>佛       | 活动汇总<br>省:4次<br>汕市:0次                 |                   |         | 阅读活动 | 动列表    |                  |                    |                                                                                                    |
| 阅读                    | 活动汇总<br>省:4次<br>汕市:0次<br>三水区:0        | 次                 |         | 阅读活动 | 加列表    |                  |                    |                                                                                                    |
| 阅读,<br>一<br>一<br>供    | 活动汇总<br>皆:4次<br>汕市:0次<br>三水区:0<br>佛山市 | 次                 | 学:1次    | 阅读活动 | 加列表    |                  |                    |                                                                                                    |
| 阅<br>读<br>广<br>年<br>代 | 活动汇总<br>省:4次<br>汕市:0次<br>三水区:0<br>佛山市 | 次                 | 学:1次    | 阅读活动 | 为列表    |                  |                    |                                                                                                    |

## 12. 阅读空间查看

| 后感 | ?↓<br>名师名家进校 | ⑦ 阅读空间 | <br>阅读之星 | <b>と三</b><br>阅读管理 |  |
|----|--------------|--------|----------|-------------------|--|
| Ł  |              |        |          |                   |  |
|    |              |        |          |                   |  |

## ▶ 点击"阅读空间"进入阅读空间展示列表页面。

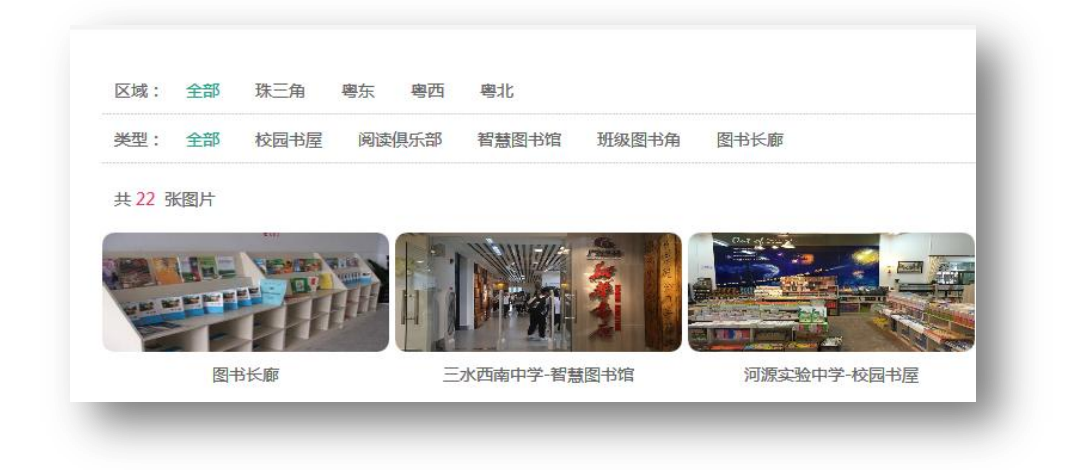

▶ 通过选择不同的区域、类型对阅读空间进行信息检索查看。

▶ 点击封面图进入阅读空间展示详情页面,通过左右移动查看 图片。

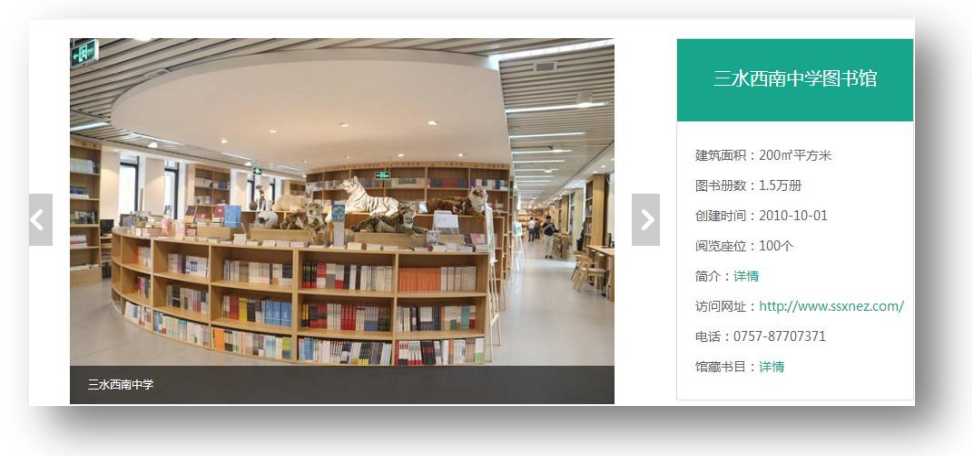

三、市(区县)管理员使用指南

#### 1. 主要管理功能

市(区县)管理员阅读管理主要功能有:查看本市(区县)"注 册人数","推荐图书汇总"、"推荐读后感汇总"、"名师名家汇总"、 "电子书阅读汇总"、"名师名家预约"、"活动管理"等。

#### 2. 管理员账号登陆

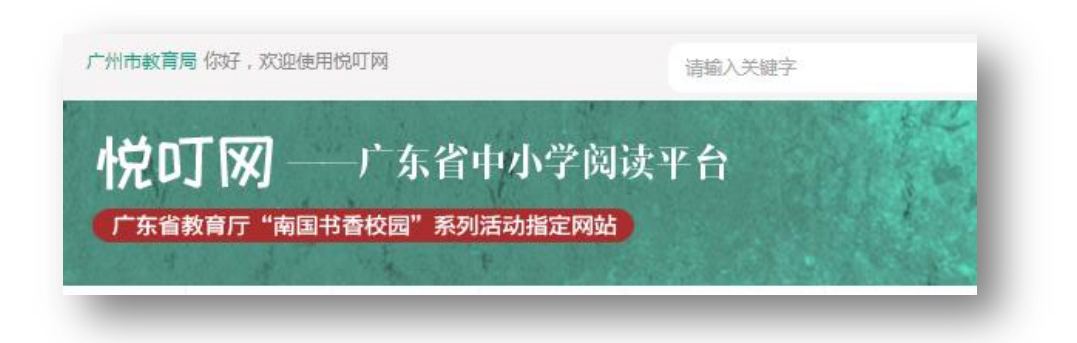

#### 3. 进入"阅读管理"界面

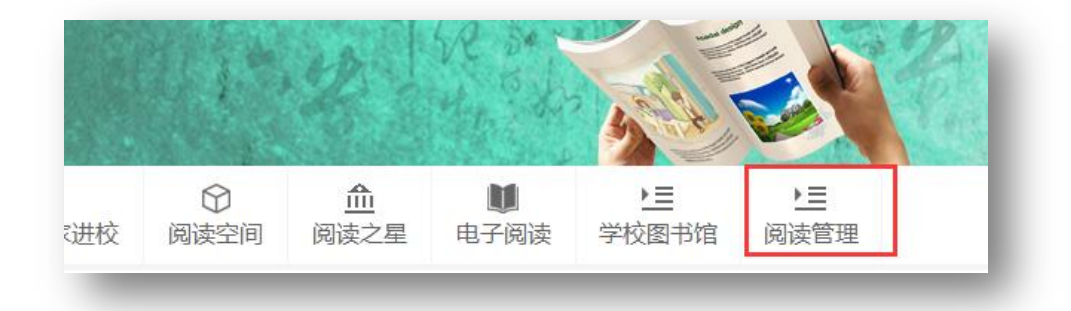

## 4. 查看注册人数,并下载统计表格

|        | 广州市 已成功 | 注册人数 8 人 , | 参与学校 1473 所。下 | 载              |      |
|--------|---------|------------|---------------|----------------|------|
|        | 序号      | 地级市        | 市(区)、县        | 学校名称           | 注册人数 |
|        | 1       | 广州市        |               | 广州市南沙区东涌镇太石小学  | 0    |
|        | 2       | 广州市        |               | 广州市花都区新华清潭小学   | 0    |
| 注册人数   | 3       | 广州市        |               | 广州市花都区风神实验小学   | 0    |
| 推荐图书汇总 | 4       | 广州市        |               | 南边路小学          | 0    |
|        | 5       | 广州市        |               | 广州市天河区汇暑新城实验小学 | 0    |

▶ 点击"注册人数",显示注册详情列表,点击"下载"可以下载表格查看全市(区县)中小学在悦叮网详细的注册情况。

#### 5. 推荐图书汇总

|        | 下载详细表单 |            |                  |      |
|--------|--------|------------|------------------|------|
|        | 序号     | 书号         | 书名               | 定价   |
|        | 1      | 1000888872 | 绿山墙的安妮           | 18.0 |
|        | 2      | 1001666902 | 昆塔:盒子总动员 电影故事    | 28.0 |
| 注册人数   | 3      | 1002212478 | 格列佛游记(青少年版)/成长书架 | 28.0 |
| 推荐图书汇总 | 4      | 1002207459 | 山海经(白话全译彩图珍藏版)   | 68.0 |

➤ 在"阅读管理"界面点击"推荐图书汇总",显示好书推荐所 推荐的书目列表,点击"下载详细表单"可以下载书目列表。

#### 6. 推荐读后感以及读后感汇总

| 序号 | 活动名称                  | 市(区)、县 | 读后感数量 | 市(区)、县(选送) |
|----|-----------------------|--------|-------|------------|
| 1  | 广东"书香校园•阅读圆梦"网络评选征文活动 |        | 2     | 查看         |

▶ 在"阅读管理"界面点击"推荐读后感汇总",显示各学校推荐上来的读后感统计列表,点击"查看"进入到各学校推荐的读后感列表。

| 12+4 \ 1/74-54 |                |          |       | ×       | 推荐 |
|----------------|----------------|----------|-------|---------|----|
| 推荐语: 噴畅入怒的推    | 转语 , 不超过1000字。 | $\hat{}$ | 还可以输入 | 1000个字。 |    |
|                | 提交取消           |          |       |         |    |

▶ 点击"文章标题"可以在线阅读读后感文章。"操作"选项有

"推荐"点击后填写"推荐语"推荐读后感到省教育厅,读后感"操 作"选项状态更改为"已推荐到省"。

#### 7. 名师名家活动汇总

在"阅读管理"界面点击"名师名家活动汇总",显示各校名师 名家活动预约情况。

|          | 序号 | 名师名家 | 地级市 | 市(区)、县 | 举办学校 | 场》 |
|----------|----|------|-----|--------|------|----|
|          | 1  | 付建利  | 广州市 | 越秀区    | 长湴小学 | 1  |
|          |    |      |     |        |      |    |
| 注册人数     |    | 首页   | 上一页 | 1 下一页  | 尾页   |    |
| 推荐图书汇总   |    |      |     |        |      |    |
| 推荐读后感汇总  |    |      |     |        |      |    |
| 夕师夕安汗动行首 |    |      |     |        |      |    |

## 8. 电子书阅读汇总

|                    | 下载详细表单 |           |      |
|--------------------|--------|-----------|------|
|                    | 序号     | 书名        | 阅读次数 |
|                    | 1      | 医院里的白色幽灵  | 17   |
|                    | 2      | 大师讲坛(第一辑) | 8    |
| 注册人数               | 3      | 未词三百首     | 6    |
| 推荐图书汇总             | 4      | 金元日记丛编    | 6    |
| 推荐读后感汇总            | 5      | 寻宝大冒险     | 5    |
| 7 II 0 1 1 1 1 2 3 | 6      | 総計词       | 4    |
| 百帅百家店动让尽           | . 7    | 乐府诗集      | 4    |
| 电子书阅读汇总            | 8      | 紅色巨塔 (下册) | 3    |

▶ 在"阅读管理"界面点击"电子书阅读汇总",显示电子书阅 读次数排行,可以下载详细表单。

9. 名师名家预约

在"阅读管理"界面点击"名师名家预约",查看本级管理员预 约的名师名家活动,主要包括名家名称、学校名称、讲座主题、讲座 时间、预约时间。

|          | 序号 | 名家名称 | 学校名 | 称   | 讲 | 座主题 | 讲座时间 | 预约时间 |
|----------|----|------|-----|-----|---|-----|------|------|
|          |    |      |     |     |   |     |      |      |
|          |    |      | 首页  | 上一页 | 1 | 下一页 | 尾页   |      |
| 注册人数     |    |      |     |     |   |     |      |      |
| 推荐图书汇总   |    |      |     |     |   |     |      |      |
| 推荐读后感汇总  |    |      |     |     |   |     |      |      |
| 名师名家活动汇总 |    |      |     |     |   |     |      |      |
| 电子书阅读汇总  |    |      |     |     |   |     |      |      |
| 夕师夕室预约   |    |      |     |     |   |     |      |      |

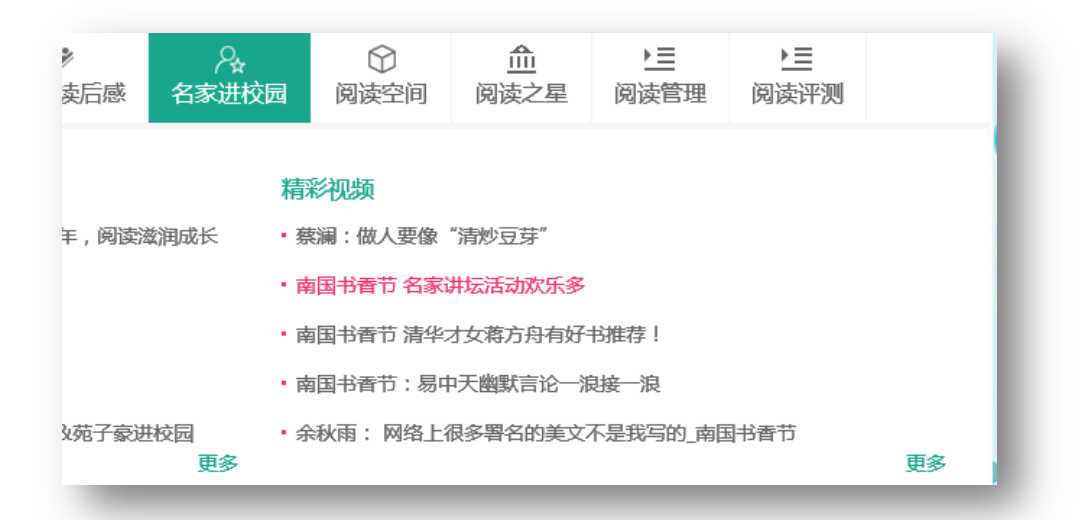

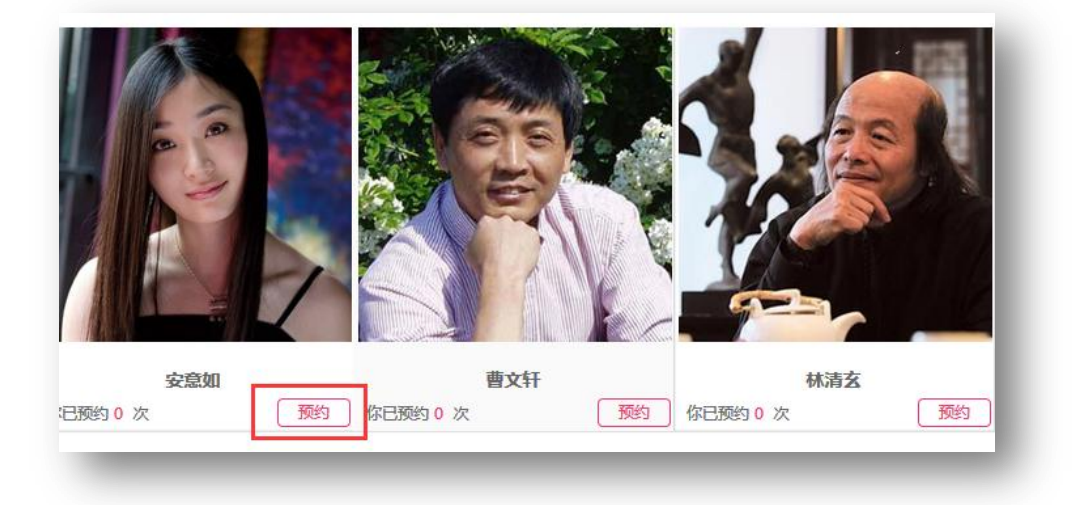

▶ 点击"名师名家进校"进入到名师名家列表。可以查看名师 名家介绍以及讲座风采,也可在线预约邀请名师名家参与活动。

▶ 显示红色"预约"按钮表示可以在线预约,点击"预约"填

写预约资料。"联系人"、"电话"、"参与学生人数"、"计划讲座时间"、 "上级主管部门""所在地区"、"场地"、"相关主题"、"需求",红色 标记是必填项,否则无法提交预约。提交成功后管理员个人中心可以 查看预约记录。

| 庾约        |                       | × |
|-----------|-----------------------|---|
| * 联系人:    |                       |   |
| *电话:      |                       |   |
| *参与学生人数:  |                       |   |
| *计划讲座时间:  |                       |   |
| 上级主管单位:   |                       |   |
| 所在地区:     | 省份 ∨ 地级市 ∨ 市、县级市、县 ∨  |   |
| *场地:      |                       |   |
| *相关主题:    |                       |   |
| 需求:       | 0                     |   |
|           | ✓                     |   |
| 温馨提示:提交成功 | 后,个人用户中心可以查看预约名师名家的记录 |   |

## 10. 阅读空间查看

| 后感 | ♀<br>名师名家进校 | ○<br>阅读空间 | <u>血</u><br>阅读之星 | ▶ <u>■</u><br>阅读管理 |  |
|----|-------------|-----------|------------------|--------------------|--|
| Ŀ  |             |           |                  |                    |  |
|    |             |           |                  |                    |  |

## ▶ 点击"阅读空间"进入阅读空间展示列表页面。

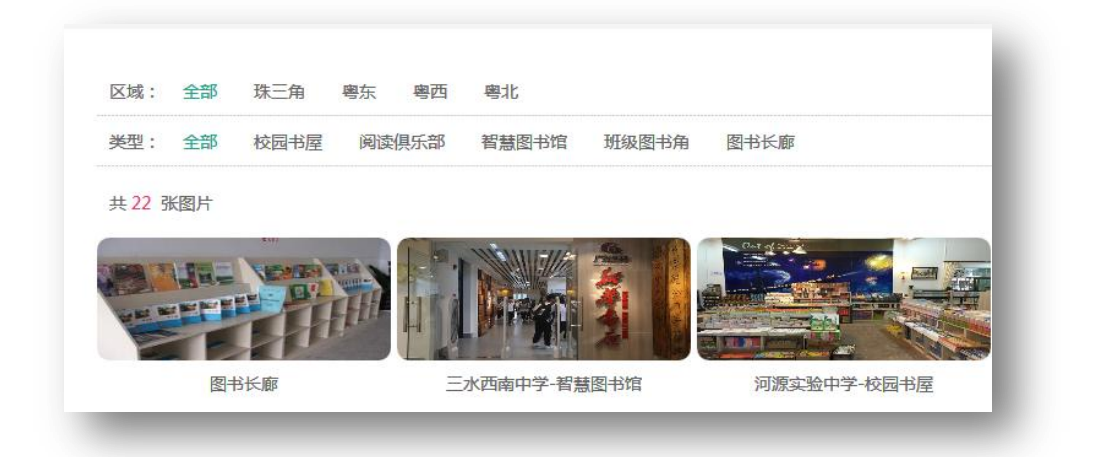

▶ 通过选择不同的区域、类型对阅读空间进行信息检索查看。
点击封面图进入阅读空间展示详情页面,通过左右移动查看图片。

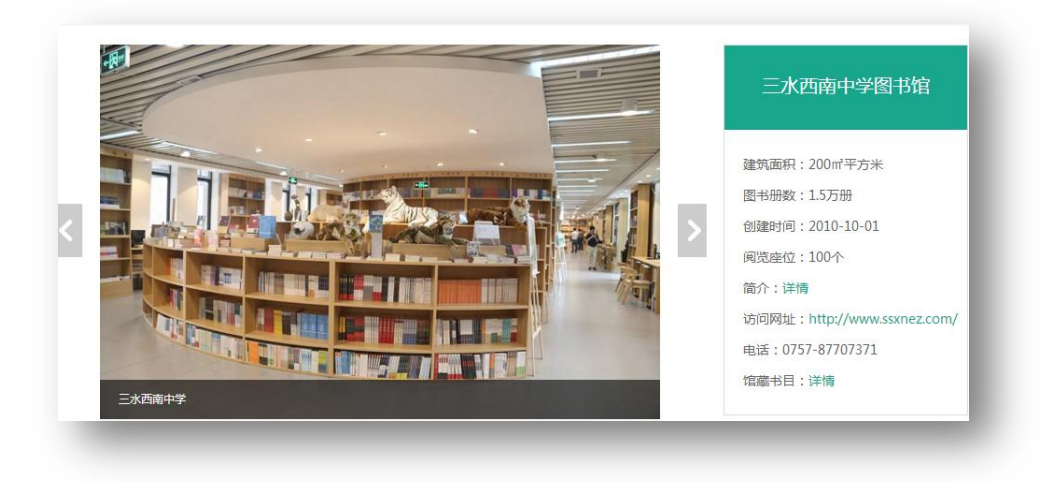

- 11. 创建本级阅读活动
- 11.1 活动创建

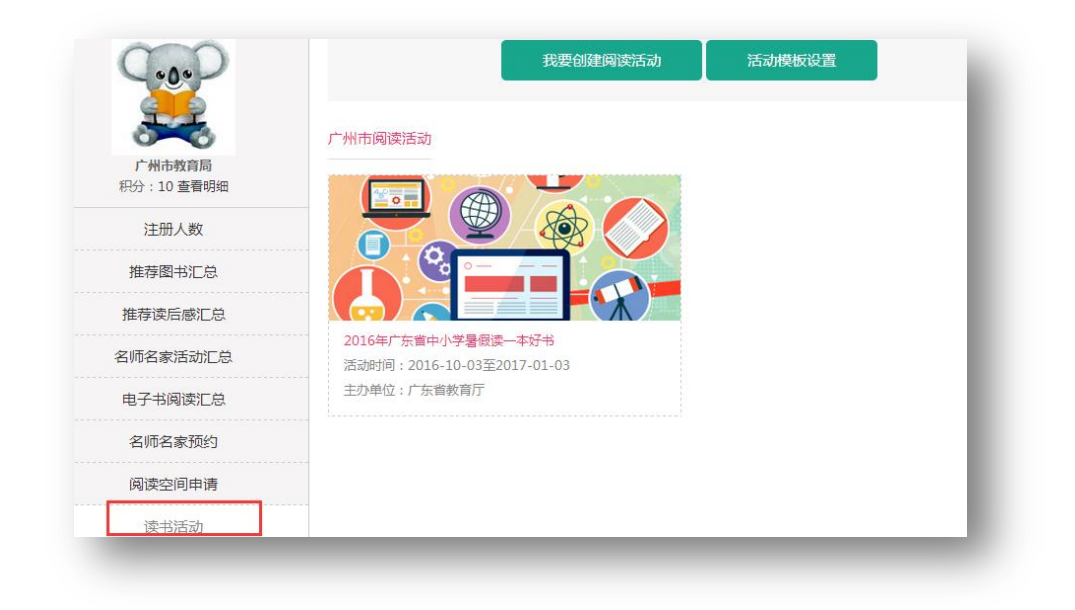

▶ 点击"读书活动"进入读书活动管理页面,创建读书活动前 请点击"活动模板设置"。

| er dise dies dieser                                                                                                    | - CEB                                                                                                    |                                         | *) ====                                                                                                    |                                                                                                    |
|----------------------------------------------------------------------------------------------------|----------------------------------------------------------------------------------------------------|-----------------------------------------|----------------------------------------------------------------------------------------------------|----------------------------------------------------------------------------------------------------|
| Pauline Day                                                                                                    | ARAUNA DA CA<br>ARAUNA<br>MARINA<br>ARAUNA<br>ARAUNA                                                                                                    | Paternes Ø og                           |                                                                                                    |                                                                                                    |
|                                                                                                    | III - Bartanovini,         III           IIII - Bartanovini,         IIII           IIII - Bartanovini,         IIIII           IIII - Bartanovini,         IIIIII           IIII - Bartanovini,         IIIIIII           IIII - Bartanovini,         IIIIIIIIIIIIIIIIIIIIIIIIIIIIIIIIIIII                                                                                                    | Pecities 0 of                           |                                                                                                    | Image: State State |
| 0                                                                                                    |                                                                                                    |                                         | 0                                                                                                    | E tot and the                                                                                                    |
| 接甘酸丁基 下笔加有种                                                                                                    |                                                                                                    | 精子股方卷 下等                                | ****                                                                                                    | 0                                                                                                    |
|                                                                                                    |                                                                                                    |                                         |                                                                                                    |                                                                                                    |
|                                                                                                    |                                                                                                    | Postas A                                | on .                                                                                                    |                                                                                                    |
| Factors & data                                                                                                    | No. 100                                                                                                    | 1 10 1 10 1 1 1 1 1 1 1 1 1 1 1 1 1 1 1 | or the                                                                                                    | the second second second second second second second second second second second second second second second se                                                                                                    |
|                                                                                                    | Date         Date           Date         Date           Date         Date           Date         Date           Date         Date           Date         Date           Date         Date           Date         Date           Date         Date           Date         Date           Date         Date           Date         Date           Date         Date           Date         Date                                                                                                    | Paterson Pag                            |                                                                                                    | ALE ADDRESS     ALE ADDRESS     ALE ADDRESS     ALE ADDRESS     ALE ADDRESS     ALE ADDRESS                                                                                                    |
| Reg 1999<br>Reg 1999<br>Reg 1997<br>Reg 1997<br>Reg 1997<br>Reg 1997<br>Reg 1997<br>Reg 1997<br>Reg 1997<br>Reg 1997<br>Reg 1997<br>Reg 1997<br>Reg 1997<br>Reg 1997<br>Reg 1997<br>Reg 1997<br>Reg | Data         Series           Data         Series                                                                                                    | Pectate (                               | 00 (30)<br>00 (30)<br>00 (30) (00) (00) (00) (00)<br>00 (30) (00) (00) (00)<br>00 (30) (00) (00) (00)<br>00) (00) (00) (00) (00) (00)<br>00) (00) (00) (00) (00) (00)<br>00) (00) (00) (00) (00) (00) (00)<br>00) (00) (00) (00) (00) (00) (00) (00)<br>00) (00) (00) (00) (00) (00) (00) (00) | 1         1         1           2         1         2         1           3         1         2         1           4         2         2         2           3         1         2         1         2           4         2         2         2         2         2           3         2         2         2         2         2         2           2         2         2         2         2         2         2         2         2         2         2         2         2         2         2         2         2         2         2         2         2         2         2         2         2         2         2         2         2         2         2         2         2         2         2         2         2         2         2         2         2         2         2         2         2         2         2         2         2         2         2         2         2         2         2         2         2         2         2         2         2         2         2         2         2         2         2                                                                                                    |
| Rect 1949 A Constant Constant                                                                                                    | она<br>на станција и обла<br>20 даница и обла<br>20 даница и обла<br>20 д | Pacifie D of                            |                                                                                                    |                                                                                                    |

▶ 选择模板点击"保存"完成活动模板设置。

| 1. 1. M. Andrew - Training Bar Printer Mar and Street and                                                                                                    | a life on some states he                                                                                                    | VI starte Think he have been been a                                                                                                    | and the second states in |
|----------------------------------------------------------------------------------------------------|----------------------------------------------------------------------------------------------------|----------------------------------------------------------------------------------------------------|--------------------------|
| an 1 28 1 46 1 2000                                                                                                    |                                                                                                    | an rian rian rian                                                                                                    |                          |
| and a later of the later of the | 68.51W                                                                                                    | Alana                                                                                                    |                          |
| C & and A C & and A                                                                                                    | 10-00<br>40-00<br>8 0-0 000000                                                                                                    | C a state of A C a state of                                                                                                    | A                        |
| Understanding Understanding                                                                                                    | C the prototy -                                                                                                    | Undertarrent Undertarrent                                                                                                    |                          |
| Traine anteriorate anterior anteriorate                                                                                                    | C Li-e antiging (and                                                                                                    | Address and address and a second address and a second address and a second address address addre                                                                                                    |                          |
| 18 Set 18 194                                                                                                    | B ere anteren ant                                                                                                    | VE DOI: VE DOI: 0.000 VE DOI: 0.0000 VE DOI: 0.0000 VE DOI: 0.000 VE DOI: 0.0000 VE DOI: 0.0000 VE DOI: 0.000 VE DOI: 0.000 VE DOI: 0.000 VE DOI: 0.000 VE D |                          |
| dealers Sectors                                                                                                    | 17 ALL AND AND AND AND AND AND AND AND AND AND                                                                                                    |                                                                                                    | E restricted             |
| parties parties                                                                                                    | No. of Concession, Name                                                                                                    |                                                                                                    | A                        |
| C Latter of C Latter of                                                                                                    | and a second second sec | LINE AL INE                                                                                                    | A                        |
|                                                                                                    | anne anna anna anna anna anna anna anna                                                                                                    | C Land A C Land                                                                                                    | A states                 |

▶ 再点击"活动列表"返回活动管理页面。

|         | 我要创建阅读沽动 | 活动模板设置  |
|---------|----------|---------|
|         |          |         |
| 广州市阅读活动 |          |         |
|         | 广州市阅读活动  | 广州市阅读活动 |

▶ 返回活动管理页面后点击"我要创建阅读活动"跳转到阅读 活动创建界面。

| 活动名称               | 活动时间                   | 状态           | 添加               |
|--------------------|------------------------|--------------|------------------|
|                    | 2040 40 02802047 04 02 |              | 内容设置 删除          |
| 2010年)乐言中小子者版读一本好书 | 2016-10-03±02017-01-03 | 1E-M         | 征文管理 征文评论管理 测评题管 |
|                    | < < 1 > >  go (共1      | 页,20项/页,共1项) |                  |

## ▶ 点击"添加"按钮。

| 活动时间                  | 状态 | 添加                |
|-----------------------|----|-------------------|
|                       | л÷ | 内容设置 删除           |
| 2016-10-03到2017-01-03 | 止吊 | 征文管理 征文评论管理 测评题管理 |

| 活动标题     |                           |
|----------|---------------------------|
| 主办单位     |                           |
| 开始日期     |                           |
| 结束日期     |                           |
| 活动参与范围   | 仅限本级机构 ▼                  |
| 状态       | 正常                        |
| 活动Babber | 选择文件 未选择任何文件 (尺寸:755*176) |
| 活动海报     | 选择文件 未选择任何文件              |
| 活动简介     |                           |
|          | (不超过500字,已输入0字)           |
|          | 保存 返回                     |

依

▶ 依次输入"活动标题"、"开始结束日期"、"活动参与范围"、"活动主题图"、"活动简介"。点击保存返回活动列表。

| 动海报             | 选择文件 未选择任何文件                                                                                           |
|-----------------|----------------------------------------------------------------------------------------------------|
| 简介              |                                                                                                    |
|                 | (不超过500字,已输入0字)                                                                                        |
|                 |                                                                                                    |
|                 | 保存 返回                                                                                                  |
|                 | <b>推荐</b> 返回                                                                                           |
| _               | <u>推</u> 存<br><u></u> <u> </u> <u> </u> <u> </u> <u> </u> <u> </u> <u> </u> <u> </u> <u> </u> <u> </u> |
| _               | <b>推荐</b><br>一 龙回                                                                                      |
|                 |                                                                                                    |
| 状态              | <u>推荐</u> 返回<br><b>添加</b>                                                                              |
| 状态              | #存 返回       #存     返回         「旅加   内容设置 删除                                                            |
| <b>状态</b><br>正常 | 保存     返回       添加       内容设置     删除       征文管理     征文评论管理     测评题管理                                   |
| <b>状态</b><br>正常 | #存     返回       添加       内容设置     删除       征文管理     征文管理                                               |

点击内容设置,编辑"活动详情"。"活动详情"主要介绍活动的 内容以及活动规则。

| ~ /                   |         | · · · · · · · · · · · · · · · · · · · | 古动详情 <mark>活动分组</mark> | Ⅰ 活动选书 活动 | 。<br>实况 活动评测 都 | 天奖名单设置 |
|-----------------------|---------|---------------------------------------|------------------------|-----------|----------------|--------|
|                       |         |                                       |                        |           |                |        |
| ▲ ●<br>东省中小学生"暑假读一本\$ | 好书"活动。广 | 东教育学会中小学                              | <sup>2</sup> 生阅读研究专业   | 委员会组织专家   | ,精心挑选了国[       | 치      |
|                       |         |                                       |                        |           |                |        |

▶ 点击"活动分组"可以设置不同的分组,基本划分为:小学、 初中、高中三个分组。

▶ 完成编辑后,回到阅读活动列表页面,点击活动列表内的活动,进入本层级活动页面详情。

| (+ <u>0</u> +) | 我要创建阅读活动                                                                                                    | 活动模板设置                              |
|----------------|----------------------------------------------------------------------------------------------------|-------------------------------------|
| 广州市教育局         | 广州市阅读活动                                                                                                    |                                     |
| 积分:10 查看明细<br> |                                                                                                    |                                     |
| 推荐图书汇总         |                                                                                                    |                                     |
| 推荐读后感汇总        |                                                                                                    |                                     |
| 名师名家活动汇总       | 2016年广东省中小学暑假读一本好书<br>活动时间:2016-10-03至2017-01-03                                                                                  |                                     |
| 由子书阅读汇兑        | 主办单位:广东省教育厅                                                                                                    |                                     |
|                | 表 (活动资讯)<br>8 • (输入学校关键字                                                                                                    | 活动直询                                |
| m<br>m         | 产从去 活动利率                                                                                                    |                                     |
|                | <ul> <li>2016年广东省中小学暑假读一本好书</li> <li>活动时间:2016-10-03 至 2017-01-03</li> <li>主力単位:广东省教育厅</li> <li>为推动:书看怜南,孝福广东,"全民闲渡,加强</li> </ul> | 读者排行榜                               |
|                | 中小子生亦成友读书的习惯,) 乐育教育厅特友                                                                                                    | 3 哈希 [东莞市万江智新小学] 1<br>4 广州市教育局 [] 0 |

- 11.2 搜索查询活动
- ▶ 通过搜索框搜索查看其它地区或本地区各区各校的阅读活动。

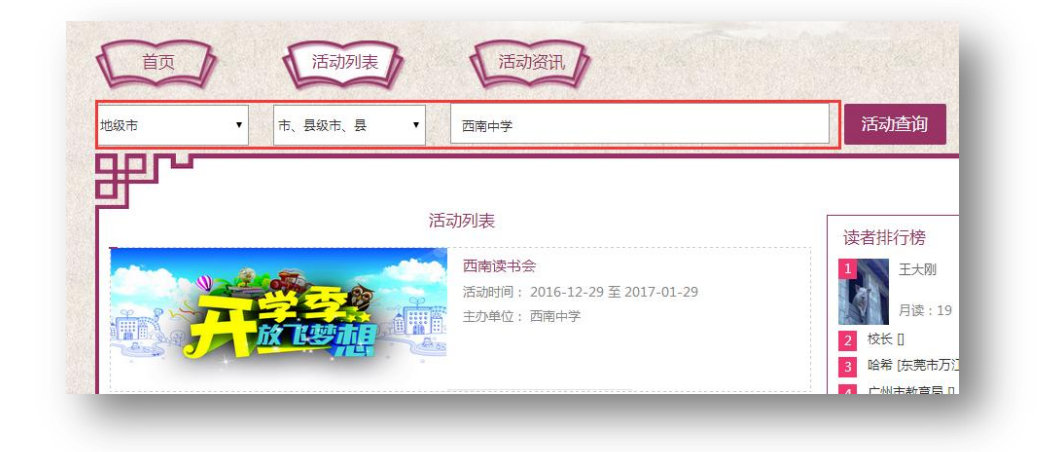

▶ 点击活动列表进入活动详情页面。

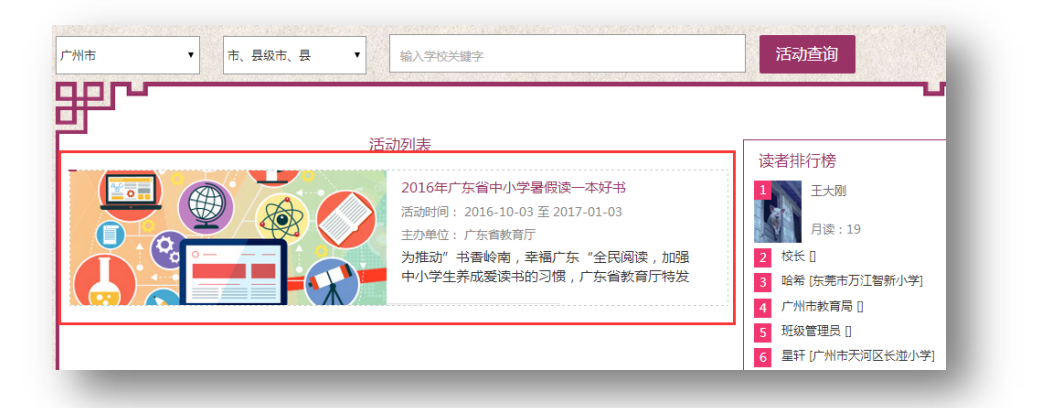

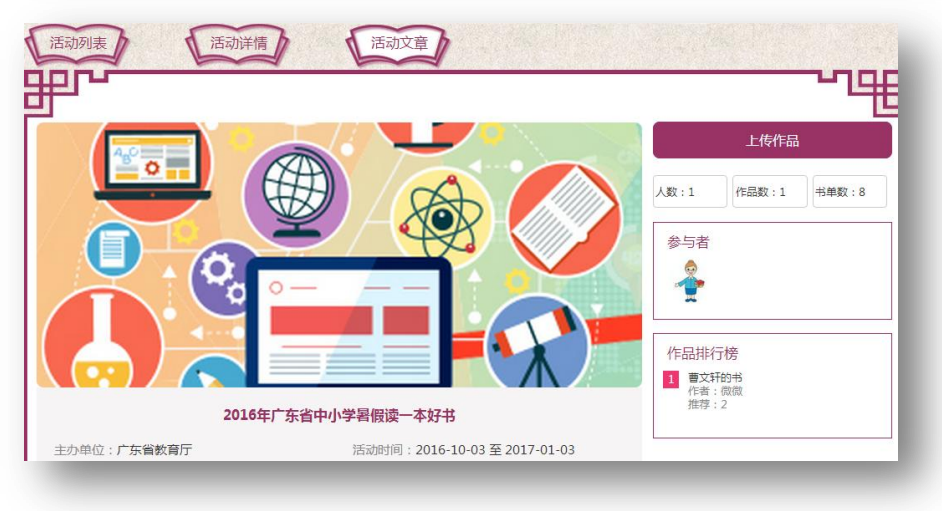

## 11.3 添加活动资讯

点击网站左上角"管理后台"。

| 入关键字                                                      |                                                 | 0                                                                                                    | + 关注 🚽                 | 1 💄 个人中心                | 管理后台 |                                                                                                    |
|-----------------------------------------------------------|-------------------------------------------------|----------------------------------------------------------------------------------------------------|------------------------|-------------------------|------|----------------------------------------------------------------------------------------------------|
|                                                           | the second                                      | 6                                                                                                    | to a                   | - Je                    |      | Lei                                                                                                    |
|                                                           |                                                 | 4-19- ···                                                                                                    | 10                     | An al                   |      | L                                                                                                    |
|                                                           |                                                 |                                                                                                    | 1233 C 1 1 1 1 1 1 1 1 | Charles I and I and I a |      |                                                                                                    |
|                                                           |                                                 |                                                                                                    |                        |                         |      |                                                                                                    |
|                                                           |                                                 |                                                                                                    |                        |                         |      |                                                                                                    |
|                                                           |                                                 |                                                                                                    |                        |                         |      |                                                                                                    |
| 等管理 用户管理                                                  | <b>開中東家管理 无动管理 网</b>                            | 朝首页                                                                                                    |                        |                         |      |                                                                                                    |
| Refer Hireft<br>Lefe<br>Refer                             | 西日初期整理 活动管理 阿<br>当前位至:系统设置>>本指讯员                | 朝前 <u>英</u><br>雪漫                                                                                                    |                        |                         |      |                                                                                                    |
| <ul> <li>         ・・・・・・・・・・・・・・・・・・・・・・・・・・・・・</li></ul> | 西班牙                                             | Shifty Shifty Shift |                        |                         |      |                                                                                                    |
| 第管理 用户管理<br>に管理<br>の管理<br>列中消管理                           | 時刊表演部管理 私动管理 M<br>当時位置:系統设置>>+堆积長1<br>标题:<br>序号 | 納約页                                                                                                    | 标题                     |                         | Xā   | in the second second seco |

▶ 进入"管理后台"页面,点击"本馆讯息管理" 再点击"添 加",进入活动资讯编辑页面。

| 标题   |                                                     |
|------|-----------------------------------------------------|
| 所属分类 | 选择分类 ▼                                              |
| 状态   | 审核通过    ▼                                           |
| 作者   |                                                     |
| 来源   |                                                     |
| 封面图  | 选择文件 未选择任何文件                                        |
| 入库时间 | 2017-01-09 14:22:53                                 |
|      | 8   ♥ ♥   № ₩ ₩ ₩ ♥ ₩ ₩ ₩   ₩ ₩ ₩ ₩ ₩ ₩ ₩ ₩ ₩ ₩ ₩ ₩ |
| 内容   |                                                     |
#### ▶ 编辑完成后,点击"保存",完成活动资讯编辑。

|       | تۆرە |  |      |
|-------|------|--|------|
| IA IT |      |  | <br> |

| 及市 • | 市、县级市、县 | • 输入学 | 校关键字                                                                                                    |      |     |    | 活动查询 |          |
|------|---------|-------|----------------------------------------------------------------------------------------------------|------|-----|----|------|----------|
| ₽г∽  |         |       |                                                                                                    |      |     |    |      | <u> </u> |
|      |         |       | und the second second se | 最新资讯 | R,  |    |      |          |
|      |         |       |                                                                                                    |      |     |    |      |          |
|      |         | 首页    | 上一页                                                                                                    | 1    | 下一页 | 尾页 |      |          |

12. 查看积分

| 000             | 我的积万明细   |    |           |                     |
|-----------------|----------|----|-----------|---------------------|
| .0.             | 类型       | 分数 | 备注        | 时间                  |
| <u>.</u>        | 登录       | 1  | 登录        | 2016-12-29 09:53:51 |
| 「山市教育局          | 开展—次阅读活动 | 5  | 开展——次阅读活动 | 2016-12-29 09:55:29 |
| 积分:10 查看明细 礼品兑换 | 登录       | 1  | 爱爱        | 2016-12-29 10:04:51 |
| 注册人数            | 登录       | 1  | 登录        | 2017-01-09 11:14:48 |
| 推荐图书汇总          | 登录       | 1  | 登录        | 2017-01-09 11:18:58 |
|                 | 登录       | 1  | 受录        | 2017-01-09 11:20:50 |
| 推荐读后感汇总         |          |    |           |                     |

#### 四、学校管理员使用指南

#### 1. 主要管理功能

**学校**管理员阅读管理主要功能有:查看本校"注册人数","推荐图书汇总"、"推荐读后感汇总"、"名师名家汇总"、"电子书阅读汇总"、"名师名家预约"、"活动管理"等。

#### 2. 登陆账号进入"阅读管理"界面

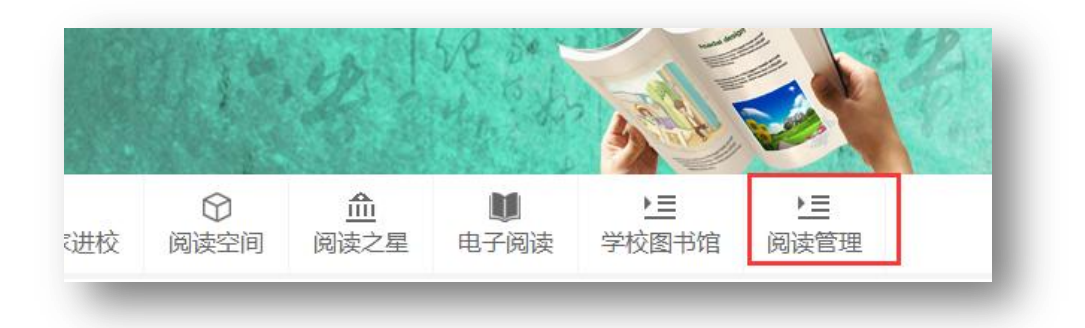

# 3. 查看注册人数,并下载统计表格

| 序号 | 地级市 | 市(区)、 | <b></b> |     | 学校名称     | 注册人数 |
|----|-----|-------|---------|-----|----------|------|
| 1  | 广州市 |       |         | 增城市 | 石滩镇旧山吓小学 | 1    |
|    |     |       |         |     |          |      |
|    |     |       |         |     |          |      |

▶ 点击"注册人数",显示注册详情列表,点击"下载"可以下载表格查看全校学生在悦叮网详细的注册情况。

## 4. 推荐图书汇总

|        | 下载详细表单 | 1          |                  |      |
|--------|--------|------------|------------------|------|
|        | 序号     | 书号         | 书名               | 定价   |
|        | 1      | 1000888872 | 绿山墙的安妮           | 18.0 |
|        | 2      | 1001666902 | 昆塔.盒子总动员 电影故事    | 28.0 |
| 注册人数   | 3      | 1002212478 | 格列佛游记(青少年版)/成长书架 | 28.0 |
| 推荐图书汇总 | 4      | 1002207459 | 山海经(白话全译彩图珍藏版)   | 68.0 |

在"阅读管理"界面点击"推荐图书汇总",显示好书推荐所推 荐的书目列表,点击"下载详细表单"可以下载书目列表。

# 5. 推荐读后感以及读后感汇总

| 序号 | 活动名称                    | 市(区)、县 | 读后感数量 | 市(区)、县(选送) |
|----|-------------------------|--------|-------|------------|
| 1  | 广东 "书香校园•阅读圆梦" 网络评选征文活动 |        | 2     | 查看         |

▶ 在"阅读管理"界面点击"推荐读后感汇总",显示各班级推荐上来的读后感统计列表,点击"查看"进入到各班级推荐的读后感列表。

| 序号     活动名称     文章标题     学生姓名     指导老师     操作       读后感推荐     ※     推荐       推荐语:     请输入您的推荐语,不超过1000字。     *     推荐       //////////////////////////////////// | 下载    |           |                |        |       |         |    |
|----------------------------------------------------------------------------------------------------|-------|-----------|----------------|--------|-------|---------|----|
| 读后感推荐       X         推荐语:       请输入您的推荐语,不超过1000字。         近可以输入1000个字。       進荐         提交       取消                                                            | 序号    | 活动名称      | 文章标题           |        | 学生姓名  |         | 操作 |
| 推荐语: 请输入您的推荐语,不超过1000字。                                                                                                    | 读后感推荐 | Ē         |                |        |       | ×       | 推荐 |
| 提交取消                                                                                                    | ree.  | 推荐语: 请输入您 | 的推荐语,不超过1000字。 | $\sim$ | 还可以输入 | L000个字。 | 推荐 |
|                                                                                                    |       |           | 提交取消           |        |       |         |    |

 ▶ 点击"文章标题"可以在线阅读读后感文章。"操作"选项有 "推荐"点击后编写推荐语,然后推荐读后感到区县教育主管部门, 读后感"操作"选项状态更改为"已经推荐"。

#### 6. 名师名家活动汇总

|            | 序号 | 名师名家 | 地级市   | 市(区)、县 | 举办学校 | 场次 |
|------------|----|------|-------|--------|------|----|
|            | 1  | 付建利  | 广州市   | 越秀区    | 长湴小学 | 1  |
| 2十00 人 26万 |    |      |       |        |      |    |
| 注册人数       |    | Ĩ    | 顶 上一页 | 1 下一页  | 尾页   |    |
| 推荐图书汇总     |    |      |       |        |      |    |
| 推荐读后感汇总    |    |      |       |        |      |    |

在"阅读管理"界面点击"名师名家活动汇总",显示各校名师 名家活动预约情况。

#### 7. 电子书阅读汇总

|          | 下载详细表单 |               |      |
|----------|--------|---------------|------|
|          | 序号     | 书名            | 阅读次数 |
|          | 1      | 医院里的白色幽灵      | 17   |
|          | 2      | 大师讲坛(第一辑)     | 8    |
| 注册人数     | 3      | 宋词三百首         | 6    |
| 推荐图书汇总   | 4      | 金元日记丛编        | 6    |
| 椎荐遠后感汇总  | 5      | 寻宝大冒险         | 5    |
|          | 6      | 稼轩词           | 4    |
| 省則省家活动に尽 |        | 乐府诗集          | 4    |
| 电子书阅读汇总  | 8      | (1995) (1995) | 3    |

在"阅读管理"界面点击"电子书阅读汇总",显示电子书阅读 次数排行,可以下载详细表单。

8. 名师名家预约

在"阅读管理"界面点击"名人名家预约",查看本级管理员预 约的名师名家活动,主要包括名家名称、学校名称、讲座主题、讲座 时间、预约时间。

▶ 点击"名师名家进校"进入到名师名家列表。可以查看名师 名家介绍以及讲座风采,也可在线预约邀请名师名家参与活动。

|          |  | 首页 | 上一页 | 1 | 下一页 | 尾页 |  |
|----------|--|----|-----|---|-----|----|--|
| 注册人数     |  |    |     |   |     |    |  |
| 推荐图书汇总   |  |    |     |   |     |    |  |
| 推荐读后感汇总  |  |    |     |   |     |    |  |
| 名师名家活动汇总 |  |    |     |   |     |    |  |
| 电子书阅读汇总  |  |    |     |   |     |    |  |
| 名师名家预约   |  |    |     |   |     |    |  |

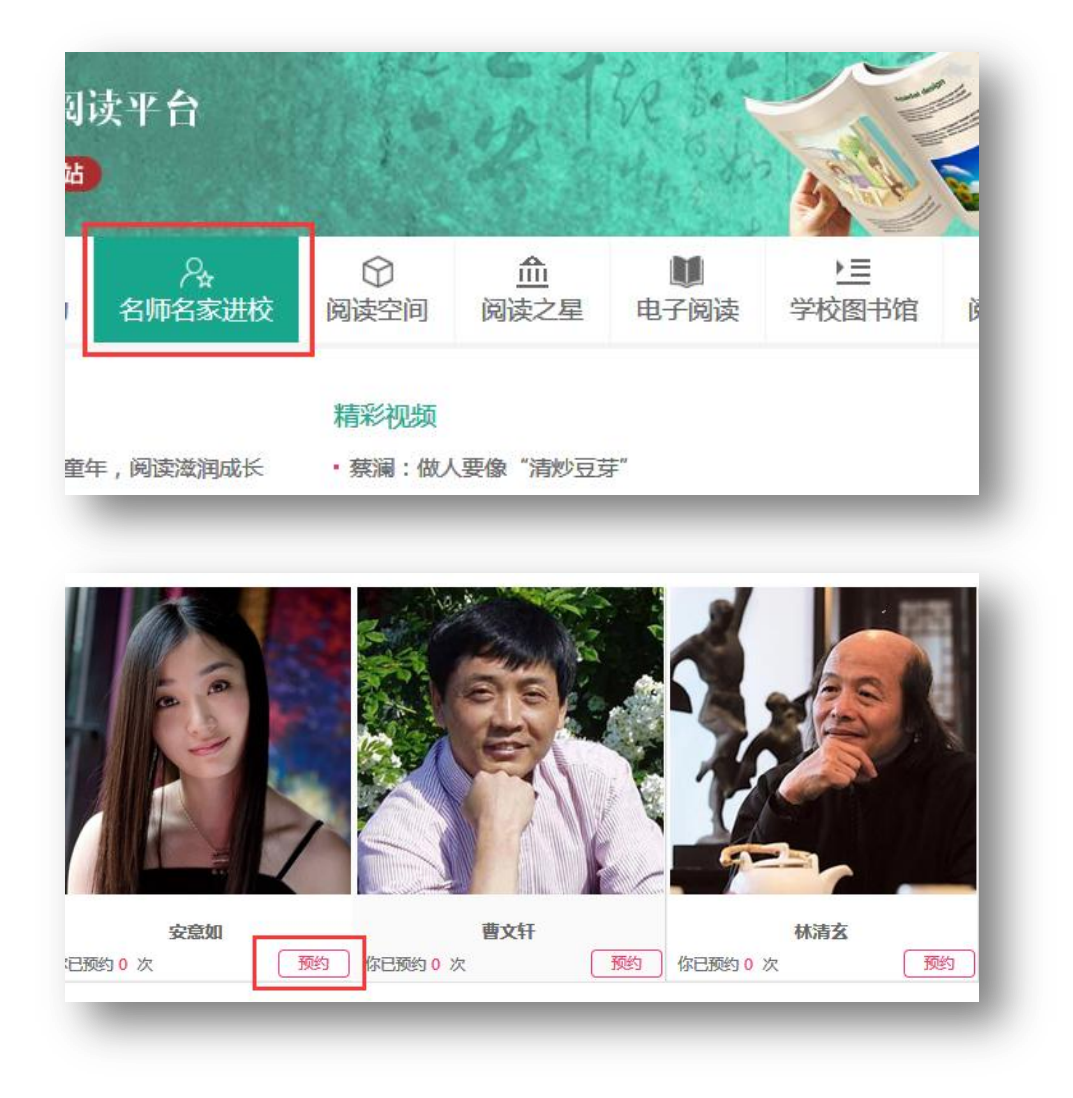

▶ 显示红色"预约"表示可以在线预约,点击"预约"填写预 约资料。"联系人"、"电话"、"参与学生人数"、"计划讲座时间"、"上 级主管部门""所在地区"、"场地"、"相关主题"、"需求",红色标记 是必填项,否则无法提交预约。提交成功后管理员个人中心可以查看 预约记录。

#### 9. 阅读空间查看以及建设意向在线申请

▶ 点击"阅读空间"进入阅读空间展示列表页面。

|          |      | 读一本好书   | 写一篇读后感   | /☆<br>名师名家进校 | 回读空间 | □ <u>□</u><br>阅读之星 | 阅读管理 |            |
|----------|------|---------|----------|--------------|------|--------------------|------|------------|
| <<br>≤域: | 全部 珠 | 三角  粤东  | 粤西 粤北    | -            |      | _                  |      |            |
| 类型:      | 全部 校 | 园书屋 阅读例 | 乐部 智慧图书馆 | 班级图书角        | 图书长廊 |                    | 上传空间 | 阅读空间建设意向申请 |
| 經:       | 全部校  | 园书屋 阅读傅 | 乐部 智慧图书馆 | 班级图书角        | 图书长廊 |                    | 上传空间 | 阅读空间建设意向   |

▶ 通过选择不同的区域、类型对阅读空间进行信息检索查看。

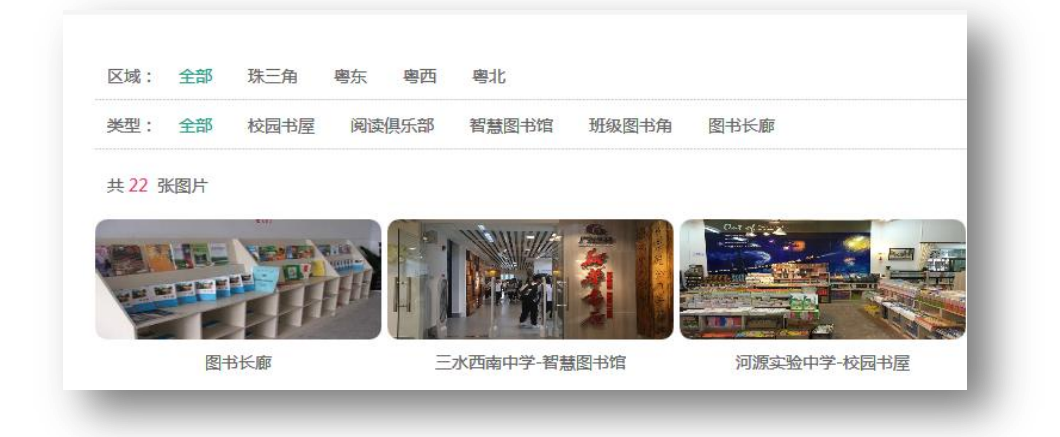

▶ 点击封面图进入阅读空间展示详情页面,通过左右移动查看图片。

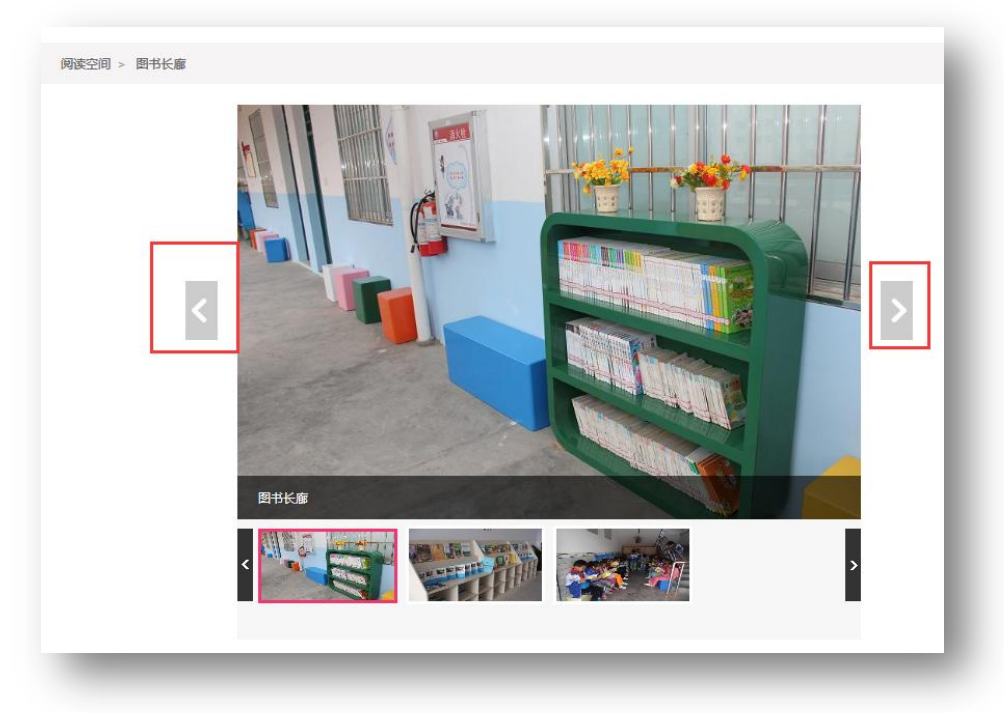

▶ 阅读空间建设意向申请。

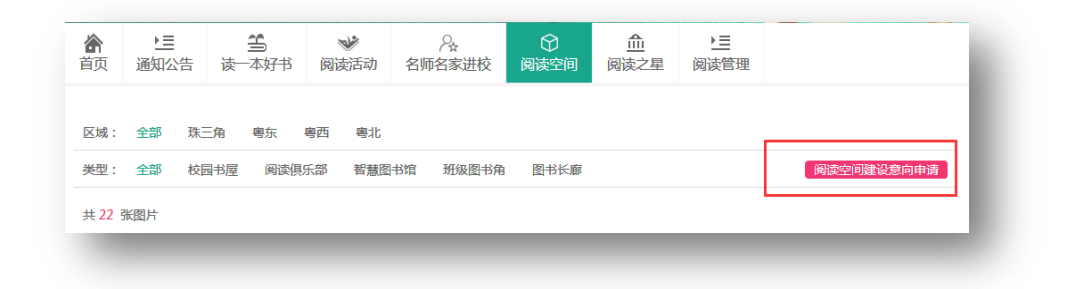

▶ 点击右侧"阅读空间建设意向申请"进入申请页面。

| 申请阅读空间   |                    | ×   |
|----------|--------------------|-----|
| * 联系人:   |                    |     |
| *电话:     |                    |     |
| *建筑面积:   |                    |     |
| *计划建设时间: |                    |     |
| 建设类型:    | 校园书屋               | - 1 |
| 建设要求:    | \$                 |     |
| 下载       | 申请表上传文件            |     |
|          | 提交重置               |     |
| 温馨提示:提文  | 成功后,个人用户中心可以查看申请记录 |     |

▶ 输入"联系人"、"电话"、"建筑面积"、"计划建设时间"、"建 设类型"、"建设要求"。可以下载申请表,填完资料,回传文件。

10. 阅读空间上传

点击"上传空间"进入空间上传页面。

| ?↓<br>名师名家进校 | ⑦ 阅读空间 | <u>血</u><br>阅读之星 | ▶ <u>三</u><br>阅读管理 |            |
|--------------|--------|------------------|--------------------|------------|
|              |        |                  |                    |            |
| 班级图书角        | 图书长廊   |                  | 上传空间               | 阅读空间建设意向申请 |

## ▶ 点击"添加"按钮,跳转到上传空间编辑页面

| 推荐状态           | 状态 | 创建时间 | 添加 |
|----------------|----|------|----|
|                | _  |      |    |
| (共0页,20项/页,共0项 | 页) |      |    |
|                |    |      |    |
|                |    |      |    |
|                |    |      |    |
|                |    |      |    |

▶ 输入"标题",选择"类型"、所在"区域"并添加封面,然 后点击保存,提示"保存成功"。

▶ 点击"返回"按钮,返回到列表页面。

| <ul> <li>链接</li> <li>类型</li> <li>校园+J屋</li> <li>✓</li> <li>区域</li> <li>珠三角</li> <li>✓</li> <li>状态</li> <li>正常</li> <li>✓</li> <li>浏览</li> </ul> |  |
|----------------------------------------------------------------------------------------------------|--|
| 类型 校园书屋 ✓ 区域 珠三角 ✓ 状态 正常 ✓ 刻览…                                                                                                    |  |
| 区域 珠三角<br>状态<br>正常<br>浏覧…                                                                                                    |  |
| 状态 正常 ✓<br>対面                                                                                                    |  |
| 封面 浏览                                                                                                    |  |
|                                                                                                    |  |
| 保存 返回 操作成功                                                                                                    |  |

| 「「「「「」」 |           |          |    |  |
|---------|-----------|----------|----|--|
| 副片      | 浏览        | 1_       |    |  |
|         | 保存 返回 操作成 | 90<br>90 |    |  |
| 3 已加图片  |           |          |    |  |
|         |           |          |    |  |
| 序号      | 标题        | 图片名      | 图片 |  |

| 图片      | 浏览   |
|---------|------|
|         | 保存返回 |
| 23 已加图片 |      |
|         | 标题   |
| 序号      |      |

▶ 点击"图片管理"进入图片上传页面输入标题,添加图片。然后点击"保存"提示"保存成功"。

|          | 类型                        | 地区                     | 推荐状态               | 状态             | 创建时间       | 添加            |
|----------|---------------------------|------------------------|--------------------|----------------|------------|---------------|
|          | 校园书屋                      | 珠三角                    | 未推荐                | 正常             | 2016-12-15 | 修改 删除<br>图片管理 |
|          |                           | < < 1 > >              | 190 (共1页,20项/页,共1环 | 页)             |            |               |
|          |                           |                        |                    |                |            |               |
|          |                           |                        |                    |                |            |               |
|          |                           |                        |                    |                |            |               |
|          |                           |                        |                    |                |            |               |
|          |                           |                        |                    |                |            |               |
|          |                           | 来自网页的                  | 消息 ×               |                |            |               |
|          | 图片名                       | 来自网页的                  | 消息  ×              | 图片             |            |               |
| 2图片2016  | <b>图片名</b><br>1213143536  | 来自网页的                  | 消息 ×               |                |            | 删除            |
| 2图片20161 | <b>图片名</b><br>1213143536i | 来自网页的                  | 消息  ×              | BH<br><br><br> |            | 删除            |
| 2图片2016  | 图片名<br>1213143536         | 来自网页的<br>? 是否删除?<br>确定 | 消息 ×<br>取消         | <b>四片</b><br>  |            | 删除            |
| 图片2016   | <b>图片名</b><br>1213143536i | 来自网页的<br>建否删除?<br>确定   | <u>消息</u> ×        |                |            | 删除            |

▶ 点击"删除"按钮可以删除所上传的图片。

11. 教师和学生管理

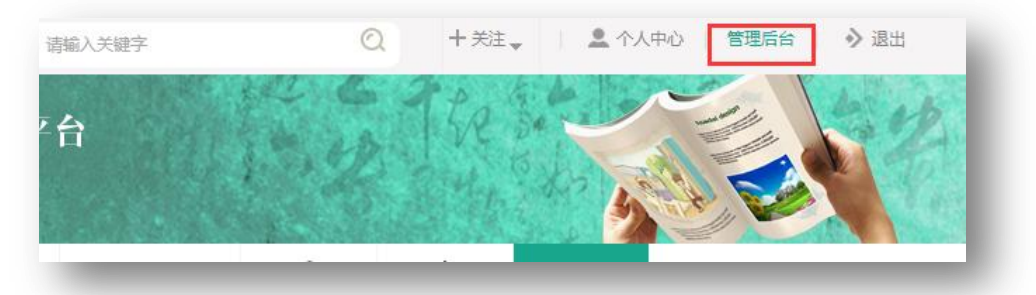

点击网站左上角的"管理后台"进入到教师、学生管理界面,可 以批量导入本校学生、教师,批量创建、修改本校学生、教师密码。 删除或添加本校教师、学生成员,指定班级管理员。

| 学校管理  | 当前位置:用户管理>> | 学生管理 |        |   |
|-------|-------------|------|--------|---|
| 管理员管理 |             |      |        |   |
| 教师管理  | 名称:         | 提    | 交 批量导入 |   |
| 学生管理  | 序号          | 名称   | 班级     | 3 |

### 12. 学校图书馆采购

▶ 点击网站导航菜单"读一本好书"

| <b>党</b> 0<br><sub>广东省</sub> | <b>丁 (次)</b><br><sub>数育厅</sub> "南国+ | 一广东省中<br><sup>适校园"系列活动</sup> | 小学阅读平1<br><sup>动指定网站</sup> | h | 1.2    | The se           |                    |
|------------------------------|-------------------------------------|------------------------------|----------------------------|---|--------|------------------|--------------------|
| 合                            | 三通知公告                               | <b>当</b><br>读一本好书            | ❤<br>写一篇读后感                |   | ⑦ 阅读空间 | <u>血</u><br>阅读之星 | ▶ <u>■</u><br>阅读管理 |

▶ 打开页面后点击"学校图书馆"进入图书馆采购页面

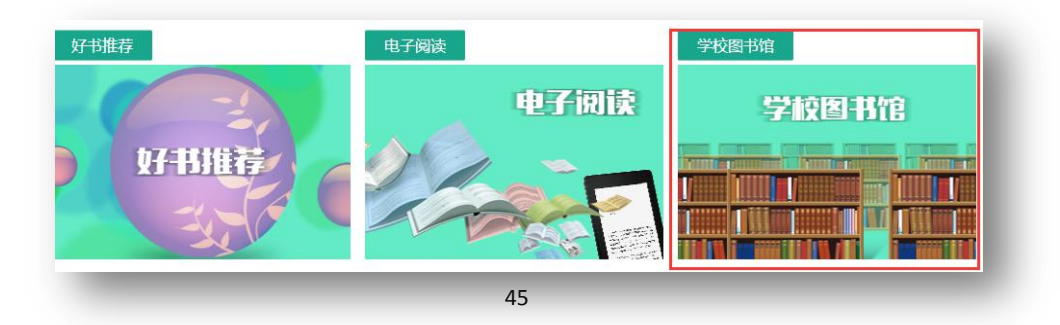

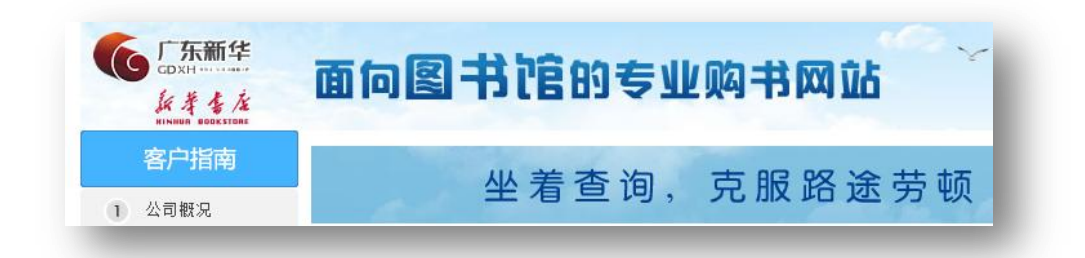

# 13. 创建本级阅读活动

13.1 创建活动

| (-0.P                 | 我要创建阅读活动 活动模板设置                                  |
|-----------------------|--------------------------------------------------|
| 校长<br>税分:14 查看明细 礼品兑换 | 广州市阅读活动                                          |
| 注册人数                  |                                                  |
| 推荐图书汇总                |                                                  |
| 推荐读后感汇总               |                                                  |
| 名师名家活动汇总              | 2016年广东窗中小学暑假读一本好书<br>活动时间:2016-10-03至2017-01-03 |
| 电子书阅读汇总               | 主办单位:广东省教育厅                                      |
| 名师名家预约                |                                                  |
| 阅读空间申请                |                                                  |
| 读书活动                  |                                                  |

▶ 点击"读书活动"进入读书活动管理页面,创建读书活动前 请点击"活动模板设置"。

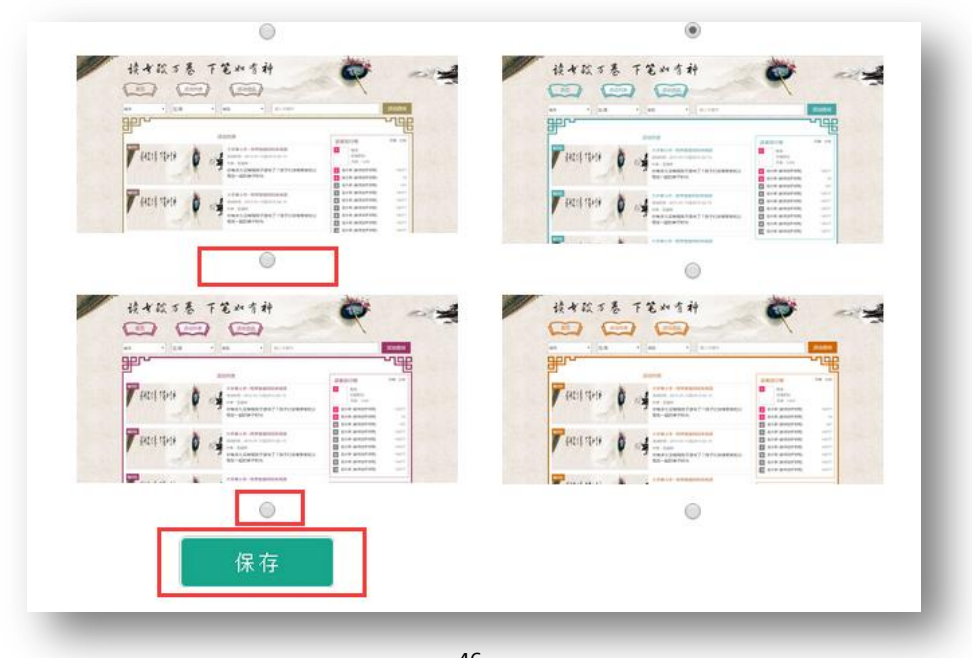

▶ 选择模板点击"保存"完成活动模板设置。

| All All All All All All All All All All             |                                                                                                    |                                 |                                                                                                    |              |
|-----------------------------------------------------|----------------------------------------------------------------------------------------------------|---------------------------------|----------------------------------------------------------------------------------------------------|--------------|
|                                                     |                                                                                                    |                                 |                                                                                                    |              |
| A CAR INCOME TO AND THE OWNER AND THE OWNER AND THE | a de la successive de                                                                                                    | A Distances - Bilden Res Bild   | in the call internation that its -and                                                                                                    | and Shinks a |
| 44 A 46 A 46 A 44                                   |                                                                                                    | (41 · · · · ) (48 · · · · ) (49 | e la van                                                                                                    |              |
|                                                     | 6.0.0 m                                                                                                    | danya                           |                                                                                                    |              |
| CO                                                  |                                                                                                    | CO3                             | Contraction of the local division of the local division of the loc                                                                                                    |              |
| CLOSE O A CLOSE O A                                 | Concentration of the second second se | L LANGA AL                      |                                                                                                    | -            |
|                                                     |                                                                                                    | Latiture L                      |                                                                                                    | 1111         |
|                                                     |                                                                                                    |                                 |                                                                                                    | 101111       |
|                                                     | Image: Control of the second second                        |                                 | A FARMENT<br>MARKEN<br>MARKEN<br>MAR | HIII         |

▶ 再点击"活动列表"返回活动管理页面。

| $\sim$ |         | 我要创建阅读活动 | 活动模板设置 |
|--------|---------|----------|--------|
| •0•    |         |          |        |
|        |         |          |        |
| 0 0    | 广州市阅读活动 |          |        |

▶ 返回活动管理页面后点击"我要创建阅读活动"跳转到阅读 活动创建界面。

| 活动名称               | 活动时间                  | 状态             | 添加      |
|--------------------|-----------------------|----------------|---------|
| 2016年广东省中小学暑假读一本好书 | 2016-10-03到2017-01-03 | 正常             | 内容设置 删除 |
|                    | K < 1 > N             | 市 201雨/市 井11雨) |         |

▶ 点击"添加"按钮。

| 活动时间                   | 状态 | 添加                |
|------------------------|----|-------------------|
| 2016 10 02502017 01 02 |    | 内容设置 删除           |
| 2016-10-03±02017-01-03 | 止吊 | 征文管理 征文评论管理 测评题管理 |

| 舌动标题     |                           |
|----------|---------------------------|
| 主办单位     |                           |
| 开始日期     |                           |
| 结束日期     |                           |
| 活动参与范围   | 仅限本级机构 ▼                  |
| 状态       | 正常                        |
| 活动Babber | 选择文件 未选择任何文件 (尺寸:755*176) |
| 活动海报     | 选择文件 未选择任何文件              |
| 活动简介     | (不超过500字,已输入0字)           |
|          | 保存 返回                     |

▶ 依次输入"活动标题"、"开始结束日期"、"活动参与范围"、"活动主题图"、"活动简介"。点击保存返回活动列表。

| 活动Babber | 选择文件 未选择任何文件 (尺寸:755*176) |
|----------|---------------------------|
| 活动海报     | 选择文件未选择任何文件               |
| 活动简介     |                           |
|          | (不超过500字,已输入0字)           |
|          | 保存 返回                     |

| 状态       | 添加               |
|----------|------------------|
| 工業       | 内容设置删除           |
| 正常       | 征文管理 征文评论管理 测评题管 |
| 顷/页,共1项) |                  |

▶ 点击内容设置,编辑"活动详情"。"活动详情"主要介绍活动的内容以及活动规则。

▶ 完成编辑后,回到阅读活动列表页面,点击活动列表内的活动,进入本层级活动页面详情。

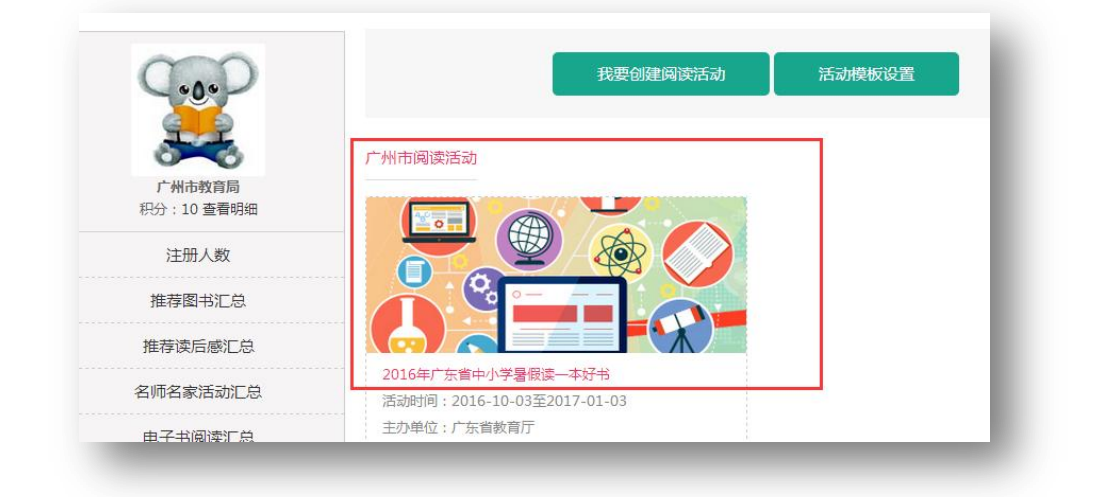

## 13.2 搜索查询活动

通过搜索框搜索查看其它地区或本地区各校的阅读活动。

| 首页 活动列表        | 活动资讯                                          |                  |   |
|----------------|-----------------------------------------------|------------------|---|
| 級市 ・ 市、長級市、县 ・ | 输入学校关键字                                       | 活动查询             |   |
| H.C.           |                                               | U                | 唱 |
| 广州             | 市 活动列表                                        | 读者排行榜            |   |
|                | 2016年广东省中小学暑假读一本好书                            | 1 王大刚            |   |
|                | 活动时间: 2016-10-03 至 2017-01-03<br>主办单位: 广东省教育厅 | 月读:19            |   |
|                | 为推动"书香岭南,幸福广东"全民阅读,加强                         | 2 校长 []          | 3 |
|                | 中小学生养成爱读书的习惯,广东省教育厅特发                         | 3 哈希 [东莞市万江智新小学] | 1 |
|                |                                               |                  |   |

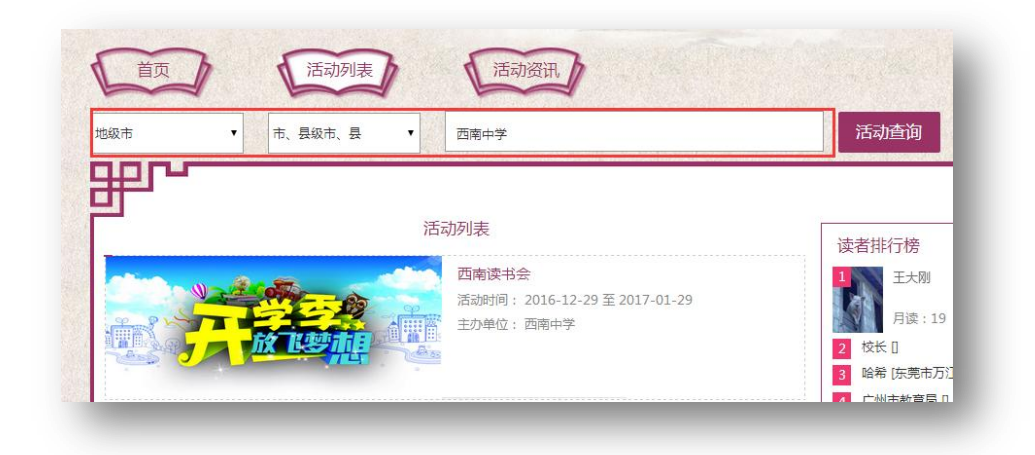

▶ 点击活动列表进入活动详情页面。

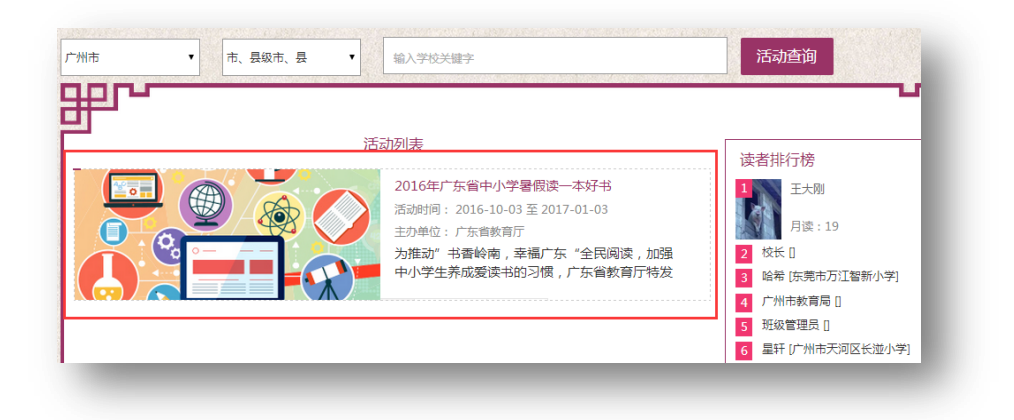

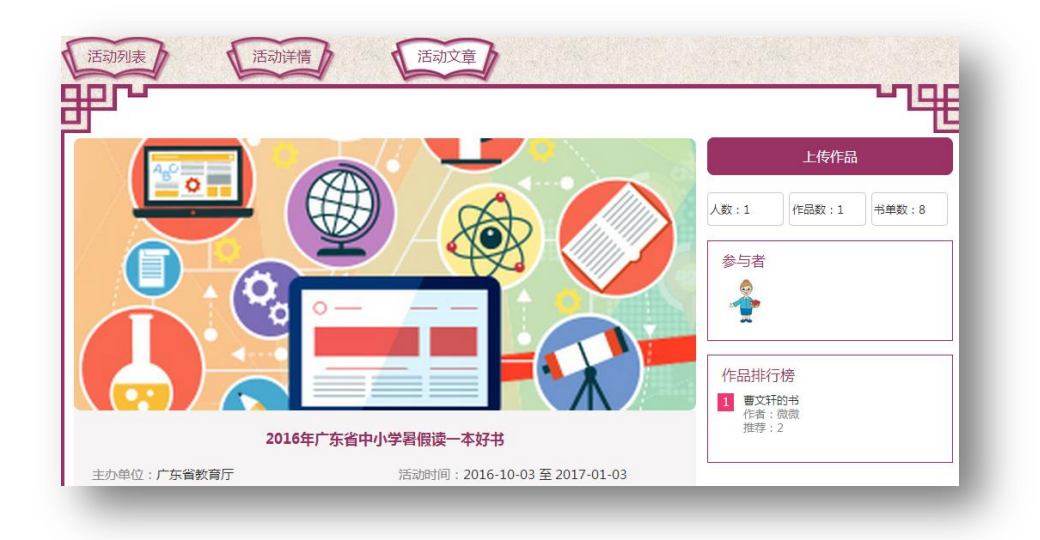

13.3 添加活动资讯

点击网站左上角"管理后台"。

| 输入关键字                                                                                                    |                                                                           | Q                 | + 关注 🚽   | 1 🚨 个人中心 | 管理后台         | •> 退出 |
|----------------------------------------------------------------------------------------------------|---------------------------------------------------------------------------|-------------------|----------|----------|--------------|-------|
|                                                                                                    | 20 3 al                                                                   | 6                 | PP &     | 6 1      |              | bit   |
| i e                                                                                                    |                                                                           | 10.               | AK 5     | 1 st     |              | 1     |
|                                                                                                    |                                                                           | de                | 2 Hay ?  | X5 T     |              | ar l  |
|                                                                                                    |                                                                           |                   |          |          |              |       |
|                                                                                                    |                                                                           |                   |          |          |              |       |
|                                                                                                    |                                                                           |                   |          |          |              |       |
|                                                                                                    |                                                                           |                   |          |          |              |       |
|                                                                                                    | Nikingodan Skadom (                                                       |                   | - 61.000 |          | <u>y</u> , y |       |
| 9寄管理 用户管理<br>调息管理                                                                                                | 四书资源管理 活动管理 (<br>当新印音: 新华记者 ) 本策印音:                                       | 网络首页              |          |          |              |       |
| 9寄登理 用户管理<br>(現金世界<br>・空心世界                                                                                      | 問移演奏管理 活动管理<br>当前位室: 系统设置 >>本语讯明<br>振程:                                   | WS站台页<br>智语<br>报文 |          |          |              |       |
| <ul> <li>(第登理) 用户台理</li> <li>(現合理理)</li> <li>(現合理理)</li> <li>(現合理理)</li> <li>(現合理理)</li> <li>(会介申請管理)</li> </ul> | 問书资源管理 活动管理 (<br>当新位置:系统设置>>书指用。<br>一 一 一 一 一 一 一 一 一 一 一 一 一 一 一 一 一 一 一 | W站自攻<br>書理<br>报文  |          |          | 状态           | 3500  |

▶ 进入"管理后台"页面,点击"本馆讯息管理" 再点击"添 加",进入活动资讯编辑页面。

| 标题   |                     |
|------|---------------------|
| 所属分类 | 选择分类 ▼              |
| 状态   | 审核通过    ▼           |
| 作者   |                     |
| 来源   |                     |
| 封面图  | 选择文件 未选择任何文件        |
| 入库时间 | 2017-01-09 14:22:53 |
|      | 12   ♥) ♥   12      |
| 内容   |                     |

▶ 编辑完成后,点击"保存",完成活动资讯编辑。

| 保存 | · 返回 |  |  |
|----|------|--|--|
|    |      |  |  |

| 级市 | • | 市、县级市、县 | 校关键字 |  |  |  | 活动查询 |
|----|---|---------|------|--|--|--|------|
| 甲心 |   |         |      |  |  |  | U    |
| -  |   |         | 最新资讯 |  |  |  |      |
|    |   |         |      |  |  |  |      |

14. 查看积分

| 000             | 我的积分明细 |    |       |                     |
|-----------------|--------|----|-------|---------------------|
| 000             | 类型     | 分数 | 备注    | 时间                  |
| <u> </u>        | 登录     | 1  | 登录    | 2016-12-29 09:51:29 |
| 校长              | 登录     | 1  | 登录    | 2016-12-29 09:59:57 |
| 积分:15 查看明细 礼品兑换 | 登录     | 1  | 登录    | 2016-12-29 10:24:23 |
| 注册人数            | 登录     | 1  | 登录    | 2017-01-06 15:49:53 |
| 推荐图书汇总          | 上传读后感  | 2  | 上传读后感 | 2017-01-06 15:51:43 |
| 後曹海丘成江台         | 受受     | 1  | 登录    | 2017-01-06 15:54:24 |
| 推仔医问题儿心         | 要录     | 1  | 登录    | 2017-01-06 16:09:23 |
| 名师名家活动汇总        | 登录     | 1  | 登录    | 2017-01-09 10:04:27 |
| 电子书阅读汇总         | 登录     | 1  | 登录    | 2017-01-09 10:22:24 |

# 五、班级管理员使用指南

1. 推荐读后感

| 000                                 | 下载 |                     |            |      |      |    |
|-------------------------------------|----|---------------------|------------|------|------|----|
| ·0·                                 | 序号 | 活动名称                | 文章标题       | 学生姓名 | 指导老师 | 操作 |
|                                     | 1  | "读书一本好书"读后感征<br>文活动 | 《格林童话》读后感  | 龚雪娜  | 麦丽敏  | 推荐 |
| 周尾头颈前一一近<br>円分:4 查看明细 礼品兑换<br>推荐该任感 | 2  | "读书一本好书"读后感征<br>文活动 | (城南旧事) 该后感 | 张梦琳  | 麦丽敏  | 推荐 |

| 下载 |            |                |       |         |    |
|----|------------|----------------|-------|---------|----|
| 序号 |            | 文章标题           |       |         | 操作 |
| 读后 | 感推荐        |                |       | ×       | 推荐 |
|    | 推荐语:请输入您的推 | 荐语 , 不超过1000字。 | 还可以输入 | 1000个字。 | 推荐 |
|    |            | 提交取消           |       |         |    |
| _  |            |                |       |         |    |

使用班级管理员权限账号登陆后,点击"推荐读后感"显示本班 学生撰写读后感列表,点击"下载"可以批量下单读后感,点击操作 选项下的"推荐"并填写推荐语把本班级优秀作品推荐到学校。

#### 2. 读后感修改

点击网站右上角"管理后台",进入后台。

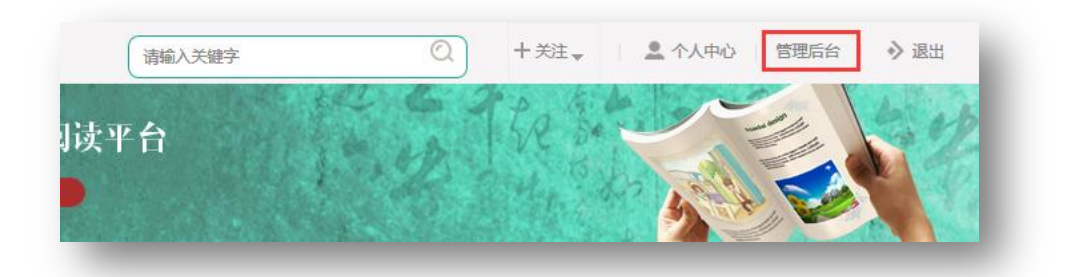

| 网站内容管理 用户管理        | 图书资源管理 活动管理      | 网站首页     |  |
|--------------------|------------------|----------|--|
| 活动征文管理             | 当前位置 : 活动管理 >> 词 | 特形活动征文管理 |  |
| 征文评论管理<br>读书活动评测结果 | 活动名称:            | 文章标题:    |  |
|                    | 全选               | 标题       |  |

# ▶ 点击"活动管理","活动征文管理"看到活动列表。

| 标题        | 投稿人信息                     | 提交时间                                           | 状态   |              |
|-----------|---------------------------|------------------------------------------------|------|--------------|
|           | 汕尾市实验初级中学                 |                                                |      | 単版会 体系の      |
| 《格林童话》读后感 | 龚雪娜 初一二班 13719503505      | 2017-01-18 21:57                               | 审核通过 |              |
|           | 指导老师:麦丽敏                  | -二班 13719503505 2017-01-18 21:57 审核道<br>包师:麦丽敏 |      | 松同時版         |
|           | 汕尾市实验初级中学                 |                                                |      | 1017A 1077L  |
| 《城南旧事》读后感 | 张梦琳 七年级 (2) 班 13719589402 | 2017-01-16 12:11                               | 审核通过 | <b>期除 修改</b> |
|           | 指导老师:麦丽敏                  |                                                |      | 取消审核         |

| 投稿人信息              | 提交时间             | 状态   |         |
|--------------------|------------------|------|---------|
| 汕尾市实验初级中学          |                  |      |         |
| 娜 初一二班 13719503505 | 2017-01-18 21:57 | 审核通过 | 別の本ではた  |
| 指导老师:麦丽敏           |                  |      | -取/月甲1核 |

| 示题 | 《格林童活》读后感                                             |
|----|-------------------------------------------------------|
|    | 🔞 🔊 🍋 🗟 🖶 🕑 🔌 🚵 🎕 🎕 🍘 🖿 葦 🇮 🗄 🖽 🖽 😵                   |
|    | H1- F- T-   A- A- B I U ARE 📅 🖉   层 🐺 🔊 🕬 🎚 📰 🤜 😕 📰 👶 |
|    | 《儿童与家庭童话集》,俗称《格林童话》,是由德国著名语言学家,                       |
|    | 民家文学, 首版出版于1812年。全书共收录童话200余则。它是世界童话的                 |
|    | 弟以其丰富的想象、优美的语言给孩子们讲述了一个个神奇而又浪漫的童                      |
|    | 从前有一个男人和一个女人,他俩一直想要个孩子,可总也得不到。最后                      |
|    | 个小窗户,从那里可以看到一个 美丽的花园,里面长满了奇花异草。可;                     |
| 内容 | 于一个女巫。这个女巫的法力非常大,世界上人人都怕她。                            |

▶ 点击"修改"对读后感进行修改。修改完成后保存。

#### 3. 学生管理

点击网站左上角的"管理后台"进入到后台管理界面,点击"用 户管理"可以批量导入本班学生,批量创建、修改本班学生密码。删 除或添加本班学生成员。

| 印制人大键子                            |                                  | a                                       | 十天汪 🚽                                  | 个人中心管理                                             | 后台・ソ                  | 退出                           |
|-----------------------------------|----------------------------------|-----------------------------------------|----------------------------------------|----------------------------------------------------|-----------------------|------------------------------|
| 台                                 |                                  | 67                                      | Re Bar                                 |                                                    |                       | 2                            |
|                                   |                                  |                                         |                                        |                                                    |                       |                              |
| 用户管理网站首页                          | 当前位置:用户管理>>>                     | 学生管理                                    |                                        |                                                    |                       |                              |
| 用户管理 <b>网站首页</b><br>較時管理<br>学生管理  | 当前位置:用户管理>>3<br>名称:              | 学生管理                                    | <ul> <li>施援导入</li> </ul>               |                                                    |                       |                              |
| 用户管理 阿站首页<br>数序管理<br>学生管理         | 当前位置:用户管理>><br>名称:<br><b>库</b> 号 | 学士言语                                    | <ul> <li>洗濯号入</li> <li>班级</li> </ul>   | 注册时间                                               | 状态                    | 添加                           |
| 用户管理 <b>阿站首页</b><br>教师管理<br>学生管理  | 当約位置:用户管理>><br>名称:               | 学生言语<br>名称<br>Chu960111                 | 交 脱握导入<br>                             | 注册时间<br>2016-10-03 16 24 39                        | 状态正常                  | <u>添加</u><br>修改 删除           |
| 用户管理 <b>网</b> 站首页<br>教师管理<br>学生管理 | 当前位置:用户管理>>><br>名称:              | 学生管理<br>学生管理<br>名称<br>chu960111<br>ijin | 交 脱環导入<br>研究<br>小学五年级(1)班<br>小学五年级(6)班 | 注册时间<br>2016-10-03 16:24 39<br>2016-10-10 18:00 19 | <b>状态</b><br>正常<br>正常 | <b>35加</b><br>修改 删除<br>修改 删除 |

#### 4. 创建本级阅读活动

4.1 活动创建

| ・<br>・<br>・                  | 0.0.                       | 我要创建阅读活动 |
|------------------------------|----------------------------|----------|
| tty:12 首有明如 ALBINGA<br>推荐读后感 | <b>班</b> 级管理员              | 广州市阅读活动  |
|                              | 他が:12 宣音明知 Maa元49<br>推荐读后感 |          |

▶ 点击"读书活动"进入读书活动管理页面,点击"我要创建 阅读活动"跳转到阅读活动创建界面。

| 活动名称                | 活动时间                   | 状态 | 添加               |
|---------------------|------------------------|----|------------------|
|                     | 2040 40 0270047 04 02  |    | 内容设置 删除          |
| 2010年/ 乐育中小子者阪侠一平好书 | 2010-10-03±j2017-01-03 | 止吊 | 征文管理 征文评论管理 测评题管 |

## ▶ 点击"添加"按钮

| 活动时间                  | 状态           | 添加                  |
|-----------------------|--------------|---------------------|
| 2016-10-03到2017-01-03 | 正常           | 内容设置 删除             |
| < < 1 > >             | 页,20项/页,共1项) |                     |
|                       |              |                     |
|                       |              |                     |
|                       |              |                     |
|                       |              |                     |
| E办单位                  |              |                     |
| 参与班级                  | □ 初中         | 一年级(2)班 🗌 初中一年级(1)班 |
| 开始日期                  |              |                     |
| 结束日期                  |              |                     |
|                       | 正常           | <b>v</b>            |
| 活动Babber              |              | 浏览                  |
|                       |              | 浏览                  |
|                       |              |                     |
|                       |              |                     |
| 活动简介                  |              |                     |
|                       | (不招讨5        | 00字,已输入0字)          |
|                       |              |                     |

▶ 依次输入"活动标题"、"开始结束日期"、"活动参与范围"、
 "活动主题图"、"活动简介"。

▶ 选择参加的班级之前,请在账号设置里添加管理的班级。点击保存返回活动列表。

| 活动海报 送译文件 未选择任何文件<br>活动简介 (不超过500字,已输入0字) | 活动Babber | 选择文件 未选择任何文件 (尺寸:755*176) |  |
|-------------------------------------------|----------|---------------------------|--|
| 活动简介<br>(不超过500字 , 已输入0字)<br>保存 返回        | 活动海报     | 选择文件 未选择任何文件              |  |
| 活动简介<br>(不超过500字,已输入0字)<br>保存 返回          |          |                           |  |
| (不超过500字,已输入0字)<br>保存 返回                  | 活动简介     |                           |  |
| (不超过500字,已输入0字)<br>保存 返回                  |          |                           |  |
| 保存 返回                                     |          | (不超过500字,已输入0字)           |  |
|                                           |          | 保存 返回                     |  |

▶ 点击内容设置,编辑"活动详情"。"活动详情"主要介绍活动的内容以及活动规则。

| 山南沿平山山谷               |
|-----------------------|
| 工世 四谷 以且 删除           |
| 正常<br>征文管理 征文评论管理 测评题 |
| /页,共1项)               |

▶ 完成编辑后,回到阅读活动列表页面,点击活动列表内的活动,进入本层级活动页面详情。

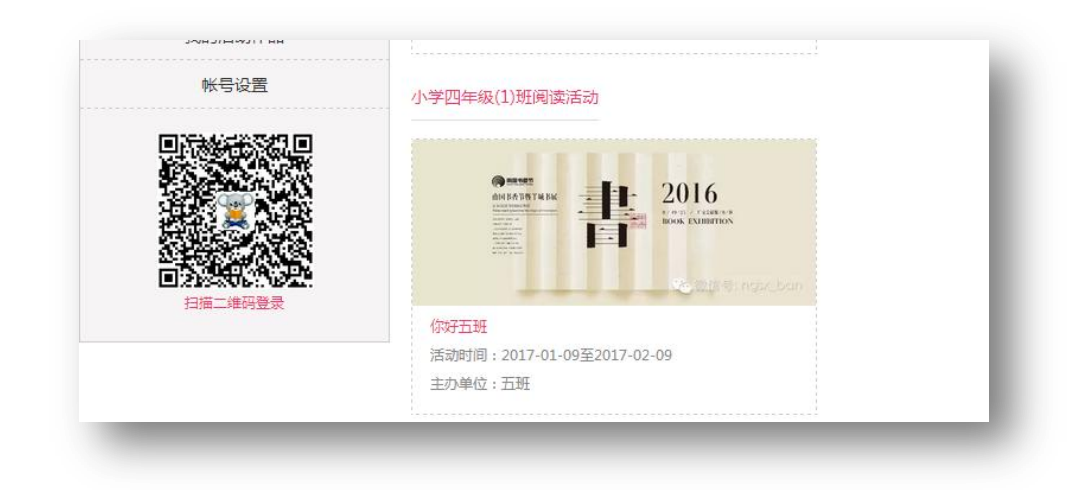

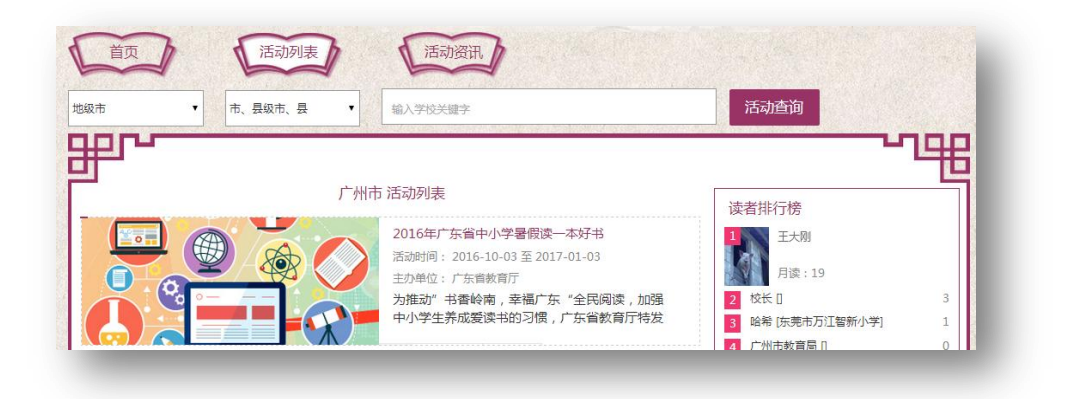

- 4.2 搜索查询活动
- ▶ 通过搜索框搜索查看其它地区或本地区各校的阅读活动。

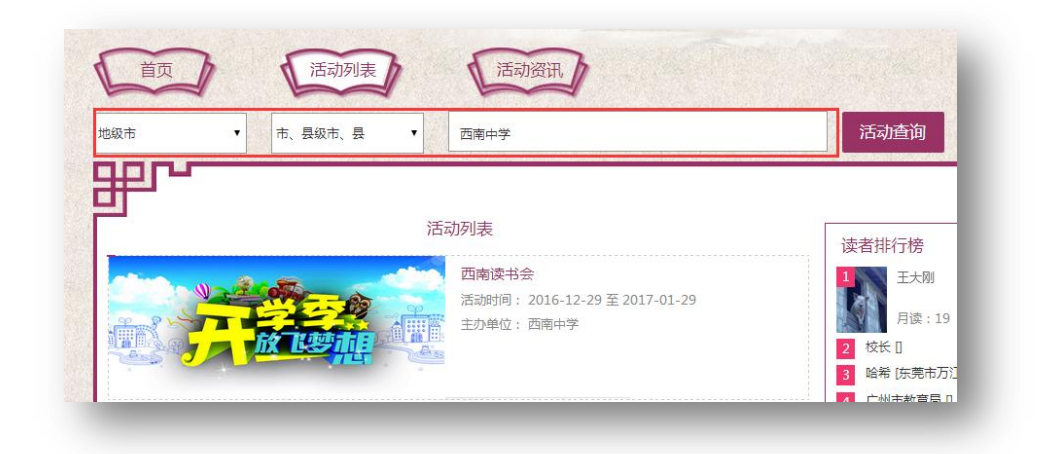

▶ 点击活动列表进入活动详情页面。

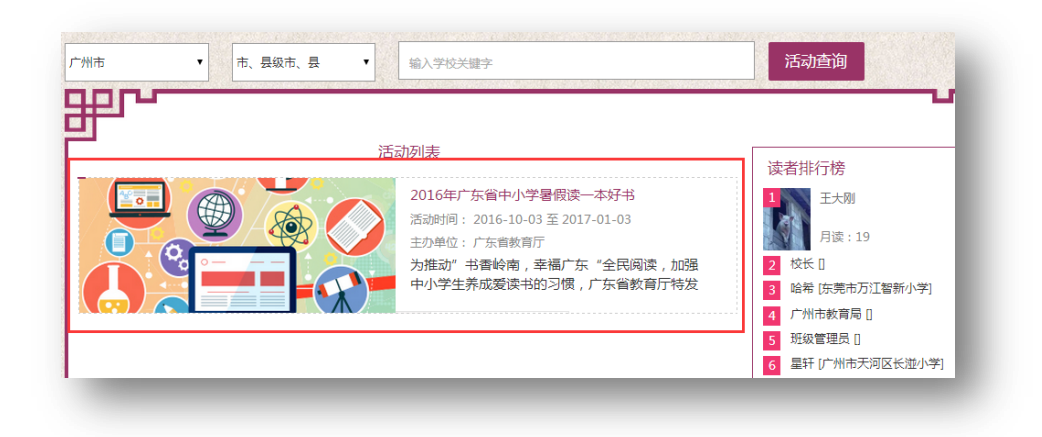

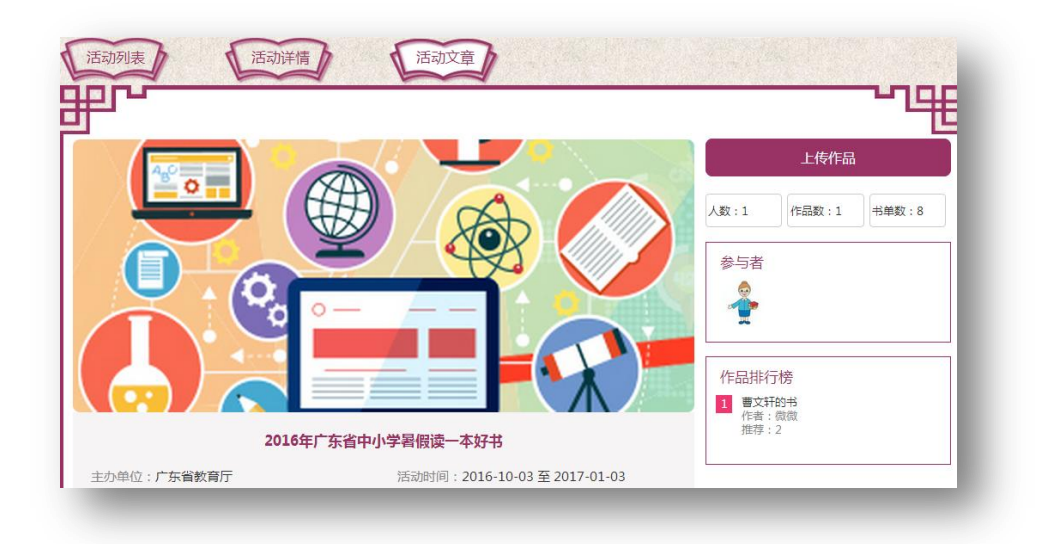

4.3 活动修改

▶ 点击"读书活动",我要创建活动,进入活动列表,可以对已 经编辑好的活动进行重新设置。

| C.              | 0.0                                    |          | 我要创建阅读活动                           |
|-----------------|----------------------------------------|----------|------------------------------------|
| ġ               | <b>е</b>                               | 市阅读活动    |                                    |
| 班级              | 管理员                                    |          |                                    |
| 积分:12 查测        | 副细 礼品兑换                                |          |                                    |
| 推荐              | 读后感                                    |          |                                    |
| 读               | U/EWJ                                  |          |                                    |
| · 读             |                                        |          |                                    |
| 读               | 活动时间                                   | tta      | 添加                                 |
| 读<br>动名称<br>好五班 | [3]言改]<br>活动时间<br>2017-01-09到2017-02-0 | 19<br>正常 | 添加<br>内容设置 删除<br>征文管理 征文评论管理 测计器管理 |

5. 查看积分

| 000             | 我的积分明细 |    |       |                     |
|-----------------|--------|----|-------|---------------------|
| •0•             | 类型     | 分数 | 备注    | 时间                  |
| <u></u>         | 登录     | 1  | 登录    | 2016-12-29 09:51:29 |
| 校长              | 登录     | 1  | 登录    | 2016-12-29 09:59:57 |
| 积分:15 查看明细 礼品兑换 | 登录     | 1  | 登录    | 2016-12-29 10:24:23 |
| 注册人数            | 登录     | 1  | 登录    | 2017-01-06 15:49:53 |
| 推荐图书汇总          | 上传读后感  | 2  | 上传读后感 | 2017-01-06 15:51:43 |
|                 | 登录     | 1  | 登录    | 2017-01-06 15:54:24 |
| 1世1子陕泊湖儿心       | 登录     | 1  | 登录    | 2017-01-06 16:09:23 |
| 名师名家活动汇总        | 登录     | 1  | 登录    | 2017-01-09 10:04:27 |
| 电子书阅读汇总         | 登录     | 1  | 登录    | 2017-01-09 10:22:24 |

# 6. 礼品兑换

点击"礼品兑换",进入礼品兑换列表,查看当前可以兑换的礼品。

| 0.00                           | <u>→ 1</u> /2 1/044 | лажижизк |    |     |   |
|--------------------------------|---------------------|----------|----|-----|---|
| <u> </u>                       |                     |          | 首页 | 上一页 | 1 |
| <b>班级管理员</b><br>积分:6 查看明细 礼品兑换 |                     |          |    |     |   |
| 推荐读后感                          |                     |          |    |     |   |

# 7. 多班级管理

点击"账号设置",然后点击"管理班级设置",进入添加管理班级页面。

| 000                                         | 注册信息修改                                       | ( 个人资料维护 管理班级设置                                 | a     |
|---------------------------------------------|----------------------------------------------|-------------------------------------------------|-------|
|                                             | 用户名                                          | bjguanliyum                                     |       |
| 班级管理员<br>积分:6 查看明细 礼品兑换                     | 真实姓名                                         | 班级管理员                                           |       |
| 推荐读后感                                       | 性切                                           | 保密                                              | •     |
| 读书活动                                        | 密码                                           |                                                 |       |
| 我的书架                                        | 确认密码                                         |                                                 |       |
| 我的笔记<br>我的活动作品                              | 管理员注册码                                       |                                                 |       |
| 帐号设置                                        | 学号                                           |                                                 |       |
| ぼうゆう しゅう しゅう しゅう しゅう しゅう しゅう しゅう しゅう しゅう しゅ | 注册信息修改 个、<br>选择年级 ♥ 報<br><sup>班级列表</sup> ♥初・ | 人资料维护 管理班级设置<br>入班级 添加班级<br>中一年级(1)班 ☑初中一年级(2)班 |       |
| 1年任 以四 (1997)                               |                                              | 保存                                              | ❶保存成功 |

▶ 勾选或者添加自己管理的班级。班级请用阿拉伯数字填写。
 六、学生用户使用指南

## 1. 读一本好书

点击网站上部导航菜单"读一本好书",进入到读一本好书界面。

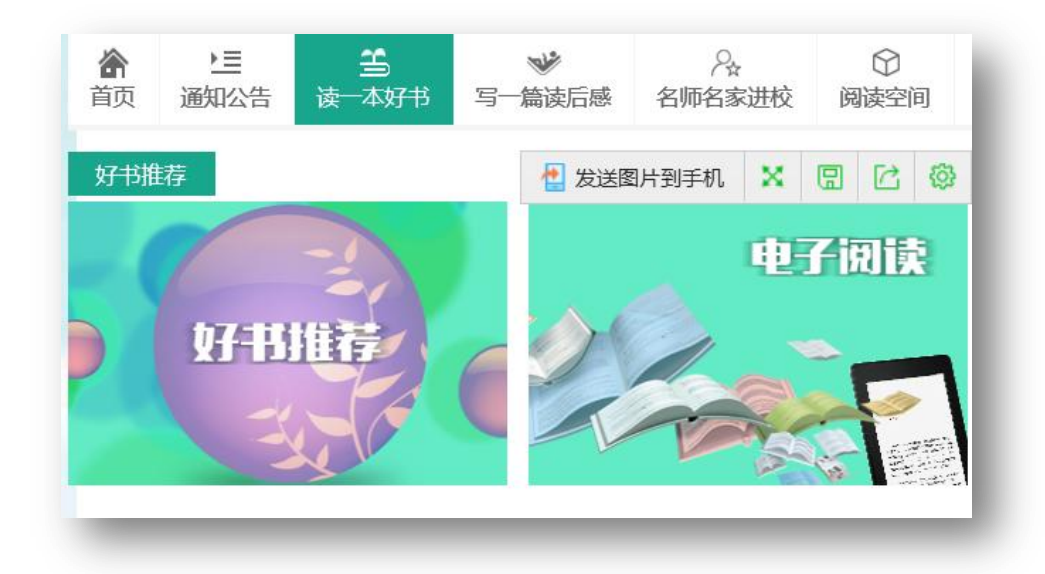

2. 推荐一本好书

▶ 点击"好书推荐"标题或图片,进入到好书推荐页面。

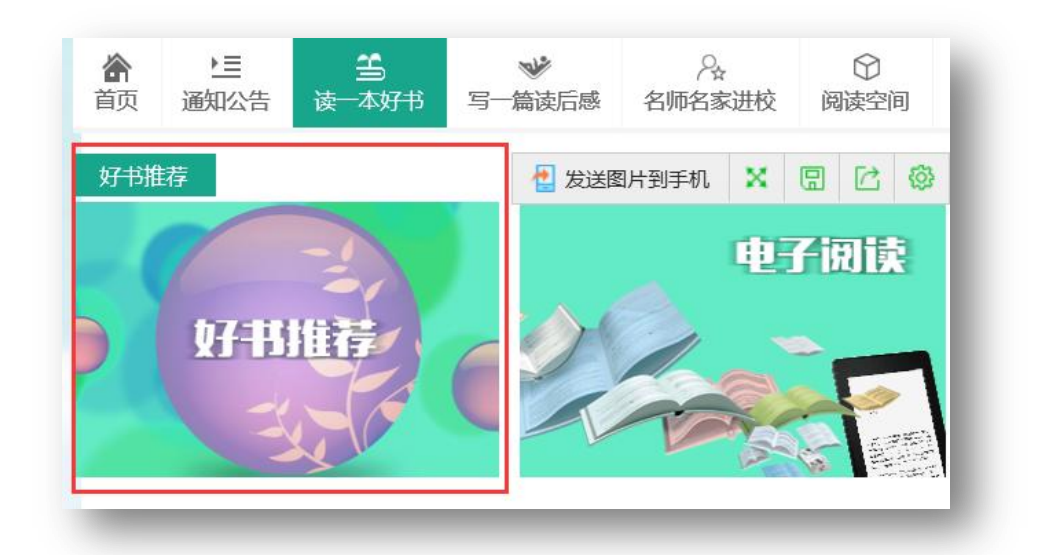

▶ 分类检索:选择自己喜欢的分类进行图书检索。

|                        | 1世4寸        | -1716 |                |      |                |      |
|------------------------|-------------|-------|----------------|------|----------------|------|
| 专题分类 中图法分类             | 小学好书推荐榜     | 推荐次数  | 初中好书推荐榜        | 推荐次数 | 高中好书推荐榜        | 推荐次费 |
| 1 文学类                  | 1 昆塔.盒子总动员  | 4     | 1 绿山墙的安妮       | 4    | 1 绿山墙的安妮       | 2    |
| 101 川帝文学(注音)(7111)     | 电影故事        |       | ()浙江文艺出版社有     |      | ( )浙江文艺出版社有    |      |
| ····/umexts (/TH ) (() | 河南文艺        |       | 限公司            |      | 限公司            |      |
| 102 名家经典 (4688)        | 浙江博采传媒有限    |       | 露西·莫德·蒙奇玛      |      | 露曲·莫德·蒙奇玛      |      |
|                        | 公司          |       | 利              |      | 利              |      |
| 103 原则文学 (450年) 冬区     | 2 绿山墙的安妮    | 4     | 2 山海经(白话全译彩图珍) | 截 3  | 2 山海经(白话全译彩图珍藏 | 鄙    |
|                        | 3 朝花夕拾(学生版) | 2     | 3 朝花夕拾(学生版)    | 2    | 3 朝花夕拾(学生版)    | 2    |
| 104 再率立受 (1167)        | =           |       |                |      |                |      |

- ▶ 推荐榜区:推荐次数靠前的图书按分组在此区域显示。
- ▶ 阅读层级:可以根据阅读层级进行图书检索。
- ▶ 出版时间:输入想要查找的图书出版时间范围进行图书检索。

| 阅读层级:全部 | 小学(低)1-3年级                          | 小学(高)4-6年级                           | 初中 高中(中              | 中职) 教师                        |
|---------|-------------------------------------|--------------------------------------|----------------------|-------------------------------|
| 出版时间:   | 至                                   |                                      |                      |                               |
| 关键字:书名  | •                                   | 搜索                                   |                      |                               |
| 出版时间↓更新 | 时间↓ 评价分数↓                           | 商品价格 律荐次                             | 数令                   |                               |
|         | 昆塔.盒子总动员<br>以电影讲述的故事为帮<br>饿、无助。一个叫昆 | 电影故事<br>截体。传说800年前,花线<br>蓄的巴拉布人,告诉大家 | 生星球遭遇可怕的<br>这不是世界末日, | 干旱 , 植物枯死 , 人们饥<br>但是没有人相信他听到 |

▶ 关键字:可以选择"书名"、"作者"、"ISBN"、"出版社"进行图书检索。

▶ 排序:根据出版时间、更新时间、评价分数、商品价格(图 书定价)、推荐次数进行排序。

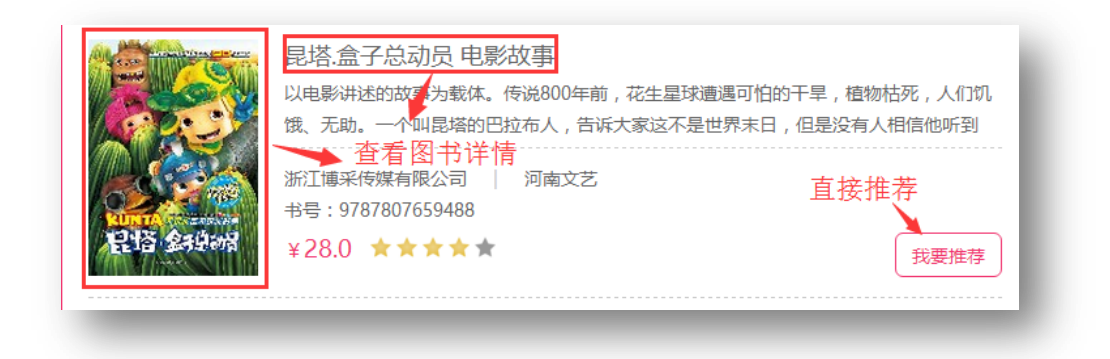

▶ 查看图书详情:点击图片或点击书名。

▶ 直接推荐:点击"我要推荐"完成好书推荐。

▶ 进入"图书详情页面"。

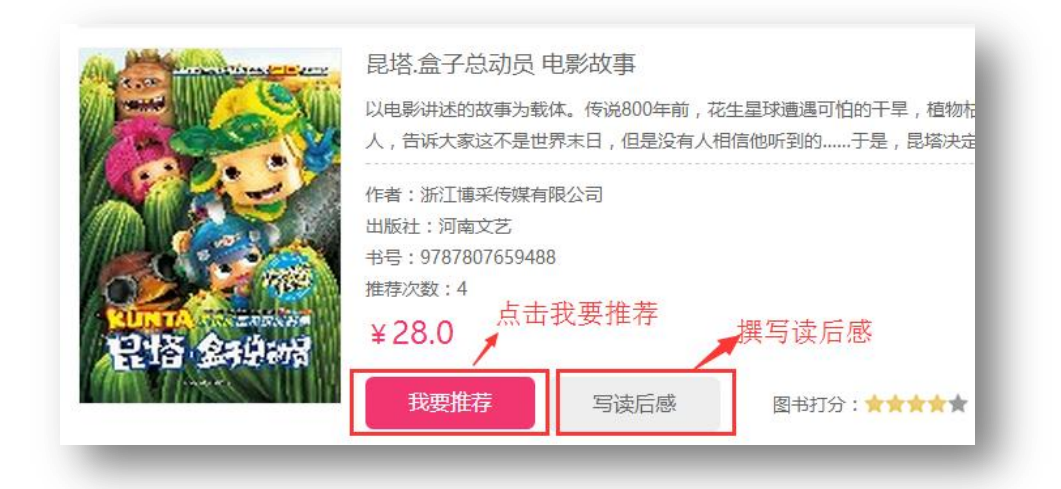

- ▶ 点击我要推荐:完成好书推荐。
- ▶ 撰写读后感:点击写读后感,跳转到读后感撰写页面。
- ▶ 图书详情页面底部打分、评论功能。

|                     | 暂无评论   | 打分            |
|---------------------|--------|---------------|
| 发表评论                |        |               |
| 请输入您的评论内容,不超过1000字。 | → 发表评论 |               |
|                     |        | 提交按钮          |
|                     |        | 还可以输入500个字 提交 |

- ▶ 图书打分:选择星级。
- ▶ 发表评论:输入评论内容。
- ▶ 提交按钮: 输入完评论内容后,点击"提交",发表对图书的 评论。
- 3. 电子图书电脑阅读

在"读一本好书"界面点击"电子阅读"进入在线阅读界面。

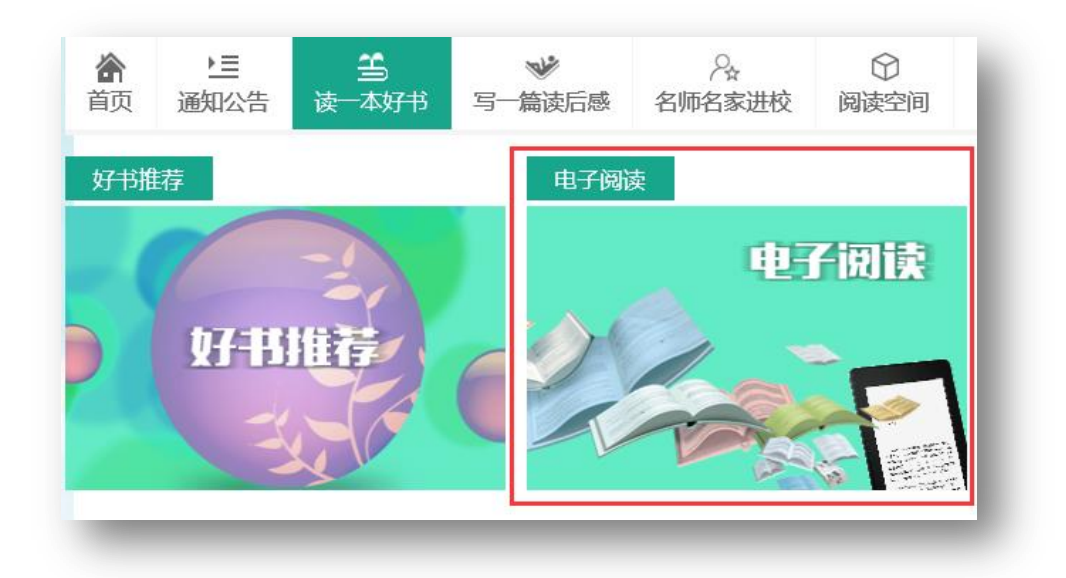

▶ 电子图书分类检索:点击想要浏览的分类

▶ 借阅榜:根据电子书的借阅次数进行排行

▶ 读者排行榜: 根据电子书借阅次数进行排行

▶ 电子书免费借阅: 悦叮网所有电子书都是免费向学生开放

▶ 点击借阅:点击"阅读"进入到电子书详情页面

▶ 添加我的收藏:点击"收藏"把电子书暂时添加到阅读管理的"我的收藏"以便日后阅读。

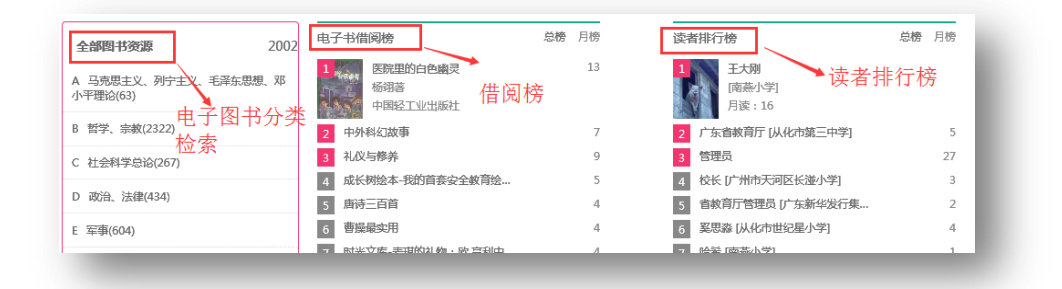

| 全部图书资源(免费网读下载)       电子书免费         医院里的白色幽灵       ●         医院里的白色幽灵       ●         企業       ●         店:倍阅添加我的收费         ● 阅读                                                                                                    | <ul> <li>         ・・・・・・・・・・・・・・・・・・・・・・・・・・・・・</li></ul>                                                         |
|----------------------------------------------------------------------------------------------------|----------------------------------------------------------------------------------------------------|
| FRETUDE CONSTANT OF CONSTANT OF | 出版社:中国経工业出版社<br>ISBN:978-7-5019-7695-9<br>> 川童文学 > 当代作品(1949年~) > 小说 > 长篇、中篇小<br>次 ▲ 1次<br>写读后感 打分:★★★★★<br>撰写读后感 |
| 首页 通知公告 读一本対书 与一篇读后感 借例 ● 「「「「」」」」」」 ● 「」」」」 ● 「」」」」 ● 「」」」」 ● 「」」」 ● 「」」 ● 「」」 ● 「」」 ● 「」」 ● 「」」 ● 「」」 ● 「」」 ● 「」」 ● 「」」 ● 「」」 ● 「」」 ● 「」」 ● 「」」 ● 「」」 ● 「」」 ● 「」」 ● 「」」 ● 「」」 ● 「」」 ● 「」」 ● 「」」 ● 「」」 ● 「」」 ● 「」」 ● 「」」 ● 「」」 ● 「」」 ● 「」」 ● 「」」 ● 「」」 ● 「」」 ● 「」」 ● 「」」 ● 「」」 ● 「」」 ● 「」 ● 「」」 ● 「」 ● 「」 ● 「」 ● 「」 ● 「」 ● 「」」 ● 「」」 ● 「」」 ● 「」」 ● 「」」 ● 「」」 ● 「」」 ● 「」」 ● 「」」 ● 「」 ● 「」 ● 「」 ● 「」 ● 「」 ● 「」 ● 「」 ● 「」 ● 「」 ● 「」 ● 「」 ● 「」 ● 「」 ● 「」 ● 「」 ● 「」 ● 「」 ● 「」 ● 「」 ● 「」 ● 「」                                                                                                    | 名师名家进校 阅读空间 阅读之星                                                                                                  |

▶ 先借阅后阅读

▶ 借阅成功后提示"借阅成功,可以进行阅读",点击确定。

| 搜寻野人        | 作者:陈浩著                                         | 出版社:中国经工业出版                           |
|-------------|------------------------------------------------|---------------------------------------|
| 大冒险         | 出版日期:2012年05月<br>中国公光 - (1928-2 / 英卡 - 公画 - 中国 | ISBN:978-7-5019-861                   |
| <b>E</b> SO | 中國历史: (1228.2 (乙木 > 绘画 > 中国<br>□ 2次 ◎ 8次 ★ 1)  | 运回ffm > 百种回:按H运力 ] )<br>次 <b>▲ 0次</b> |
|             | 开始阅读 收藏 推荐                                     | 荐 写读后感                                |
| a Survey    |                                                |                                       |
|             |                                                |                                       |

- ▶ 然后点击"开始阅读",进入阅读界面。
- ▶ 有些浏览器会提示安装阅读插件,根据提示安装阅读插件。

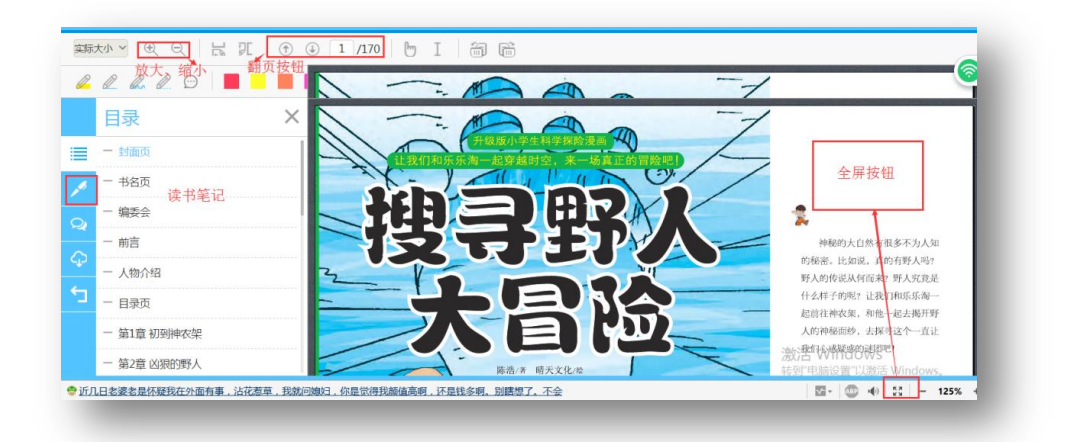

▶ 放大缩小:点击阅读界面的左上角的加减符号可以调整阅读 内容页的大小。

▶ 翻页按钮:根据箭头指示,进行上下翻页。

▶ 读书笔记:点击笔形标志,撰写自己的读书笔记。

➤ 全屏阅读:有些浏览器,阅读界面的右下脚,有个全屏显示按钮,点击后全屏阅读电子阅读内容页。

➤ 阅读过程中会遇到没有阅读完毕的情况,在原阅读电脑会记录阅读的进度,更换电脑不能记录阅读进度。

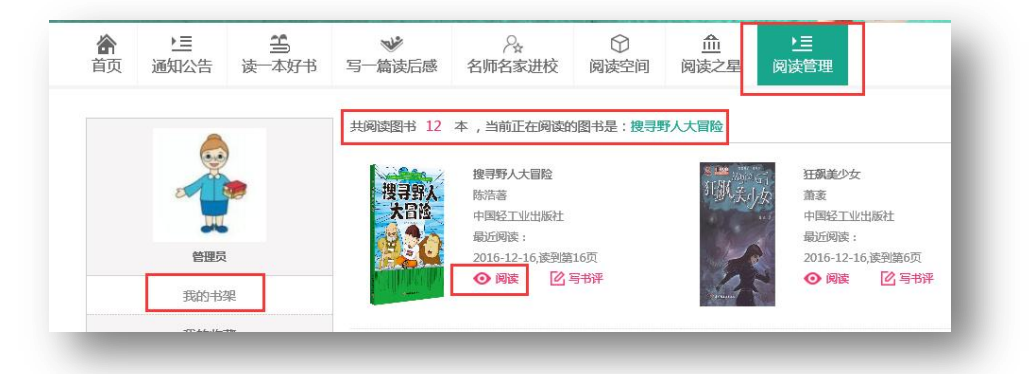

▶ 点击"阅读管理"我的书架里查看阅读记录,正在阅读,未 完全看完的电子图书,点击"阅读"可以从上次退出的地方继续阅读。

## 4. 电子图书手机阅读

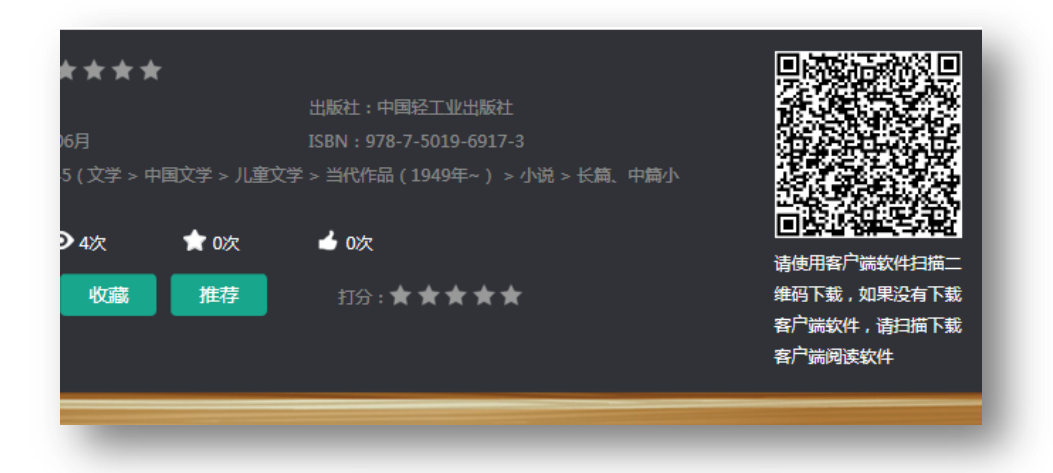

| 服务器 www.gdreading.com |   |
|-----------------------|---|
| 服务器 www.gdreading.com | 1 |
|                       | I |
|                       | I |
| 账号 悦叮网账号              | I |
| 翻 悦叮网密码               | l |
| 登 录                   | I |

每本电子书的详情页面都有一个二维码,用手机中的软件微信、 QQ、浏览器等扫描二维码可以直接扫描,扫描提示下载客户端软件。

▶ 已下载客户端软件会直接把这本书添加到客户端进行下载并 阅读。

▶ 打开软件进入登录界面,服务器请填写:<u>www.gdreading.com</u>, 账号填写在悦叮网的账号,密码是在悦叮网的登录密码。

▶ 登录成功后,再次扫描电子图书详情页面的二维码即可把电

子书添加到手机客户端进行阅读。

▶ 网站其他地方客户端二维码位置。

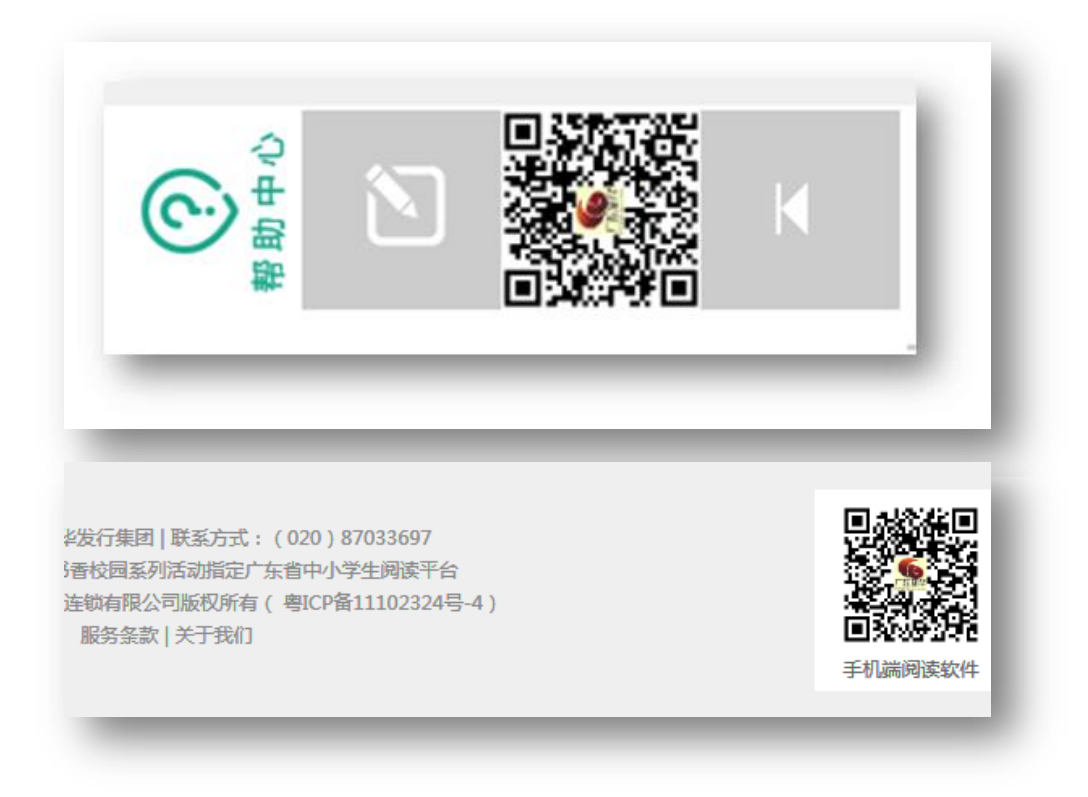

- ▶ 网站右边和底部均有客户端二维码下载链接。
- ▶ 登陆后界面分为:个人中心、书架、图书馆。

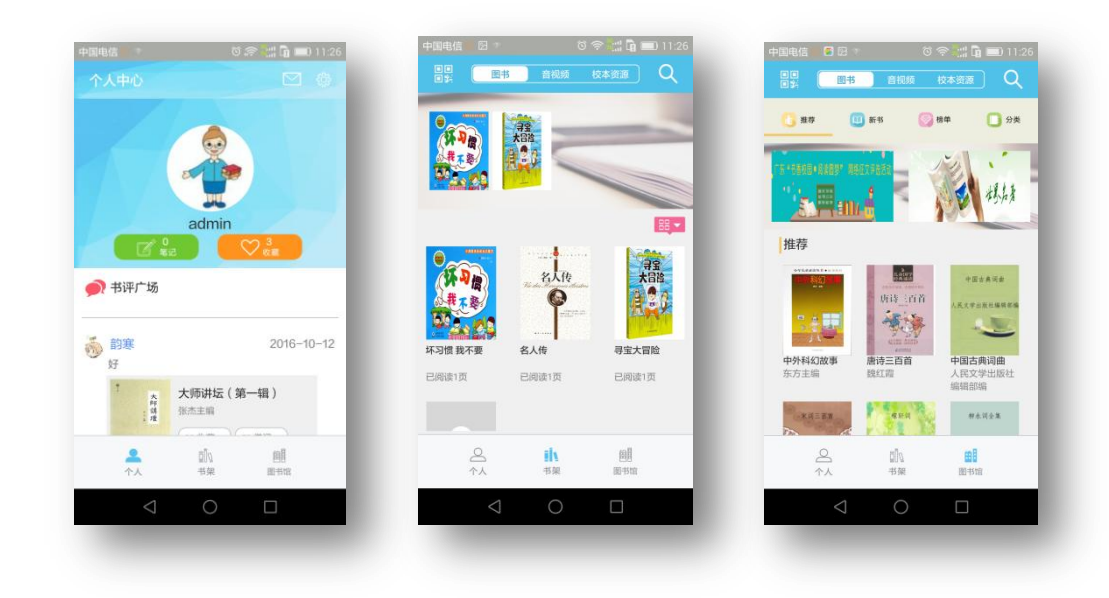

- ▶ 个人中心:提供书评广场查看、读书笔记。
- ▶ 书架:显示已经借阅的电子图书。
- ▶ 图书馆:可以查看并阅读悦叮网所有电子图书。
- 5. 参加广东省"写一篇读后感"阅读活动

| 合<br>前の                                      | ▶ <u>■</u><br>通知公告                                                                                                    | <b>当</b><br>读一本好书                                  | ₩<br>写一篇读                        | 。<br>黄后感 名川                             | ♀ ● ● < | ○ 阅读空间                                     | <br>阅读之星                     | 访             | <b>)三</b><br>副读管理                                                                                           |                    |    |
|----------------------------------------------|----------------------------------------------------------------------------------------------------|----------------------------------------------------|----------------------------------|-----------------------------------------|----------------------------------------------------------------------------------------------------|--------------------------------------------|------------------------------|---------------|----------------------------------------------------------------------------------------------------|--------------------|----|
| 也级市                                          | ~                                                                                                    | 市、县级市、县                                            | <b>&gt;</b> 类                    | 钥                                       | <b>Y</b>                                                                                                    | 其他层级活                                      | 动入口                          |               |                                                                                                    | 上传作品               |    |
|                                              |                                                                                                    |                                                    |                                  | 搜索                                      | 2                                                                                                    |                                            |                              | 最新            | 作品                                                                                                    |                    | 更多 |
|                                              |                                                                                                    |                                                    | 246-04                           | ь <i>А и</i> л                          |                                                                                                    |                                            |                              | 1             | 我读书我快知                                                                                                    | Ē.                 |    |
|                                              |                                                                                                    |                                                    | 泊动.                              | 的广结                                     |                                                                                                    |                                            |                              |               | 作自:※自的<br>推荐:2                                                                                              | 3                  |    |
| a建设"<br>対育庁か                                 | 书香校园",<br>公室 "关于于                                                                                                    | 引导广大学生养<br>F展 '书香校园'                               | 成良好的词线上读书到                       | が増<br>奏书习惯,营销<br>系列活动的通                 | 造良好的校园<br>知"要求,维                                                                                                    | 1文化氛围,根<br>11织指导全省各                        | 据广东省<br>级学校开                 | 2             | 作音: 梁春熙<br>推荐: 2<br>枷锁下的蜕变<br>作者: 艾妮<br>推荐: 0                                                               | 读《红岩》有感            |    |
| 9建设"<br>対育厅办:<br>髪"读;                        | 书香校园" ,<br>公室 "关于 <del>,</del><br>本好书"读后                                                                                   | 引导广大学生养<br>F展 '书香校园'<br>感征文活动。                     | 运动<br>成良好的读<br>线上读书3<br>详情>>     | が存着<br>奏书习惯,营销<br>系列活动的通                | 造良好的校园<br>知"要求,维                                                                                                    | 1文化氛围,根<br>11织指导全省各                        | 据广东省<br>级学校开                 | 2             | 作者:梁帝帝<br>推荐:2<br>枷锁下的蜕变<br>作者:艾妮<br>推荐:0<br>书香满园<br>作者:高意                                                  | 读 ( <u>红岩</u> ) 有感 |    |
| b建设 **<br>女育 テカ・<br>愛 "读一:                   | 书香校园",<br>公室 "关 <del>于开</del><br>本好书"读后<br><b>小学</b> :                                                                     | 引导广大学生养<br>F展(书香校园)<br>感征文活动。<br><b>11人气榜</b>      | 成良好的减<br>线上读书获<br>详情>>           | 为7每<br>卖书习惯,营筑                          | 造良好的校园<br>知"要求,维<br><b>小学组最</b> 新                                                                                                    | 1文化氛围,根<br>1193指导全省各<br>新作品                | 据广东省<br>:级学校开                | 2             | 1F-1 : 梁春和<br>推荐: 2<br>如锁下的蜕变<br>作者: 交妮<br>推荐: 0<br>书香满园<br>作者: 高意<br>推荐: 2                                 | 读(红岩)有感            |    |
| か建设" <sup>…</sup><br>女育 「一<br>愛" 读 一<br>1 我读 | 书香校园",<br>公室"关于开<br>本好书"读后<br>小学<br>19 我快乐                                                                                 | 引导广大学生养<br>F展(书香校园)<br>感征文活动。<br><mark>租人气榜</mark> | 」<br>成良好的版<br>线上读书系<br>详情>><br>2 | が「名<br>奏书习惯, 营造<br>系列活动的通<br>・你好        | 造良好的校园<br>知"要求,维<br>小学组最新                                                                                                    | 1文化氛围,根<br>1193指导全省各<br>新作品<br>011         | 關广东省<br>级学校开<br>306日         | 2<br>3        | Frage 2<br>4<br>4<br>4<br>5<br>4<br>5<br>5<br>5<br>7<br>5<br>7<br>5<br>7<br>5<br>7<br>5<br>7<br>5<br>7<br>5 | 1<br>5             |    |
| b建设"<br>対育 (F カ・)<br>建"读一)<br>1 我读<br>2 书音   | 书香校园",<br>公室"关于J<br>本好书"读后<br>小学<br>*<br>*<br>*<br>*<br>*<br>*<br>*<br>*<br>*<br>*<br>*<br>*<br>*<br>*<br>*<br>*<br>*<br>* | 引导广大学生养<br>F展'书香校园'<br>感征文活动。<br><b>狙人气榜</b>       | 成良好的减<br>线上读书系<br>详情>><br>2<br>2 | 小四<br>秦书习惯,曹武<br>系列活动的通<br>·你好<br>·我爱祖国 | 造良好的校园<br>知"要求,维<br>小学组最新                                                                                                    | 1文化氛围,根<br>13(2)指导全省名<br>新作品<br>01)<br>01) | 据广东省<br>级学校开<br>306日<br>306日 | <b>2</b><br>3 | Frada : ##################################                                                                  |                    |    |

▶ 搜索学校作品:点击"写一篇读后感"进入阅读活动读后感 提交页面,可以根据市、县、学校类别(小学、初中、高中)、学校 名称,搜索学校同学作品。

➤ 活动介绍: 主要是阅读活动开展的时间、活动规则、活动主要内容。

▶ 上传作品:点击右上角"上传作品"进入到读后感作品上传。

▶ 排行榜:按小学、初中、高中划分为最新作品、人气榜。

6. 撰写、上传读后感

| All and a second second second second | 昆塔.盒子总动员 电影故事                                                              |
|---------------------------------------|----------------------------------------------------------------------------|
|                                       | 以电影讲述的故事为载体。传说800年前,花生星球遭遇可怕的干旱,植物枯死,人人人,告诉大家这不是世界末日,但是没有人相信他听到的于是,昆塔决定独自寻 |
|                                       | 作者:浙江博采传媒有限公司<br>出版社:河南文艺<br>书号:9787807659488<br>推荐次数:4                    |
| 出语 金拉湖                                | ¥28.0                                                                      |
|                                       | 我要推荐 写读后感 图书打分:★★★★★                                                       |

▶ 作品上传渠道:好书推荐图书详情页面、电子图书详情页面、 写一篇读后感页面。

➤ 进入读后感上传页面,所在学校、所在班级不用填,请核对 所在学校、所在班级是否正确。输入标题、作者、指导老师、联系电 话、地址。然后在"内容"编辑页面进行在线编写,也可以通过其他 文档复制粘贴到内容编辑页面。编辑好后,点击上传。

|     |                                            | 山底升,中国攻工业中底升                                       |
|-----|--------------------------------------------|----------------------------------------------------|
| 大图除 | 16日:000日 100000000000000000000000000000000 | цакт: + म्व्या-14-цакт<br>ISBN : 978-7-5019-8614-9 |
|     | 中图分类:(J228.2(艺术 > 绘画 > 中国                  | 国绘画作品 > 各种画 : 按用途分 ) )                             |
|     | 邱5次 ☎40次 ★                                 | 2次 🖌 2次                                            |
|     | 借阅收藏推荐                                     | 写读后感 打分: ★                                         |
|     |                                            |                                                    |
|     |                                            |                                                    |
|     |                                            |                                                    |
|     |                                            |                                                    |
|     |                                            |                                                    |

| <b>合</b> 页 | ▶ <u>三</u><br>通知公告 |         | ❤ 写一篇读后感 |    | ⑦ 阅读空间 | <u>血</u><br>阅读之星 | ▶ <u>■</u><br>阅读管理                            |      |
|------------|--------------------|---------|----------|----|--------|------------------|-----------------------------------------------|------|
| 地级市        | ~                  | 市、县级市、县 | ▶        | ~  | 其他层级活  | 动入口              |                                               | 上传作品 |
|            |                    |         |          | 搜索 |        |                  | 最新作品                                          | 更多   |
|            |                    |         | 活动介绍     |    |        |                  | <ol> <li>我读书 我快<br/>作者:梁春<br/>推荐:2</li> </ol> | £    |
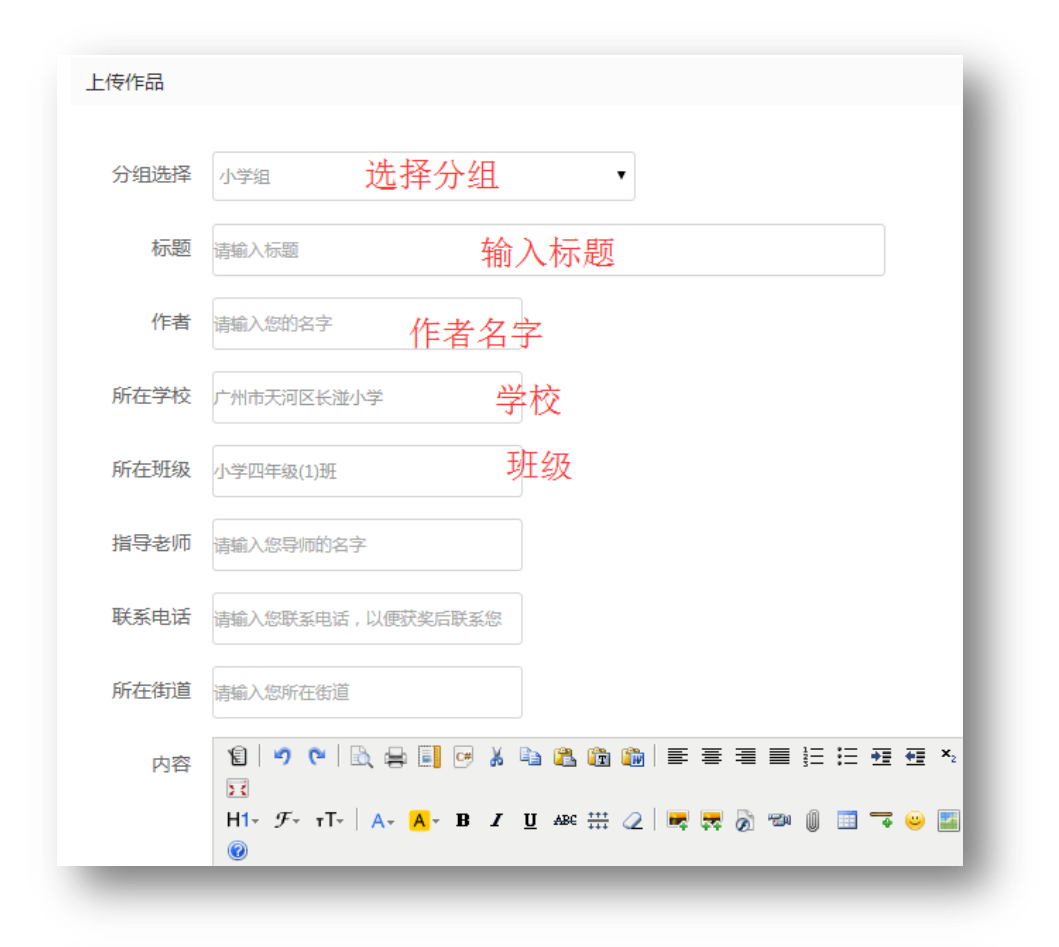

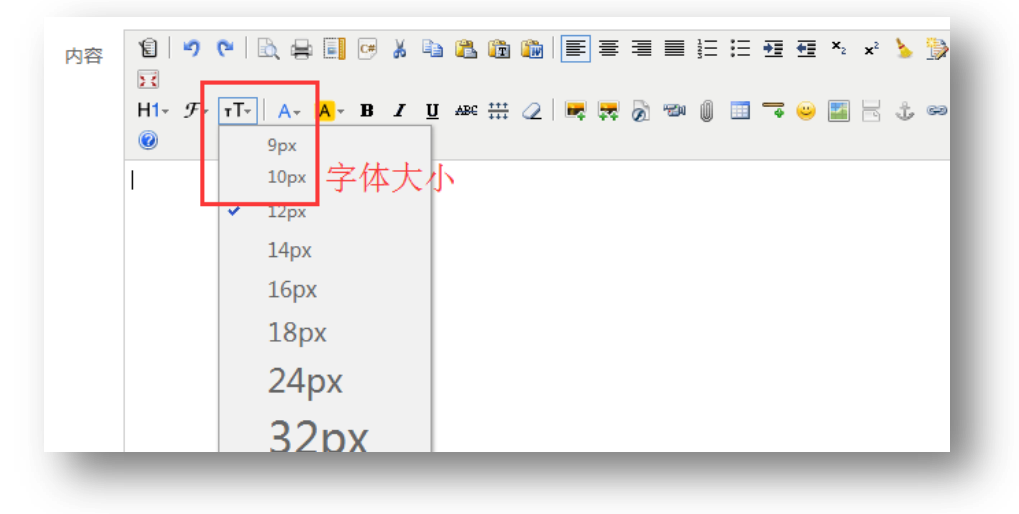

➤ 编辑器提供在线编辑功能,可以调整字体,调整字体格式, 行距,字距、段落设置等。也可直接上传图片。

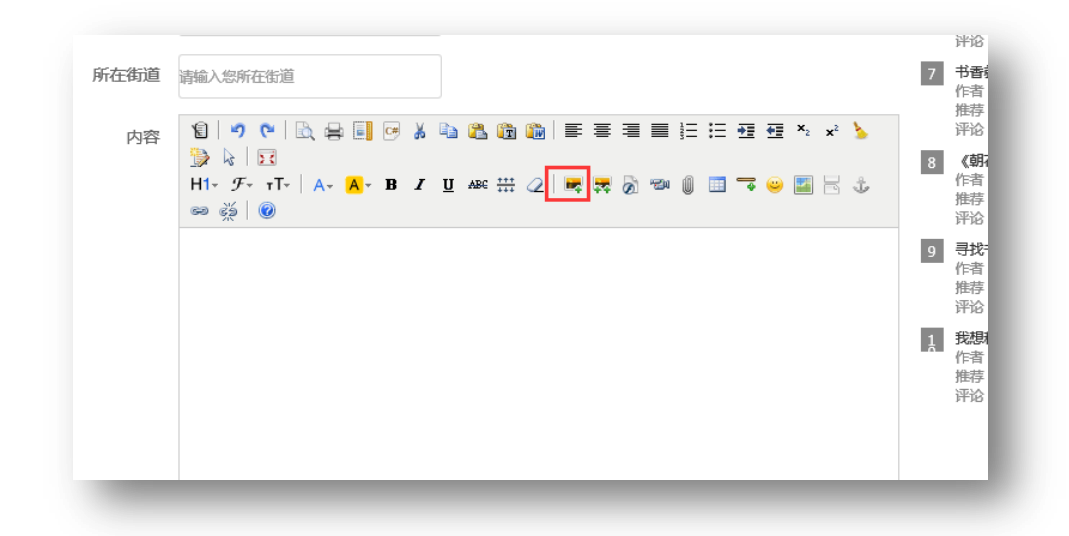

7. 参加市、县、学校、班级读书活动

市、县、学校、班级有读书活动时,登陆后首先就可以直接看到。

|      | ▲   用户名   |       |
|------|-----------|-------|
| dis. | ■   请输入密码 |       |
|      | 口记住用户名    | 忘记密码? |

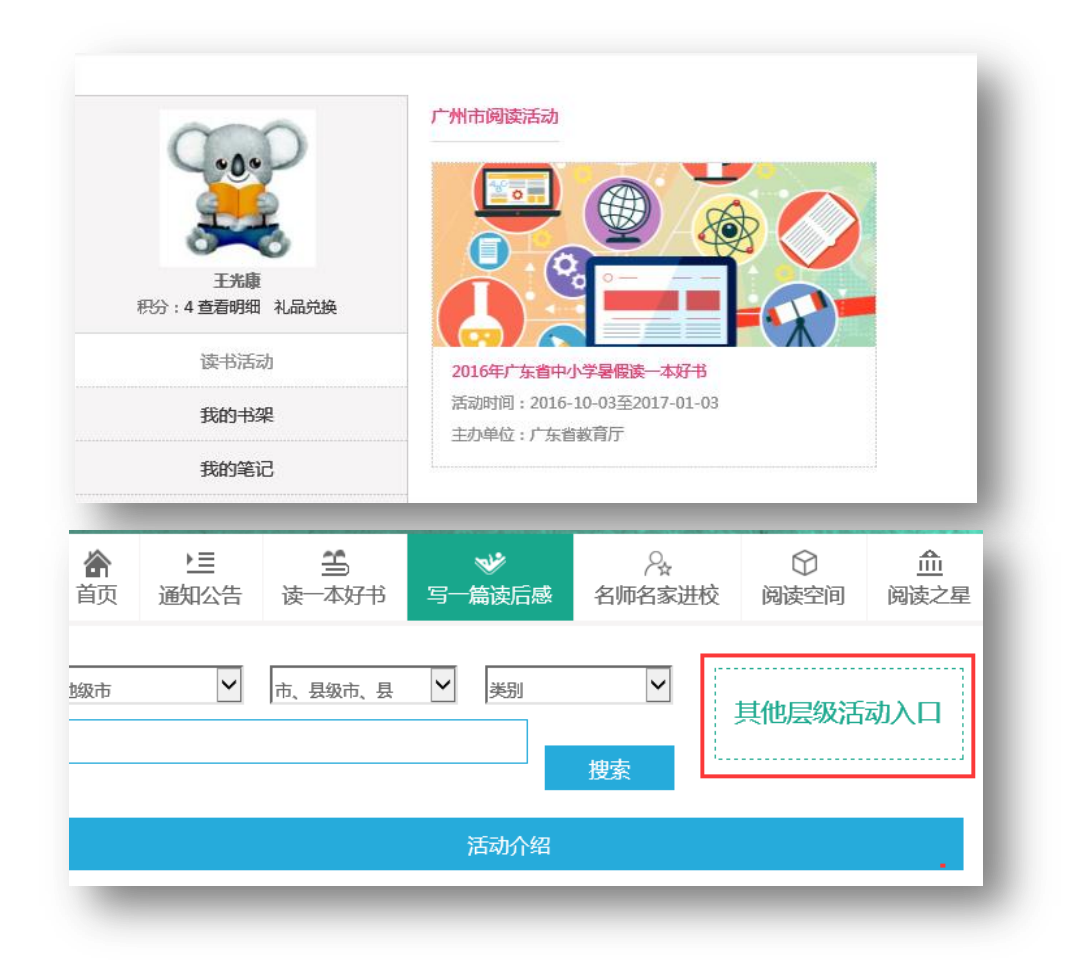

▶ 在"读一篇读后感"页面点击"其他层级活动入口"登陆用 户自动跳转到所在地区各层级活动列表,没登陆会提示登陆,然后跳 转到活动列表。

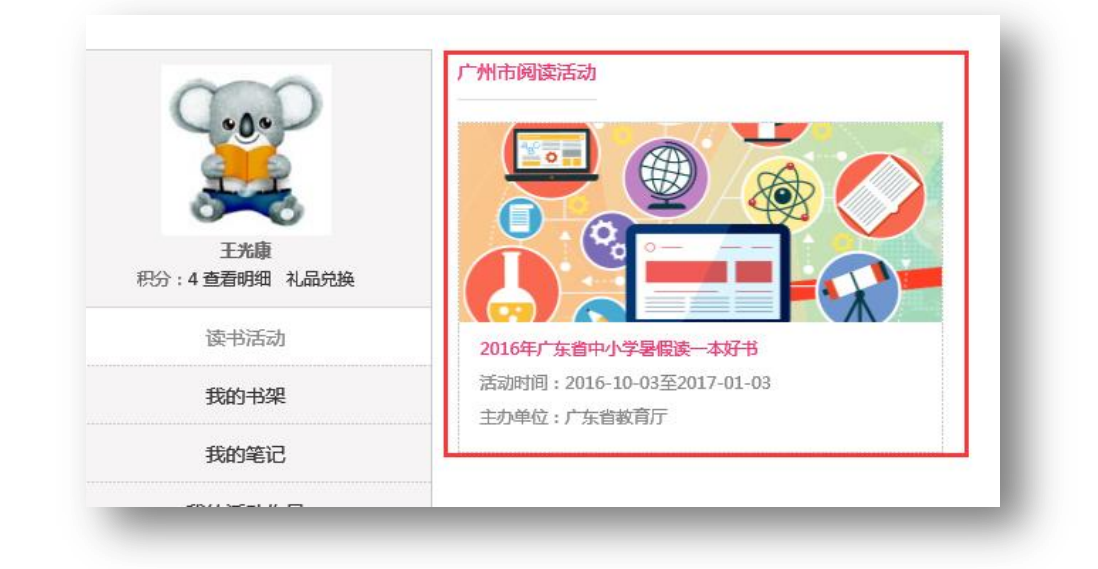

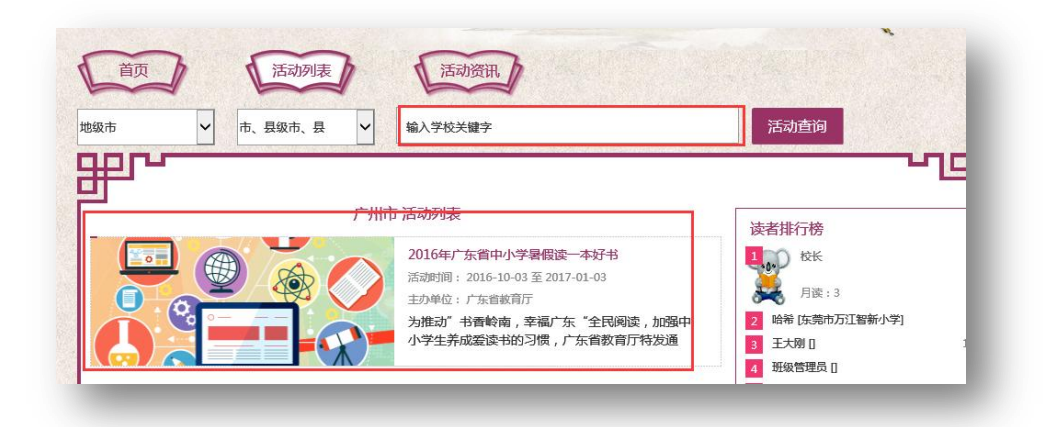

▶ 进入活动列表页面,点击一项活动进入活动详情页面。

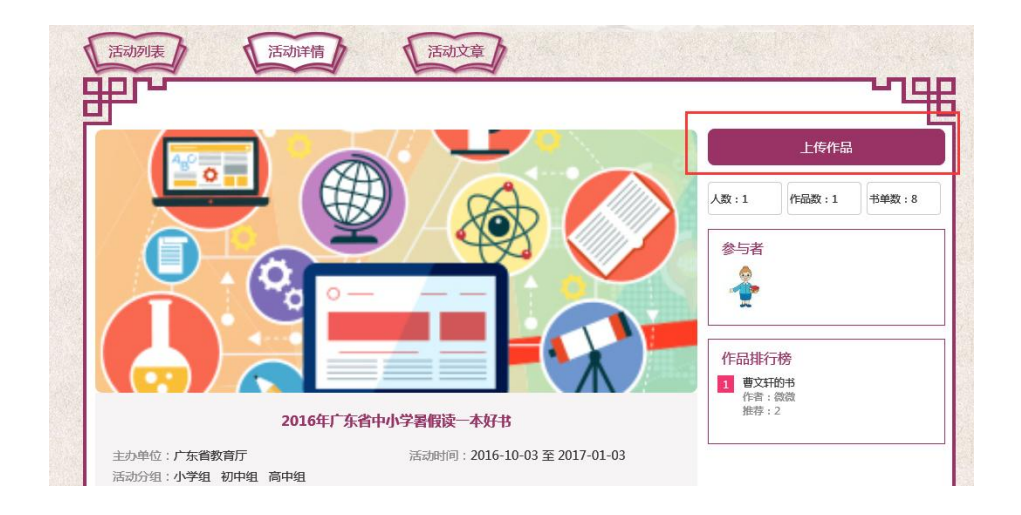

▶ 搜索其他学校或地区的活动,可以查看不可以参加。

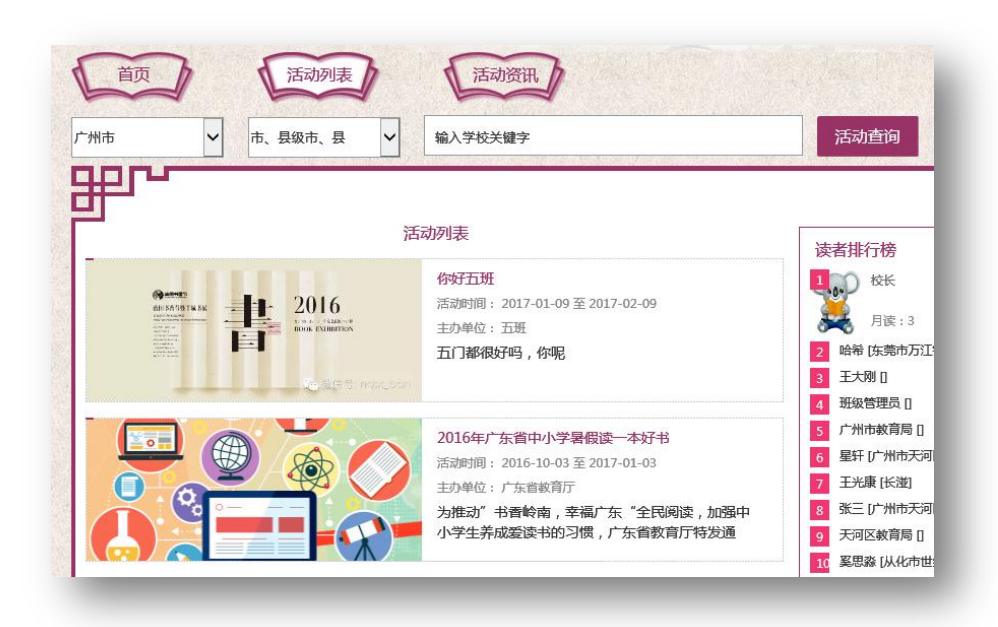

## 8. 查看名师名家

点击"名师名家进校"进入到名师名家进校列表页面。

点击最新资讯列表里的资讯查看名师名家资讯,点击精彩视频下 的视频列表可以查看视频。

| ▲         ▲         ▲         ▲         ▲         ▲         ▲         ▲         ▲         ▲         ▲         ▲         ▲         ▲         ▲         ▲         ▲         ▲         ▲         ▲         ▲         ▲         ▲         ▲         ▲         ▲         ▲         ▲         ▲         ▲         ▲         ▲         ▲         ▲         ▲         ▲         ▲         ▲         ▲         ▲         ▲         ▲         ▲         ▲         ▲         ▲         ▲         ▲         ▲         ▲         ▲         ▲         ▲         ▲         ▲         ▲         ▲         ▲         ▲         ▲         ▲         ▲         ▲         ▲         ▲         ▲         ▲         ▲         ▲         ▲         ▲         ▲         ▲         ▲         ▲         ▲         ▲         ▲         ▲         ▲         ▲         ▲         ▲         ▲         ▲         ▲         ▲         ▲         ▲         ▲         ▲         ▲         ▲         ▲         ▲         ▲         ▲         ▲         ▲         ▲         ▲         ▲         ▲         ▲         ▲         ▲         ▲ | ▶ <u>三</u><br>阅读管理 |
|----------------------------------------------------------------------------------------------------|--------------------|
| 新资讯 精彩视频                                                                                                    |                    |
| 洛儿童文学作家徐鲁校园巡回讲座——故事温暖童年,阅读滋润成长 · 蔡澜:做人要像"清妙豆芽"                                                                                                    |                    |
| 三期朗读者活动精彩回顾・南国书費节名家讲坛活动欢乐多                                                                                                    |                    |
| 华书店开展"朗读者计划"阅读活动 ・南国书香节清华才女蒋方舟有好号                                                                                                    | <b>i推荐</b> !       |
| 受"烧脑"的乐趣——世界记忆大师郑才千进校园 · 南国书香节:易中天幽默言论一次                                                                                                    | 接一浪                |
| 生坎坷重重,一温暖相拥一北大励志双胞胎苑子文&苑子豪进校园 ・余秋雨:网络上很多署名的美文石 =                                                                                                    | 是我写的_南国书香节<br>百多   |
| 点击"更多"进入列表页                                                                                                    |                    |
| 点击"更多"进入列表页                                                                                                    |                    |
| 点击"更多"进入列表页<br>&mczułky - ##%US                                                                                                    |                    |
| 点击"更多"进入列表页<br>SMRARIER > HAWARANG<br>TRADARA                                                                                                    |                    |
| 点击"更多"进入列表页<br>SIME # 新新規模 A 新新規模 A 新新規模 A 新規模 A 新規模 · 著名儿童文学作家徐鲁校园巡回讲座——故事温暖童年,阅读滋润成长————————————————————————————————————                                                                                                    | 2016-10-13         |
| 点击 "更多"进入列表页<br>& MERER #################################                                                                                                    | 2016-10-13<br>     |

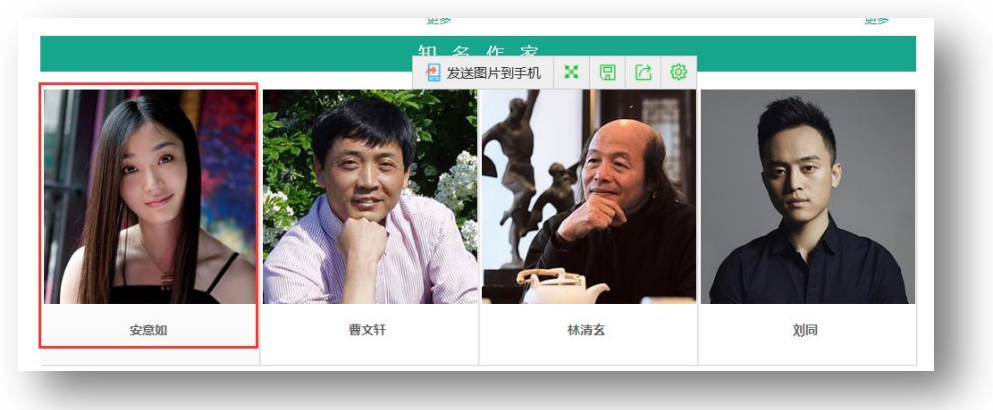

▶ 点击名人名家头像进入名人名家介绍详情页面。

# 9. 查看阅读空间

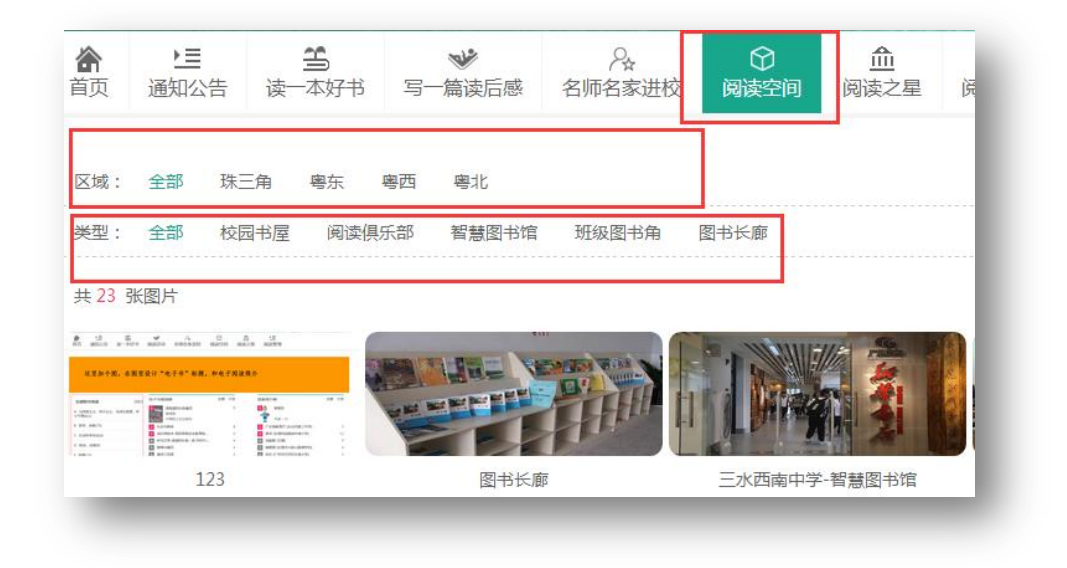

## ▶ 点击阅读空间根据区域、类型进行检索查看。

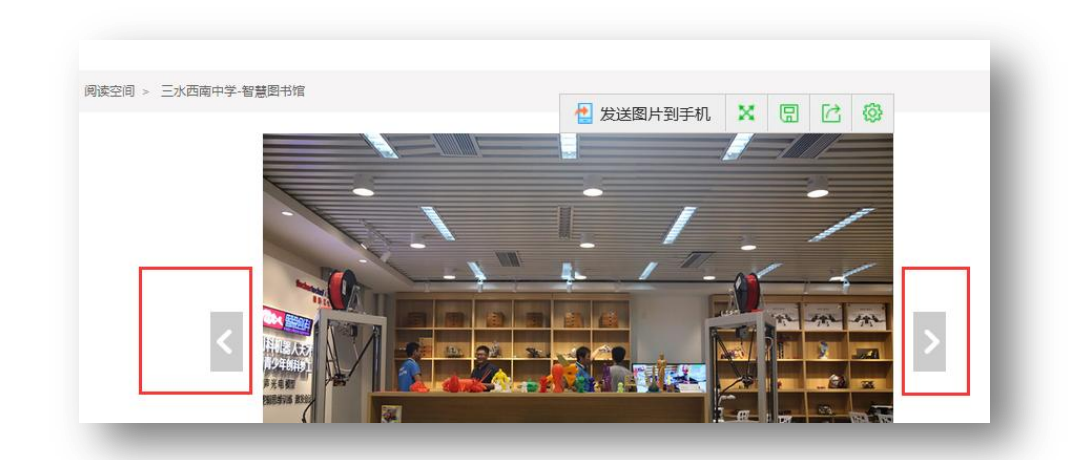

▶ 点击向右移动的图标向下翻页,点击向左移动的图标向上翻页。

10. 学生个人中心

10.1 我的书架

我的书架包含三个子菜单:我的书架、我的收藏、借书历史。

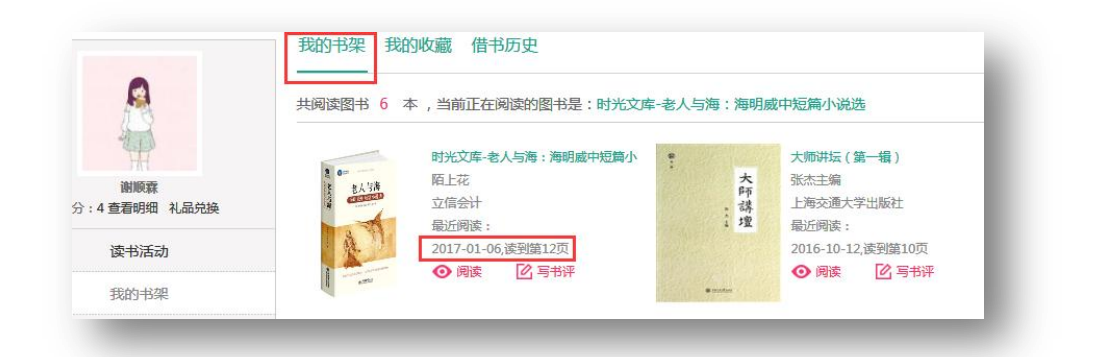

▶ 我的书架查看我正在读的电子书,我的收藏主要功能是查看 我所收藏的电子图书,借书历史查看电子书的借阅历史。

### 10.2 我的笔记

我的笔记主要有三个菜单:我的笔记、我的评论、我的意见。

|                        | 我的笔记 我的评论 我的意见 |
|------------------------|----------------|
| A                      | 我的笔记列表         |
| 201105 FFF             |                |
| 國國政林<br>积分:4 查看明细 礼品兑换 | 首页 上一页 1       |
| 读书活动                   |                |
| 我的书架                   |                |
| 我的笔记                   |                |

我的笔记主要功能是阅读电子书时所做的笔记,我的评论记录在 悦叮网发表的评论,我的意见主要功能是记录再悦叮网发表的意见。

### 10.3 我的活动作品

主要功能是记录所发表的"读后感"文章。

|          | 活动名称       |            |     |          |     | 作品标题 |    |    |
|----------|------------|------------|-----|----------|-----|------|----|----|
| 43       | 第十二届全国青少年》 | 水心文学大赛征稿通知 |     |          |     | 珍惜时间 |    | 阅读 |
| 谢顺霖      |            | 看发表的       | 读后愿 | <u> </u> |     |      |    |    |
| 我的书架     |            | 首页         | 上一页 | 1        | 下一页 | 尾页   |    |    |
| 我的收藏     |            |            |     |          |     | 点击   | 阅读 |    |
| 我的笔记     |            |            |     |          |     | ЛПЦ  |    |    |
| 借书历史     |            |            |     |          |     |      |    |    |
| 我的评论     |            |            |     |          |     |      |    |    |
| 1865//5月 |            |            |     |          |     |      |    |    |

# 10.4 账号设置

通过账号设置可以修改注册资料和个人资料。

| 我的作品<br>我的活动测评<br>帐号设置<br>我的意见 | 个性签名<br>上传头像 选择文件 未选择任何文件<br>(头像尺寸:120*120) |
|--------------------------------|---------------------------------------------|
| 王册信息修改                         | 个人资料维护                                      |
|                                | -                                           |
| 用户名                            | xieshunlin                                  |
| 真实姓名                           | 谢顺霖                                         |
| 性别                             | 保密                                          |
| 密码                             | 只能输入5-20个字母、数-                              |
| 确认密码                           |                                             |
| 学早                             |                                             |
|                                |                                             |
| 小生金谷                           |                                             |
| 上传头像                           | 选择文件  未选择任何文件                               |
|                                | (头像尺寸:120*120)                              |
| 所在地区                           | 广东省                                         |

▶ 主要可以更改"真实姓名"、"性别"、"密码"、"确认密码"、

"学号"、"个性签名"、"上传头像"、"所在地区"、"学校"、"班级"、 "手机号码"、"详细地址"。

|      | 甲、县级甲、县 '         | 1 |
|------|-------------------|---|
|      | 请输入学校关键词,按回车键过滤学校 |   |
| 学校   | 东莞市大岭山星塘学校        |   |
| 班级   | 小学六年级 ▼ 1班 ▼      |   |
| 手机号码 | 18102581012       |   |
| 详细地址 |                   |   |
|      | 保存                |   |
| _    |                   | J |

▶ 个人资料维护:生日、住址、邮编、电子邮件、联系电话、 QQ、密保问题、问题答案、自我介绍等内容。

| 注册信息修改 | 个人资料维护      |
|--------|-------------|
| 生日     |             |
| 住址     |             |
| 邮编     |             |
| 电子邮件   |             |
| 联系电话   | 18102581012 |
| QQ     |             |
| 密码找回问题 |             |
| 问题答案   |             |
| 自我介绍   |             |
|        |             |

七、网站架构指南及页面功能简介

### 1. 首页指南

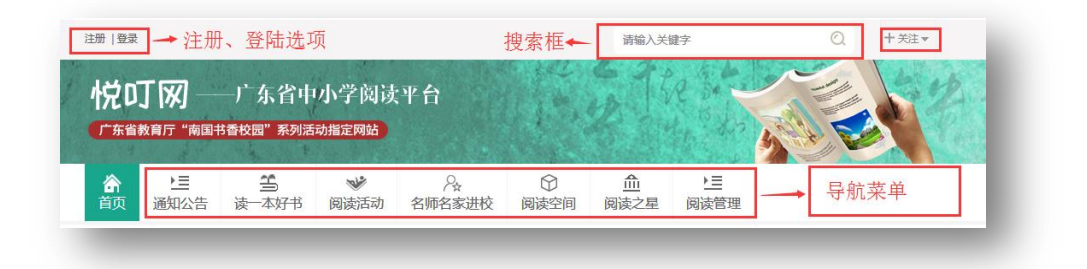

### 1.1 首页头部

主要功能有"注册"、"登陆"按钮,搜索框。搜索框可以搜索悦 叮网纸质图书和电子图书,"+关注"显示悦叮网公众号,手机扫描可 实现关注。然后首页头部下部分是"导航菜单"。

### 1.2 首页上部

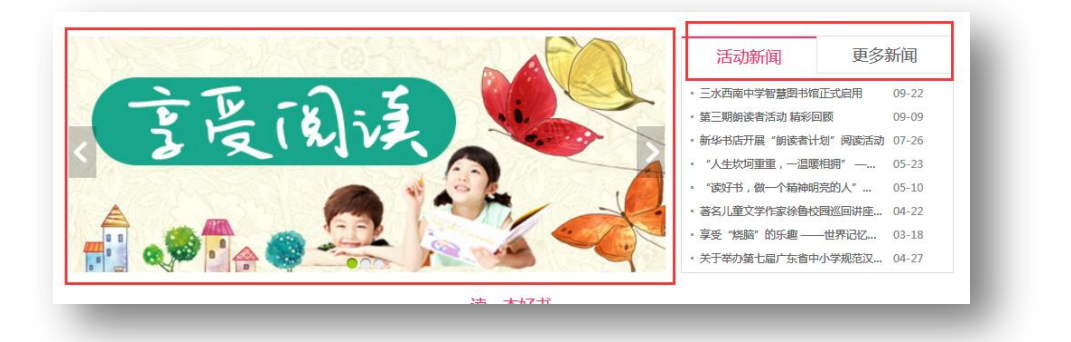

主要有"动态主题窗"、"活动新闻",动态主题窗可以点击,如 有链接,点击后会到相关链接页面。"活动新闻"栏目可以点击查看 最新推荐读书活动新闻,点击"更多新闻"可以查看更多活动新闻。

1.3 首页栏目简介

1.3.1 读一本好书

"读一本好书"栏目主要是推荐的电子图书列表,点击电子书封 面可到电子书详情页面,点击"更多"到电子书目列表。

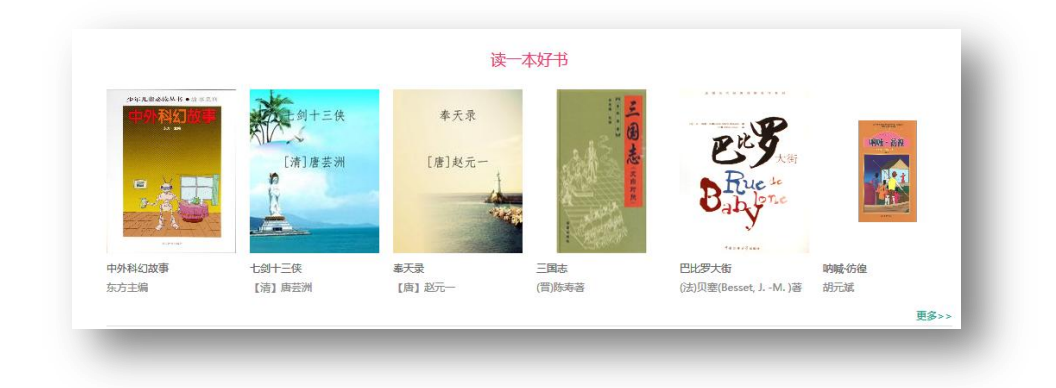

## 1.3.2 写一篇读后感

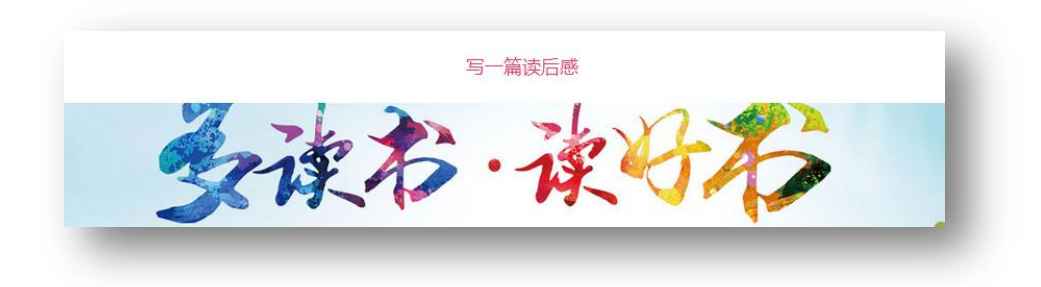

▶ 点击图片或标题进入"写一篇读后感"阅读活动页面。

## 1.3.3 请一批名家进校园

"请一批名家进校园"栏目功能主要是展示名师名家风采, 精选名师名家头像,点击头像进入到名师名家列表页面。

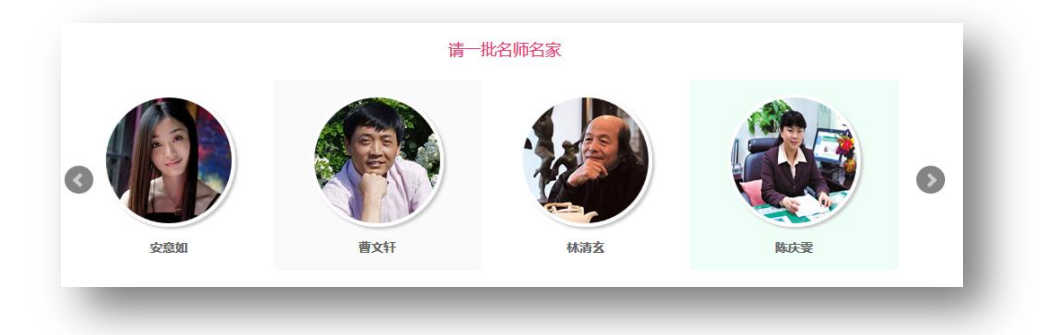

## 1.3.4 建一批阅读空间

栏目功能主要是展示"阅读空间"风采,点击图片进入到"阅 读空间"二级页面。

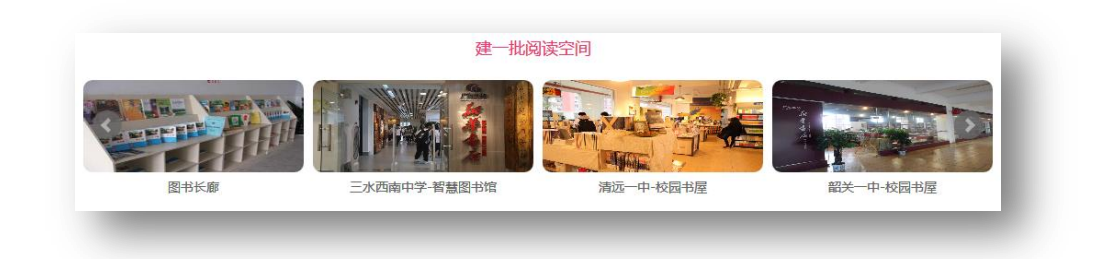

# 1.3.5 评一批书香校园

栏目主要功能是导航菜单"阅读之星"一样,点击图片进入 到"阅读之星"评选二级页面。

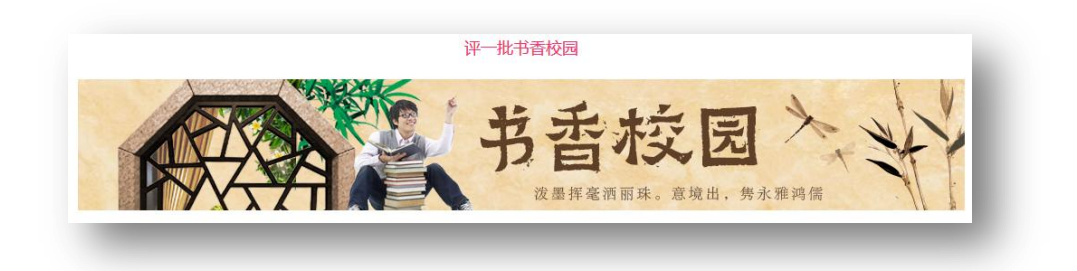

## 1.3.6 好书推荐榜

栏目主要功能是展示好书推荐的排行榜,按小学、初中、高 中划分三个分组。

| \\学好书推荐榜                              | 推荐次数 | 初中好书推荐榜                               | 推荐次数 | 高中好书推荐榜                              | 推荐次数 |
|---------------------------------------|------|---------------------------------------|------|--------------------------------------|------|
| 1 等小端的安妮<br>浙江文艺出版社有限公司<br>露西·莫德·蒙哥玛利 | 4    | 1 梁山端的安妮<br>浙江文艺出版社有限公司<br>露西·莫德·蒙哥玛利 | 4    | 1 端山端的宏妮<br>浙工文艺出版社有限公司<br>墨西·莫德蒙哥玛利 | 4    |
| 2 昆塔:盒子总动员 电影故事                       | 4    | 2 山海经(白话全译彩图珍藏版)                      | 3    | 2 山海经(白话全译彩图珍藏版)                     | 3    |
| 3 朝花夕拾(学生版)                           | 2    | 3 朝花夕拾(学生版)                           | 2    | 3 朝花夕拾(学生版)                          | 2    |
| 4 故事的变身/当代符号学前沿译丛                     | 1    | 4 生活的意义陈众议散文                          | 1    | 4 生活的意义陈众议散文                         | 1    |
| 5 散文随笔选/巴金选集                          | 1    | 5 演说创造奇迹                              | 1    | 5 演说创造奇迹                             | 1    |
| 6 狐狸缘全传三遂平妖传/中国古典                     | 1    | 6 故事的变身/当代符号学前沿译丛                     | 1    | 6 故事的变身/当代符号学前沿译丛                    | 1    |
| 7 悬念大师希区柯壳经典故事集(上                     | 1    | 7 口才的力量                               | 1    | 7 口才的力量                              | 1    |
| 8 卓越说服力(一周搞定工作型PPT                    | 1    | 8 一语胜千言                               | 1    | 8 一语胜千言                              | 1    |
| 9 哇孩子们的画画书(简笔画之海洋卷)                   | 1    | 9 散文随笔选/巴金选集                          | 1    | 9 散文随笔选/巴金选集                         | 1    |
| 10 食无求饱是为禅                            | 0    | 10 狐狸缘全传三遂平妖传/中国古典                    | 1    | 10 狐狸缘全传三遂平妖传/中国古典                   | 1    |

# 1.3.7 好书评论,意见反馈

| ACLATING ALL STORE | 、以迎反馈意见给我们~~                      |
|--------------------|-----------------------------------|
| 《曾西朝天西》副零          | 10-12 10:35 标题:标题不能为空,长度不能超过100个字 |
| 27                 | 内容:                               |
| 《后心后间之外,这些阳火》 谢顺云  | 10.12.09.40                       |
| 我们耐心差,幸福可以来的爆一些    | 10-12 0540                        |
|                    |                                   |

➤ 登陆后发表的最新好书评论,经过后台管理员审核后在这里进行呈现,还可以提交意见反馈。

## 1.3.8 首页网站底部

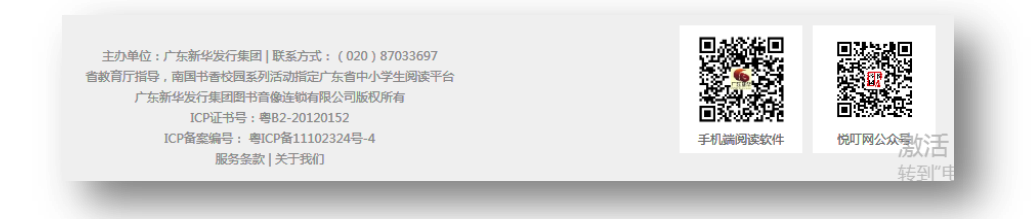

主办单位介绍, ICP 证书, ICP 备案号等信息。点击"服务 条款"进入到悦叮网服务条款,点击"关于我们"进入到悦叮网 介绍。右边分别是手机端阅读软件和悦叮网公众号二维码。

### 1.3.9 首页网站右边

点击"帮助中心"进入网站帮助中心,点击"笔形"标志进入到意见反馈,扫描二维码下载手机端阅读软件。点击"三角"标志返回网站顶部。

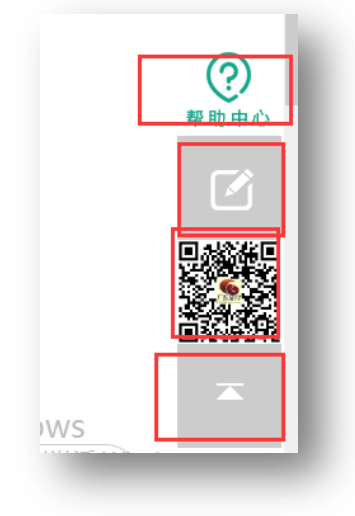

2. 通知公告页面简介

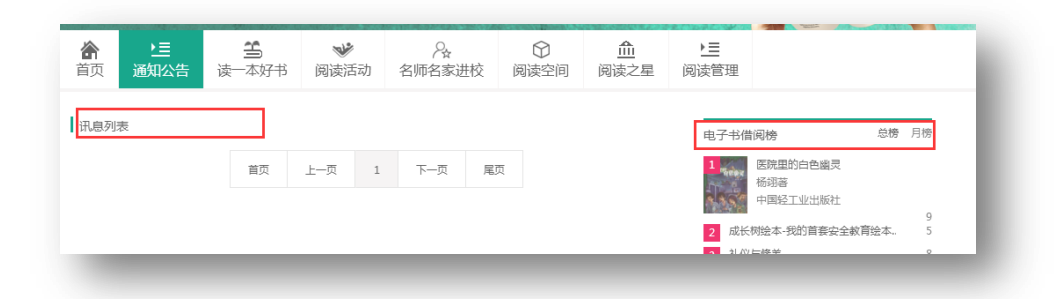

▶ 点击"通知公告"进入通知公告列表页面,有讯息列表、"电 子书借阅榜"、"书香校园好书推荐榜"。

| 书香校园如 | 园好书推荐榜                              | 推荐次数 |
|-------|-------------------------------------|------|
|       | 绿山塘的安妮<br>露西·莫德·蒙哥玛利<br>浙江文艺出版社有限公司 | 1    |
| 2 昆塔道 | 塔.盒子总动员 电影故事                        | 4    |
| 3 山海经 | 海经(白活全译彩图於齋版)                       | 3    |

### 3. 读一本好书页面简介

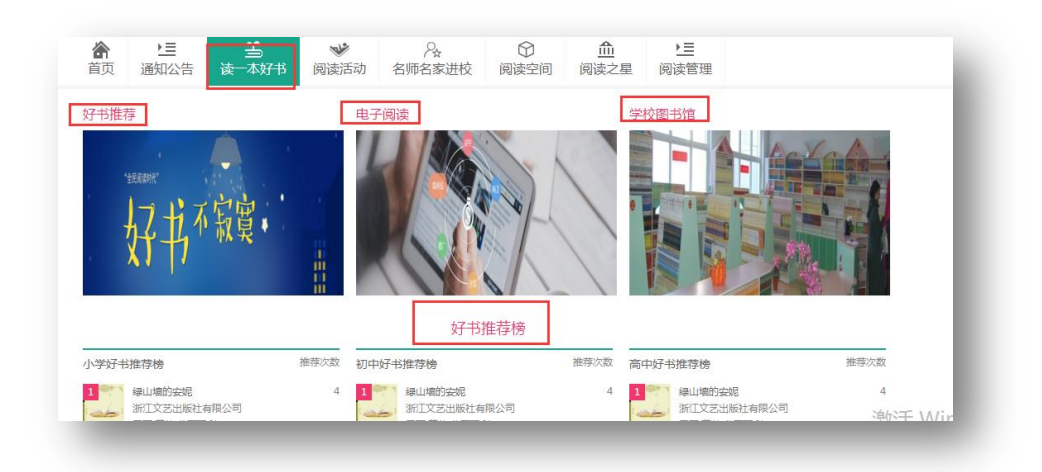

读一本好书页面主要包括"好书推荐"、"电子阅读"、"学校图书馆"、"好书推荐榜"。

### 3.1 好书推荐页面简介

根据不同的分类选择书目,有专题分类、中图法分类。专题分类 根据书目特点进行个性化的分类,更方便用户浏览书目,中图法分类 适合传统标准的方式浏览书目。"排行榜"按小学推荐榜、初中推荐 榜、高中(中职)推荐榜。

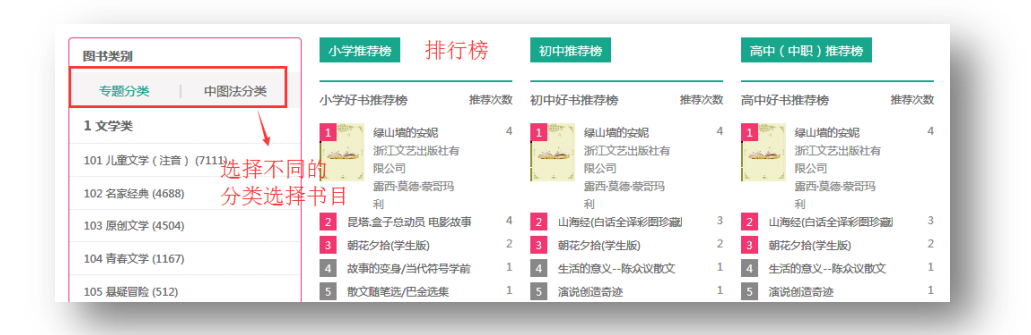

▶ 根据阅读层级进行分类,划分为"小学(低)1-3年级、小学(高)4-6年级、初中、高中(中职)、教师"5个层级好书推荐书目。可以按出版时间进行搜索,输入书名关键字、作者关键字进行搜索。可根据出版时间、更新时间、评价分数、商品价格、推荐次数进行排序。点击"我要推荐",完成推荐一本好书,点击图书封面,阅览图书详情介绍。

| 副读层级:全部       | 小学(低)1-3年级 小学(高)4-6年级 初中 高中(中职) 教师                                                              |
|---------------|-------------------------------------------------------------------------------------------------|
| 出版时间:         | <u>ع</u>                                                                                        |
| 关键字:书名        | ▶                                                                                               |
| 出版时间 🗧 更新     | 和时间 ⇔ 评价分数 ⇔ 商品价格 ⇔ 推荐次数 ⇔                                                                      |
|               | 昆塔.盒子总动员 电影故事<br>以电影讲述的故事为载体。传说800年前,花生星球遭遇可怕的干旱,植物枯死,人们饥饿、无助。一个叫昆塔的巴拉布人,告诉大家这不是世界末日,但是没有人相信他听到 |
|               | 浙江博采传媒有限公司 河南文艺<br>书号:9787807659488                                                             |
| <b>昆岱 金柱动</b> | ¥28.0 ★★★★★ 我要推荐                                                                                |

### 3.2 电子阅读页面简介

"电子阅读"页面左边是电子图书分类列表,可以根据分类对电子图书进行检索,右边是"电子书借阅榜"和"读者排行榜",可以查看电子书借阅排名情况。

| 颌                                                               | ▶ <u>三</u><br>通知公告      |                     | ₩<br>写一篇读后感 谷                                                          | ♀~<br>3师名家进校 | (分)<br>阅读空间 | <u>血</u><br>阅读之星                                                                                                    | ▶ <u>三</u><br>阅读管理              |           |        |
|-----------------------------------------------------------------|-------------------------|---------------------|------------------------------------------------------------------------|--------------|-------------|----------------------------------------------------------------------------------------------------|---------------------------------|-----------|--------|
|                                                                 |                         | "全民阔镇时<br><b>女子</b> |                                                                        | 不 ?          | 永了          | <b>X</b> -                                                                                                    | •                               |           |        |
| 全部图                                                             | 书资源                     | 2002                | 电子书借阅榜                                                                 |              | 总榜 月榜       | 读者排                                                                                                    | 行榜                              | 总榜        | 月榜     |
| A 马克斯<br>N平理论                                                   | 思主义、列宁主义.<br>(1)        | 、毛泽东思想、邓            | 1 医院里的白色<br>杨翊菩<br>中国轻工业出                                              | 幽灵<br>版社     | 10          |                                                                                                    | 王大刚<br>[南燕小学]<br>月读:13          |           |        |
| · · · · ·                                                       | 宗教(75)                  |                     | 2 成长树绘本-我的首                                                            | 套安全赦育绘       | 5           | 2 J                                                                                                    | ■<br>东省教育厅[从化市第三]               | 中学]       | 5      |
| 3 哲学、                                                           |                         |                     | 3 礼仪与修养                                                                |              | 8           | 3 😫                                                                                                    | 理员                              |           | 27     |
| ) 哲学、<br>) 哲学、                                                  | 学总论(6)                  |                     |                                                                        |              |             | 4 省                                                                                                    | 教育厅管理员 [广东新华]                   | 发行集       | 2      |
| 3 哲学、<br>C 社会F                                                  | 科学总论(6)                 |                     | 4 中外科幻故事                                                               |              | 4           | and the second second se |                                 |           |        |
| 3 哲学、<br>C 社会和<br>D 政治、                                         | 科学总论(6)<br>法律(8)        |                     | <ul><li>4 中外科幻故事</li><li>5 时光文库-麦琪的礼</li></ul>                         | 物 : 欧.亨利中    | 4           | 5 d                                                                                                    | yp1018 [増城市石滩镇旧                 | 山吓小       | 1      |
| <ul> <li>哲学、</li> <li>社会科</li> <li>政治、</li> <li>军事()</li> </ul> | 科学总论(6)<br>法律(8)<br>27) |                     | <ul> <li>4 中外科幻故事</li> <li>5 时光文库-麦琪的礼</li> <li>6 小小背包客游哈尔波</li> </ul> | 物:欧.亨利中      | 4<br>4<br>4 | 5 d                                                                                                    | yp1018 [增城市石滩镇旧<br>长 [广州市天河区长湴小 | 山吓小<br>学] | 1<br>3 |

点击"阅读"进入电子书详情页面,点击"收藏"可以把喜爱的 电子书加入到个人中心、阅读管理的"我的收藏"。

| 文化、科学、教育、体育(22) | 9 唐诗三百首           | 3   | 9 班级管     | 理员 [广州市天河区长湴小 |
|-----------------|-------------------|-----|-----------|---------------|
| H 语言、文字(55)     | 10 我来啦,小学 2——奇怪的树 | 3   | 10 王光康    | [长湴]          |
| 文学(1249)        | 全部图书资源(免费阅读下载)    |     |           |               |
| 艺术(39)          | 医院里的白色幽灵          |     | 4         | 野狼谷传奇         |
| 历史、地理(115)      | 医院里的 色色学灵 作者:杨翊蕃  |     | 野油谷       | 作者:牧铃著        |
| I 自然科学总论(4)     |                   | -   | 345 150   |               |
| ) 数理科学和化学(5)    | 多 3 6 7 0 回读      | it. | New Press | ④ 阅读 會 收藏     |
|                 |                   | _   | an and    |               |

### 3.3 学校图书馆简介

在"读一本好书"页面点击"学校图书馆"图标,进入到学校图 书馆在线馆配系统。独立地址 <u>http://b2g.gdtopbook.com/</u>。主要针 对各类学校图书馆提供图书馆配采购业务,业务模式采用 B2G 形式。 平台提供用户管理、折扣管理、书目管理、品种采选、线上线下结合 采购、书目查重、各种格式下载、书目定制、订单处理、物流跟踪、 货款预付等一体化操作一站式服务。

## 4. 写一读后感页面简介

提供学校学生作品搜索功能,读后感作品上传功能,活动介绍, 查看读后感最新作品。

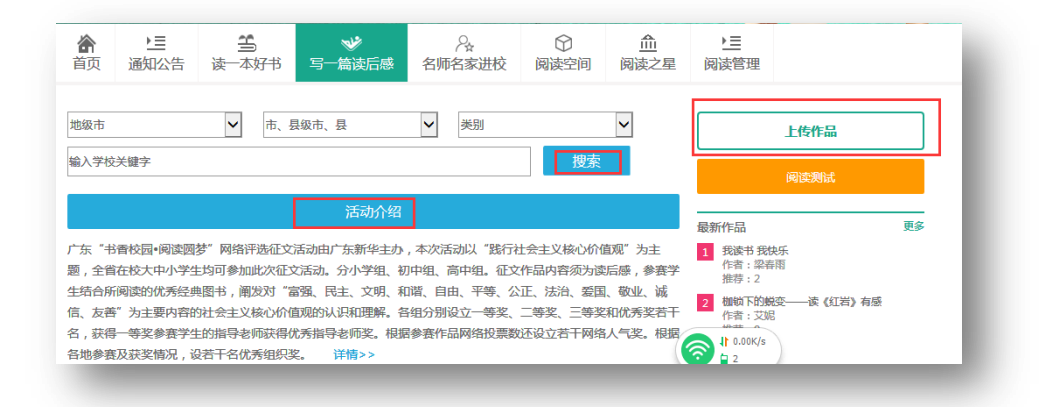

▶ 按小学、初中、高中分组展示"最新作品"、"人气榜"。

| 小学组最新作品             |        | 小学组人气榜           |   |
|---------------------|--------|------------------|---|
| 《爱迪生发明电灯》读后感        | 10月24日 | 1 我读书 我快乐        | 2 |
| ▪ 震惊的史记───《上下五千年》有感 | 10月24日 | 2 书香校园•阅读圆梦      | 1 |
| •读《草房子》有所感悟         | 10月24日 | 3 我想和你一样——读《尼尔斯骑 | 1 |
| 《乌塔》读后感             | 10月24日 | 4 《朝花夕拾》读后感      | 1 |
| • 《我们 油古》 法户成       | 108248 | c 石灰了冷的火烧 法《业书神  | 1 |

## 5. 名家进校园页面简介

主要功能提供名师名家最新活动资讯、名师名家活动视频,名师 名家列表。点击可以查看名师名家简介和活动风采。

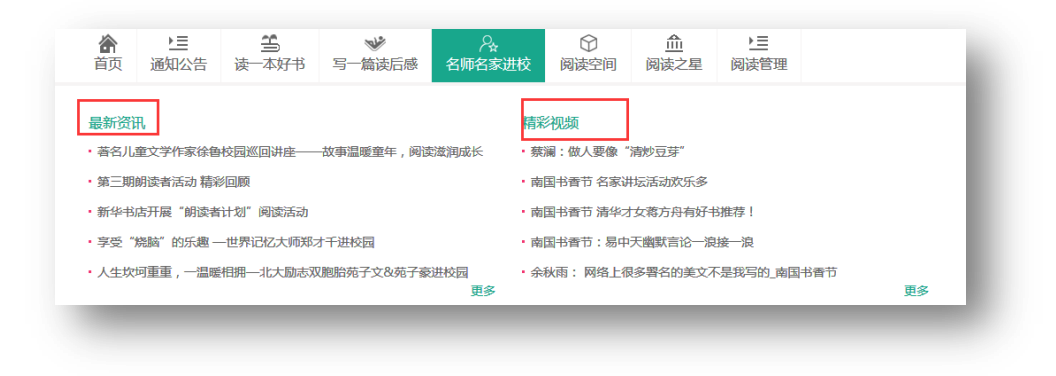

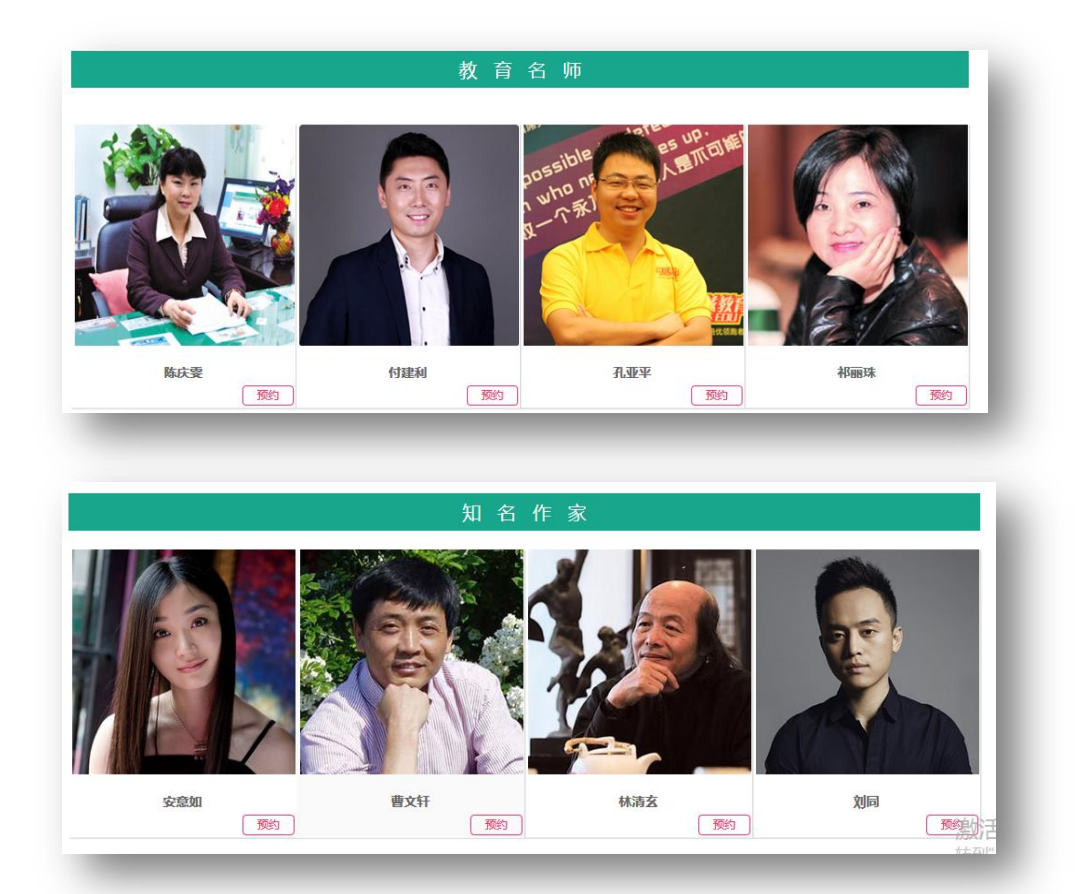

## 6. 阅读空间页面简介

阅读空间主要功能:可以通过"类型"、"区域"检索阅读空间, 点击"上传空间"可以上传阅读空间图片资料,点击"阅读空间建设 意向申请"可以申请通过广东新华发行集团的帮助建设学校阅读空间。

| 区域:       全部 珠三角 粤东 粤西 粤北         类型:       全部 校园书屋 阅读俱乐部 智慧图书馆 班级图书角 图书长廊         土22 张图片                                                |      |          | ▶ <b>三</b><br>阅读管理 | ▲<br>阅读之星 | ⑦ 阅读空间 | <br>名师名家进校 | ❤ 一篇读后感 | 。<br>好书 写 | 读—  | ▶ <b>三</b><br>通知公告 | <b>合</b><br>首页 |
|----------------------------------------------------------------------------------------------------|------|----------|--------------------|-----------|--------|------------|---------|-----------|-----|--------------------|----------------|
| 类型:         全部         校园书屋         阅读俱乐部         智慧图书馆         班级图书角         图书长廊         上传空问         阅读空问建设           共 22         张图片 |      |          |                    |           |        |            | 粤北      | 医东 粤西     | 三角  | 全部珠                | 区域:            |
| 共 22 张图片                                                                                                    | 意向申请 | 阅读空间建设意向 | 上传空间               |           | 图书长廊   | 班级图书角      | 智慧图书馆   | 阅读俱乐部     | 司书屋 | 全部校                | 类型:            |
|                                                                                                    |      |          |                    |           |        |            |         |           |     | 胀图片                | 共 22 引         |

▶ 点击图片或图片标题,浏览各个学校的阅读空间建设成果。

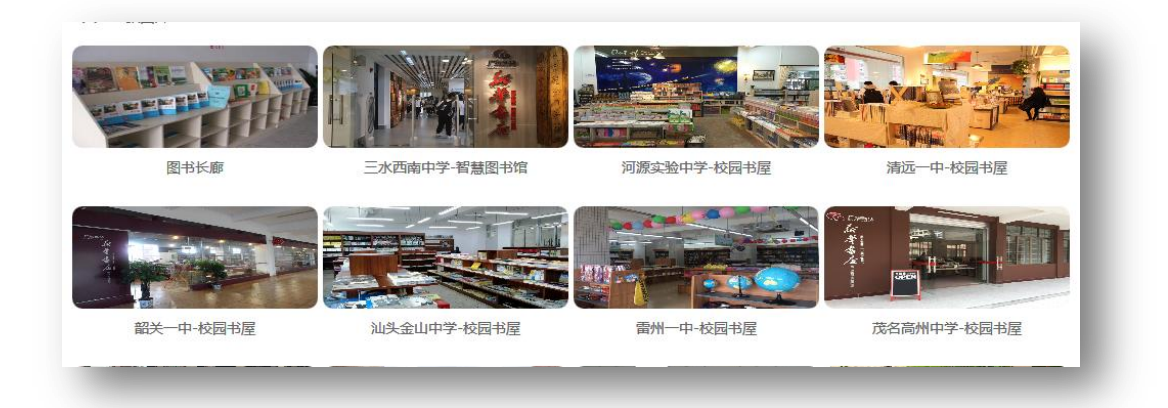

## 7. 阅读之星页面简介

阅读之星目前主要功能是提供阅读之星评选简介。评选条件以及 简介和功能化需要进一步完善。

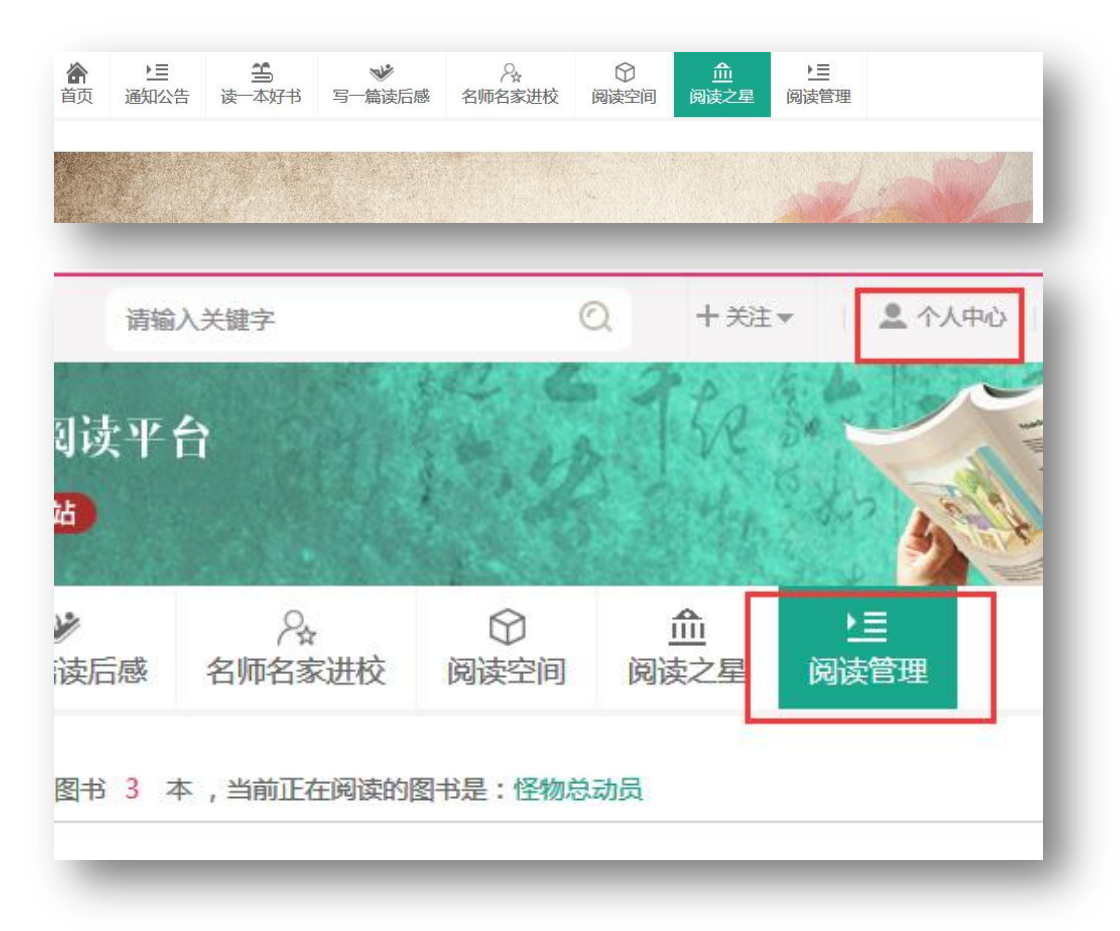

## 8. 阅读管理和个人中心简介

阅读管理和个人中心是同一个界面,管理员在个人中心实现管理

功能。基本功能是记录借阅的电子图书 "我的书架"、记录收藏的电 子图书"我的收藏"、阅读电子图书写的"我的笔记"、记录借阅历史 的"借书历史"、记录发表的书评"我的评论"、记录所写的读后感"我 的作品"、参与的活动测评"我的活动测评"、进行账号、密码修改的 "账号设置"、记录发表的意见"我的意见"等功能。